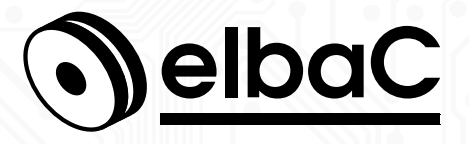

MANUEL D'UTILISATION

# Enregistreur de vidéoprotection

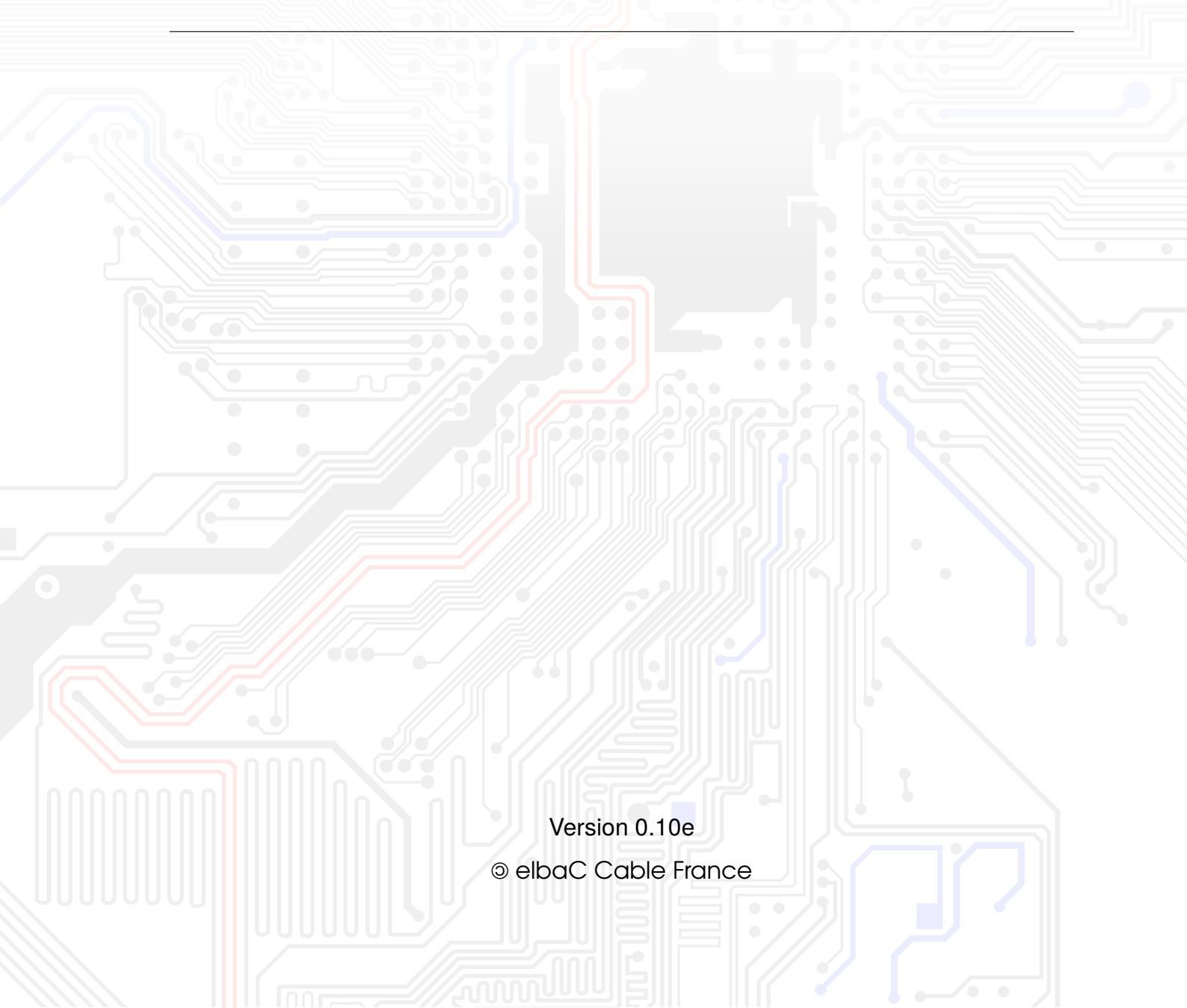

# Notes générales

- Merci de lire attentivement ce manuel, afin de vous assurer d'une utilisation optimale et en toute sécurité.
- Malgré l'attention que nous avons portée à sa rédaction ce manuel peut contenir quelques erreurs ou omissions, nous vous remercions de nous les signaler. Le contenu de ce manuel peut faire l'objet d'actualisation sans préavis et n'a pas de caractère contractuel.
- Ce produit doit uniquement être utilisé sur une tension secteur en conformité avec les marquages indiqués sur l'alimentation fournie. La compatibilité de l'alimentation avec le courant secteur de votre pays doit être vérifiée avant tout branchement. En cas d'arrêt prolongé du produit, débrancher son alimentation du secteur.
- Ce produit ne doit pas être installé près de sources de chaleur tels que des radiateurs et convecteurs.
- Ce produit ne doit pas être installé près de sources d'eau et doit être nettoyé uniquement à sec à l'aide d'un chiffon.
- Ne pas bloquer les orifices de ventilation et ne pas confiner le produit dans un volume d'air non ventilé.
- Ne pas éteindre le produit sans passer par la commande adaptée de son menu.
- Ce produit est conçu pour être utilisé en intérieur, ne pas l'exposer à la pluie ou à un environnement saturé en humidité. Au cas où un solide ou un liquide ce serait introduit dans le produit, débranchez le immédiatement et faites le contrôler par un technicien agréé.
- En cas de dysfonctionnement, ne tenter pas de réparer le produit vous même sans l'aide d'un technicien qualifié.
- Nos enregistreurs doivent être **installés par des professionnels**, seuls à même de prendre en compte les règles de l'art et d'offrir à l'utilisateur final un système performant et respectant la législation sur la vidéoprotection.
- A l'usage du produit et dans ce manuel la mention des marques Microsoft, Apple, Google, Dahua et HIK-Vision ou de produits leurs appartements et uniquement faites dans le but de comprendre l'usage de ce produit. Les marques, logos et tout élément de propriété intellectuelle restent l'entière propriété des sociétés citées.
- Ce manuel à un caractère transversal dans notre gamme, lorsqu'un modèle spécifique y est cité c'est généralement à des fins d'illustration.
- Cette documentation est publié sous Licence Art Libre (LAL). Les termes de la licence sont disponibles sur http://artlibre.org. À chaque réutilisation ou distribution, vous devez faire apparaître clairement aux autres les conditions contractuelles de mise à disposition de cette création. Chacune de ces conditions peut être levée si vous obtenez l'autorisation de elbaC Cable.

La LAL stipule en résumé que vous pouvez copier ce manuel. Vous pouvez également le diffuser à condition :

- d'indiquer qu'il est sous la LAL;
- d'indiquer le nom de l'auteur de l'original : elbaC Cable France et de ceux qui auraient apporté des modifications;
- d'indiquer que les sources peuvent être téléchargés sur www.elbac.fr.

Enfin vous pouvez le modifier à condition :

- de respecter les conditions de diffusion énoncées ci-dessus;
- d'indiquer qu'il s'agit d'une version modifiée et si possible la nature de la modification;
- de diffuser vos modifications sous la même licence ou sous une licence compatible.

# Table des matières

| 1 | Intro | oduction                                       |
|---|-------|------------------------------------------------|
|   | 1.1   | Sommaire                                       |
|   | 1.2   | Fonctionnalités                                |
|   | 1.3   | Façade avant                                   |
|   | 1.4   | Façade arrière   8                             |
|   | 1.5   | Connexions                                     |
|   |       | 1.5.1 Sortie vidéo                             |
|   |       | 1.5.2 Entrée vidéo analogique                  |
|   |       | 1.5.3 Connexion audio                          |
|   |       | 1.5.4 Connexion IP                             |
|   |       | 1.5.5 Connexion alarme                         |
|   |       | 1.5.6 Connexion RS485                          |
| 2 | Gui   | de d'utilisation                               |
| - | 2.1   | Démarrage & Arrêt                              |
|   |       | 2.1.1 Démarrage                                |
|   |       | 2.1.2 Arrêt                                    |
|   | 2.2   | Télécommande                                   |
|   | 2.3   | Utilisation à la souris                        |
|   | 2.4   | Saisie de texte                                |
|   | 2.5   | Boutons d'interface transversaux               |
| _ |       |                                                |
| 3 | Inte  | rtace 11                                       |
|   | 3.1   | Assistant de configuration                     |
|   |       | 2.1.2 Configuration de la date et de l'houre   |
|   |       | 2.1.2 Configuration IP                         |
|   |       | 3.1.4 Activation do l'accès P2P - NAT          |
|   |       | 3.1.5 Aloute dos caméras                       |
|   |       | 3.1.6 Configuration des disques dure           |
|   |       | 3.1.7 Configuration du mode d'enregistrement   |
|   | 32    | Interface principale                           |
|   | 0.2   | 3.2.1 Introduction                             |
|   |       | 3.2.2 Panneau de configuration                 |
|   |       | 3.2.3 Fonctions principales                    |
|   |       |                                                |
| 4 | Ges   | tion des caméras                               |
|   | 4.1   | Définition du type de signal analogique        |
|   | 4.2   | Ajout et édition des caméras 20                |
|   |       | 4.2.1 Ajout de camera                          |
|   | 4.0   | 4.2.2 Edition de camera                        |
|   | 4.3   | Ajout et edition de groupe cameras             |
|   |       | 4.3.1 Ajout de groupe de cameras               |
|   |       |                                                |
| 5 | Prév  | visualitation directe 22                       |
|   | 5.1   | Introduction à l'interface de prévisualisation |
|   | 5.2   | Prévisualisation                               |
|   |       | 5.2.1 Vues customisées                         |
|   |       | 5.2.2 Séquenceur instantané                    |
|   |       | 5.2.3 Séquenceur principal                     |
|   |       | 5.2.4 Sortie spot                              |
|   | 5.3   | Configuration de la prévisualisation           |
|   |       | 5.3.1 Paramétrage des surimpressions OSD       |
|   |       | 5.3.2 Paramétrage de l'image                   |
|   |       | 5.3.3 Paramétrage des masquages                |
|   |       | 5.3.4 Paramétrage des options caméra           |

| 6 | PTZ                                                                       | (Pan/Tilt/Zoom)                                                                                                    | 29                                                                                                    |
|---|---------------------------------------------------------------------------|----------------------------------------------------------------------------------------------------|----------------------------------------------------------------------------------------------------|
|   | 61                                                                        | Introduction au contrôle PTZ                                                                                                    | 29                                                                                                    |
|   | 6.2                                                                       | Définition de position                                                                                                    | 33                                                                                                    |
|   | 0.2                                                                       | 6.2.1 Aiout d'une position                                                                                                    | 33                                                                                                    |
|   |                                                                           | 6.2.2 Édition de position                                                                                                    | 33                                                                                                    |
|   |                                                                           | 6.2.2 Suppression do position                                                                                                    | 33                                                                                                    |
|   | 6.2                                                                       |                                                                                                    | 20                                                                                                    |
|   | 0.5                                                                       |                                                                                                    | 24                                                                                                    |
|   |                                                                           |                                                                                                    | 34                                                                                                    |
|   |                                                                           |                                                                                                    | 34                                                                                                    |
|   | ~ .                                                                       | 6.3.3 Suppression de tour                                                                                                    | 34                                                                                                    |
|   | 6.4                                                                       |                                                                                                    | 34                                                                                                    |
| 7 | Coo                                                                       | tion des anregistrements et des disques                                                                                                    | 25                                                                                                    |
| 1 | 7 1                                                                       | Configuration des oprogistrements                                                                                                    | 35                                                                                                    |
|   | 1.1                                                                       | 7.1.1 Modes d'apregistrement                                                                                                    | 25                                                                                                    |
|   |                                                                           | 7.1.1 Modes d'enregistrement eveneée                                                                                                    | 00                                                                                                    |
|   | 70                                                                        |                                                                                                    | 07                                                                                                    |
|   | 7.2                                                                       |                                                                                                    | 37                                                                                                    |
|   | 7.3                                                                       |                                                                                                    | 38                                                                                                    |
|   |                                                                           | 7.3.1 Ajout et modification d'un calendrier                                                                                                    | 38                                                                                                    |
|   |                                                                           | 7.3.2 Attribution des calendriers aux types enregistrements                                                                                                    | 40                                                                                                    |
|   | 7.4                                                                       | Modes d'enregistrement                                                                                                    | 41                                                                                                    |
|   |                                                                           | 7.4.1 Enregistrement manuel                                                                                                    | 41                                                                                                    |
|   |                                                                           | 7.4.2 Enregistrement calendaire                                                                                                    | 41                                                                                                    |
|   |                                                                           | 7.4.3 Enregistrement sur détection de mouvement                                                                                                    | 41                                                                                                    |
|   |                                                                           | 7.4.4 Enregistrement sur alarme                                                                                                    | 41                                                                                                    |
|   | 7.5                                                                       | Gestion des disques                                                                                                    | 42                                                                                                    |
|   |                                                                           | 7.5.1 Configuration des modes de stockage                                                                                                    | 42                                                                                                    |
|   |                                                                           | 7.5.2 Visualisation des disques et des informations S.M.A.R.T.                                                                                                    | 42                                                                                                    |
|   |                                                                           |                                                                                                    |                                                                                                    |
| 2 | Rola                                                                      |                                                                                                    |                                                                                                    |
| • | nen                                                                       | ecture & sauvegarde                                                                                                    | 43                                                                                                    |
| Ŭ | 8.1                                                                       | Relecture instantanée                                                                                                    | <b>43</b><br>43                                                                                                    |
| Ŭ | 8.1<br>8.2                                                                | Relecture a sauvegarde<br>Relecture instantanée                                                                                                    | <b>43</b><br>43<br>43                                                                                                    |
| Ŭ | 8.1<br>8.2<br>8.3                                                         | Relecture instantanée       Introduction à l'interface de relecture         Recherche d'enregistrement et relecture       Introduction à l'interface de relecture                                                                                                    | <b>43</b><br>43<br>43<br>46                                                                                                    |
| U | 8.1<br>8.2<br>8.3                                                         | Relecture a sauvegarde         Relecture instantanée         Introduction à l'interface de relecture         Recherche d'enregistrement et relecture         8.3.1         Recherche d'enregistrement par miniature caméra                                                                                                    | <b>43</b><br>43<br>43<br>46<br>46                                                                                                    |
| U | 8.1<br>8.2<br>8.3                                                         | Relecture a sauvegarde         Relecture instantanée         Introduction à l'interface de relecture         Recherche d'enregistrement et relecture         8.3.1         Recherche d'enregistrement par miniature caméra         8.3.2         Recherche d'enregistrement horaire                                                                                                    | <b>43</b><br>43<br>43<br>46<br>46<br>46<br>47                                                                                                    |
| U | 8.1<br>8.2<br>8.3                                                         | Relecture a sauvegarde         Relecture instantanée         Introduction à l'interface de relecture         Recherche d'enregistrement et relecture         8.3.1         Recherche d'enregistrement par miniature caméra         8.3.2         Recherche d'enregistrement horaire         8.3.3         Recherche d'enregistrement par événement                                                                                                    | <b>43</b><br>43<br>43<br>46<br>46<br>46<br>47<br>47                                                                                                    |
| Ū | 8.1<br>8.2<br>8.3                                                         | Relecture a sauvegarde         Relecture instantanée         Introduction à l'interface de relecture         Recherche d'enregistrement et relecture         8.3.1         Recherche d'enregistrement par miniature caméra         8.3.2         Recherche d'enregistrement horaire         8.3.3         Recherche d'enregistrement par événement         8.3.4         Recherche d'enregistrement par marque-page                                                                                                    | <b>43</b><br>43<br>43<br>46<br>46<br>46<br>47<br>47<br>48                                                                                                 |
| J | 8.1<br>8.2<br>8.3                                                         | Relecture a sativegarde         Relecture instantanée         Introduction à l'interface de relecture         Recherche d'enregistrement et relecture         8.3.1         Recherche d'enregistrement par miniature caméra         8.3.2         Recherche d'enregistrement horaire         8.3.3         Recherche d'enregistrement par événement         8.3.4         Recherche d'enregistrement par marque-page         8.3.5                                                                                                    | <b>43</b> 43 43 43 46 46 47 47 47 48 49                                                                                                    |
| U | 8.1<br>8.2<br>8.3<br>8.4                                                  | Relecture a sativegarde         Relecture instantanée         Introduction à l'interface de relecture         Recherche d'enregistrement et relecture         8.3.1         Recherche d'enregistrement par miniature caméra         8.3.2         Recherche d'enregistrement horaire         8.3.3         Recherche d'enregistrement par événement         8.3.4         Recherche d'enregistrement par marque-page         8.3.5         Recherche d'image         Sauvegarde                                                                                                    | <b>43</b><br>43<br>43<br>46<br>46<br>46<br>47<br>47<br>47<br>48<br>49<br>49                                                                               |
| U | 8.1<br>8.2<br>8.3<br>8.4                                                  | Relecture a sativegarde         Relecture instantanée         Introduction à l'interface de relecture         Recherche d'enregistrement et relecture         8.3.1         Recherche d'enregistrement par miniature caméra         8.3.2         Recherche d'enregistrement horaire         8.3.3         Recherche d'enregistrement par événement         8.3.4         Recherche d'enregistrement par marque-page         8.3.5         Recherche d'image         Sauvegarde         8.4.1         Lancement d'une sauvegarde                                                                                                    | <b>43</b><br>43<br>46<br>46<br>46<br>47<br>47<br>48<br>49<br>49<br>49                                                                                     |
| U | 8.1<br>8.2<br>8.3<br>8.4                                                  | Relecture a sauvegarde         Relecture instantanée         Introduction à l'interface de relecture         Recherche d'enregistrement et relecture         8.3.1         Recherche d'enregistrement par miniature caméra         8.3.2         Recherche d'enregistrement horaire         8.3.3         Recherche d'enregistrement par événement         8.3.4         Recherche d'enregistrement par marque-page         8.3.5         Recherche d'image         Sauvegarde         8.4.1         Lancement d'une sauvegarde         8.4.2                                                                                                    | <b>43</b><br>43<br>43<br>46<br>46<br>47<br>47<br>48<br>49<br>49<br>49<br>50                                                                               |
|   | 8.1<br>8.2<br>8.3<br>8.4                                                  | Relecture a sauvegarde         Relecture instantanée         Introduction à l'interface de relecture         Recherche d'enregistrement et relecture         8.3.1         Recherche d'enregistrement par miniature caméra         8.3.2         Recherche d'enregistrement horaire         8.3.3         Recherche d'enregistrement par événement         8.3.4         Recherche d'enregistrement par marque-page         8.3.5         Recherche d'image         Sauvegarde         8.4.1         Lancement d'une sauvegarde         8.4.2         Etat des sauvegardes                                                                                                    | <b>43</b> 43 43 46 46 47 47 48 49 49 50                                                                                                    |
| 9 | 8.1<br>8.2<br>8.3<br>8.4<br>Ges                                           | Relecture a sauvegarde         Relecture instantanée         Introduction à l'interface de relecture         Recherche d'enregistrement et relecture         8.3.1         Recherche d'enregistrement par miniature caméra         8.3.2         Recherche d'enregistrement horaire         8.3.3         Recherche d'enregistrement par événement         8.3.4         Recherche d'enregistrement par marque-page         8.3.5         Recherche d'image         Sauvegarde         8.4.1         Lancement d'une sauvegarde         8.4.2         Etat des sauvegardes         stion des événements                                                                                                    | <b>43</b><br>43<br>46<br>46<br>47<br>47<br>48<br>49<br>49<br>49<br>50<br><b>50</b>                                                                        |
| 9 | 8.1<br>8.2<br>8.3<br>8.4<br><b>Ges</b><br>9.1                             | Relecture a sauvegarde         Relecture instantanée         Introduction à l'interface de relecture         Recherche d'enregistrement et relecture         8.3.1         Recherche d'enregistrement par miniature caméra         8.3.2         Recherche d'enregistrement horaire         8.3.3         Recherche d'enregistrement par événement         8.3.4         Recherche d'enregistrement par marque-page         8.3.5         Recherche d'image         Sauvegarde         8.4.1         Lancement d'une sauvegarde         8.4.2         Etat des sauvegardes         stion des événements         Contact d'alarme                                                                                                    | <b>43</b> 43 43 43 46 46 47 47 48 49 49 50 <b>50</b> 50                                                                                                   |
| 9 | 8.1<br>8.2<br>8.3<br>8.4<br><b>Ges</b><br>9.1<br>9.2                      | Relecture a sauvegarde         Relecture instantanée         Introduction à l'interface de relecture         Recherche d'enregistrement et relecture         8.3.1         Recherche d'enregistrement par miniature caméra         8.3.2         Recherche d'enregistrement horaire         8.3.3         Recherche d'enregistrement par événement         8.3.4         Recherche d'enregistrement par marque-page         8.3.5         Recherche d'image         Sauvegarde         8.4.1         Lancement d'une sauvegarde         8.4.2         Etat des sauvegardes         stion des événements         Contact d'alarme         Détection de mouvement                                                                                                    | <b>43</b> 43 43 43 43 46 46 47 47 47 47 49 49 50 50 50 51                                                                                                 |
| 9 | 8.1<br>8.2<br>8.3<br>8.4<br><b>Ges</b><br>9.1<br>9.2                      | Relecture a sauvegarde         Relecture instantanée         Introduction à l'interface de relecture         Recherche d'enregistrement et relecture         8.3.1         Recherche d'enregistrement par miniature caméra         8.3.2         Recherche d'enregistrement horaire         8.3.3         Recherche d'enregistrement par événement         8.3.4         Recherche d'enregistrement par marque-page         8.3.5         Recherche d'image         Sauvegarde         8.4.1         Lancement d'une sauvegarde         8.4.2         Etat des sauvegardes         stion des événements         Contact d'alarme         Détection de mouvement         9.2.1         Configuration de la détection de mouvement                                                                                                    | <b>43</b><br>43<br>43<br>46<br>46<br>47<br>47<br>47<br>48<br>49<br>49<br>50<br>50<br>50<br>51<br>51                                                       |
| 9 | 8.1<br>8.2<br>8.3<br>8.4<br><b>Ges</b><br>9.1<br>9.2                      | Relecture a sauvegarde         Relecture instantanée         Introduction à l'interface de relecture         Recherche d'enregistrement et relecture         8.3.1         Recherche d'enregistrement par miniature caméra         8.3.2         Recherche d'enregistrement par miniature caméra         8.3.3         Recherche d'enregistrement par événement         8.3.4         Recherche d'enregistrement par marque-page         8.3.5         Recherche d'image         Sauvegarde         8.4.1         Lancement d'une sauvegarde         8.4.2         Etat des sauvegardes         stion des événements         Contact d'alarme         Détection de mouvement         9.2.1       Configuration de la détection de mouvement         9.2.2       Configuration du traitement des détections de mouvement                                                                                                    | <b>43</b><br>43<br>43<br>46<br>46<br>47<br>47<br>47<br>48<br>49<br>49<br>50<br>50<br>50<br>51<br>51<br>51<br>52                                           |
| 9 | 8.1<br>8.2<br>8.3<br>8.4<br><b>Ges</b><br>9.1<br>9.2<br>9.3               | Relecture a sauvegarde         Relecture instantanée         Introduction à l'interface de relecture         Recherche d'enregistrement et relecture         8.3.1         Recherche d'enregistrement par miniature caméra         8.3.2         Recherche d'enregistrement par miniature caméra         8.3.3         Recherche d'enregistrement par événement         8.3.4         Recherche d'enregistrement par marque-page         8.3.5         Recherche d'image         Sauvegarde         8.4.1         Lancement d'une sauvegarde         8.4.2         Etat des sauvegardes         stion des événements         Contact d'alarme         Détection de mouvement         9.2.1       Configuration de la détection de mouvement         9.2.2       Configuration du traitement des détections de mouvement         9.2.2       Configuration du traitement des détections de mouvement                                                                                                    | <b>43</b><br>43<br>43<br>43<br>46<br>46<br>47<br>47<br>47<br>47<br>48<br>49<br>49<br>50<br>50<br>50<br>51<br>51<br>52<br>53                               |
| 9 | 8.1<br>8.2<br>8.3<br>8.4<br><b>Ges</b><br>9.1<br>9.2<br>9.3               | Relecture instantanée         Introduction à l'interface de relecture         Recherche d'enregistrement et relecture         8.3.1         Recherche d'enregistrement par miniature caméra         8.3.2         Recherche d'enregistrement par miniature caméra         8.3.3         Recherche d'enregistrement par événement         8.3.3         Recherche d'enregistrement par marque-page         8.3.4         Recherche d'image         Sauvegarde         8.4.1         Lancement d'une sauvegarde         8.4.2         Etat des sauvegardes         stion des événement         9.2.1         Configuration de la détection de mouvement         9.2.2         Configuration du traitement des détections de mouvement         9.3.1                                                                                                    | <b>43</b><br>43<br>43<br>43<br>46<br>46<br>47<br>47<br>47<br>47<br>48<br>49<br>49<br>50<br>50<br>50<br>51<br>51<br>52<br>53<br>53                         |
| 9 | 8.1<br>8.2<br>8.3<br>8.4<br><b>Ges</b><br>9.1<br>9.2<br>9.3               | Relecture instantanée         Introduction à l'interface de relecture         Recherche d'enregistrement et relecture         8.3.1         Recherche d'enregistrement par miniature caméra         8.3.2         Recherche d'enregistrement par miniature caméra         8.3.3         Recherche d'enregistrement par événement         8.3.3         Recherche d'enregistrement par événement         8.3.4         Recherche d'enregistrement par marque-page         8.3.5         Recherche d'image         Sauvegarde         8.4.1         Lancement d'une sauvegarde         8.4.2         Etat des sauvegardes         stion des événements         Contact d'alarme         Détection de mouvement         9.2.1         Configuration de la détection de mouvement         9.2.2         Configuration du traitement des détections de mouvement         9.3.1         Perte de caméra IP         9.3.2         Perte de signal vidéo analogique                                                                                                    | <b>43</b><br>43<br>43<br>43<br>46<br>46<br>47<br>47<br>47<br>48<br>49<br>49<br>50<br>50<br>50<br>51<br>51<br>52<br>53<br>53<br>53                         |
| 9 | 8.1<br>8.2<br>8.3<br>8.4<br><b>Ges</b><br>9.1<br>9.2<br>9.3               | Relecture instantanée         Introduction à l'interface de relecture         Recherche d'enregistrement et relecture         8.3.1         Recherche d'enregistrement par miniature caméra         8.3.2         Recherche d'enregistrement par miniature caméra         8.3.3         Recherche d'enregistrement par événement         8.3.3         Recherche d'enregistrement par marque-page         8.3.4         Recherche d'image         Sauvegarde         8.4.1         Lancement d'une sauvegarde         8.4.2         Etat des sauvegardes         stion des événements         Contact d'alarme         Détection de mouvement         9.2.1       Configuration de la détection de mouvement         9.2.2       Configuration du traitement des détections de mouvement         9.3.1       Perte de caméra IP         9.3.2       Perte de signal vidéo analogique         9.3.3       Mode de traitement des exceptions                                                                                                    | <b>43</b><br>43<br>43<br>43<br>46<br>46<br>47<br>47<br>47<br>48<br>49<br>49<br>50<br>50<br>50<br>51<br>51<br>52<br>53<br>53<br>53<br>53<br>53             |
| 9 | 8.1<br>8.2<br>8.3<br>8.4<br><b>Ges</b><br>9.1<br>9.2<br>9.3<br>9.3        | Relecture instantanée         Introduction à l'interface de relecture         Recherche d'enregistrement et relecture         8.3.1         Recherche d'enregistrement par miniature caméra         8.3.2         Recherche d'enregistrement par miniature caméra         8.3.3         Recherche d'enregistrement par événement         8.3.4         Recherche d'enregistrement par marque-page         8.3.5         Recherche d'image         Sauvegarde         8.4.1         Lancement d'une sauvegarde         8.4.2         Etat des sauvegardes         stion des événements         Contact d'alarme         9.2.1         Configuration de la détection de mouvement         9.2.2         Configuration du traitement des détections de mouvement         9.2.1         Configuration du traitement des détections de mouvement         9.3.1       Perte de caméra IP         9.3.2       Perte de signal vidéo analogique         9.3.3       Mode de traitement des exceptions         Paramétrage du traitement des événements                                                                                       | <b>43</b><br>43<br>43<br>43<br>46<br>46<br>47<br>47<br>48<br>49<br>49<br>50<br>50<br>50<br>51<br>51<br>52<br>53<br>53<br>53<br>53<br>54<br>54             |
| 9 | 8.1<br>8.2<br>8.3<br>8.4<br><b>Ges</b><br>9.1<br>9.2<br>9.3<br>9.3        | Relecture instantanée         Introduction à l'interface de relecture         Recherche d'enregistrement et relecture         8.3.1         Recherche d'enregistrement par miniature caméra         8.3.2         Recherche d'enregistrement par miniature caméra         8.3.3         Recherche d'enregistrement par marque-page         8.3.4         Recherche d'enregistrement par marque-page         8.3.5         Recherche d'image         Sauvegarde         8.4.1         Lancement d'une sauvegarde         8.4.2         Etat des sauvegardes         stion des événements         Contact d'alarme         9.2.1         Configuration de la détection de mouvement         9.2.2         Configuration du traitement des détections de mouvement         9.3.1       Perte de caméra IP         9.3.2       Perte de signal vidéo analogique         9.3.3       Mode de traitement des exceptions         Paramétrage du traitement des événements         9.4.1       Sortie alarme                                                                                                    | <b>43</b><br>43<br>43<br>43<br>46<br>46<br>47<br>47<br>48<br>49<br>49<br>50<br>50<br>50<br>51<br>51<br>51<br>52<br>53<br>53<br>53<br>53<br>54<br>54<br>54 |
| 9 | 8.1<br>8.2<br>8.3<br>8.4<br>9.1<br>9.2<br>9.3<br>9.3                      | Relecture instantanée         Introduction à l'interface de relecture         Recherche d'enregistrement et relecture         8.3.1         Recherche d'enregistrement par miniature caméra         8.3.2         Recherche d'enregistrement par miniature caméra         8.3.3         Recherche d'enregistrement par événement         8.3.3         Recherche d'enregistrement par marque-page         8.3.4         Recherche d'image         Sauvegarde         8.4.1         Lancement d'une sauvegarde         8.4.2         Etat des sauvegardes         stion des événements         Contact d'alarme         Détection de mouvement         9.2.1       Configuration de la détection de mouvement         9.2.2       Configuration du traitement des détections de mouvement         9.2.2       Configuration du traitement des détections de mouvement         9.3.1       Perte de caméra IP         9.3.2       Perte de signal vidéo analogique         9.3.3       Mode de traitement des exceptions         Paramétrage du traitement des événements         9.4.1       Sortie alarme         9.4.2       E-mail | <b>43</b><br>43<br>43<br>43<br>46<br>46<br>47<br>47<br>48<br>49<br>49<br>50<br>50<br>50<br>51<br>51<br>51<br>52<br>53<br>53<br>53<br>54<br>54<br>54<br>54 |
| 9 | 8.1<br>8.2<br>8.3<br>8.4<br><b>Ges</b><br>9.1<br>9.2<br>9.3<br>9.3        | Relecture instantanée         Introduction à l'interface de relecture         Recherche d'enregistrement et relecture         8.3.1         Recherche d'enregistrement par miniature caméra         8.3.2         Recherche d'enregistrement par miniature caméra         8.3.3         Recherche d'enregistrement par événement         8.3.3         Recherche d'enregistrement par marque-page         8.3.4         Recherche d'image         Sauvegarde         8.4.1         Lancement d'une sauvegarde         8.4.2         Etat des sauvegardes                                                                                                    | <b>43</b><br>43<br>43<br>43<br>46<br>46<br>46<br>47<br>47<br>48<br>49<br>49<br>50<br>50<br>51<br>51<br>51<br>52<br>53<br>53<br>53<br>54<br>54<br>54<br>55 |
| 9 | 8.1<br>8.2<br>8.3<br>8.4<br>9.1<br>9.2<br>9.3<br>9.3<br>9.4               | Relecture a sauvegarde         Relecture instantanée         Introduction à l'interface de relecture         Recherche d'enregistrement et relecture         8.3.1         Recherche d'enregistrement par miniature caméra         8.3.2         Recherche d'enregistrement par miniature caméra         8.3.3         Recherche d'enregistrement par événement         8.3.4         Recherche d'enregistrement par marque-page         8.3.5         Recherche d'image         Sauvegarde         8.4.1         Lancement d'une sauvegarde         8.4.2         Etat des sauvegardes                                                                                                    | <b>43</b> 43 43 43 43 43 44 44 45 47 47 48 49 49 49 49 50 50 51 51 52 53 53 54 54 54 55 55                                                                |
| 9 | 8.1<br>8.2<br>8.3<br>8.4<br>9.1<br>9.2<br>9.3<br>9.3<br>9.4               | Relecture a sauvegarde         Introduction à l'interface de relecture         Recherche d'enregistrement et relecture         8.3.1 Recherche d'enregistrement par miniature caméra         8.3.2 Recherche d'enregistrement par événement         8.3.3 Recherche d'enregistrement par marque-page         8.3.4 Recherche d'enregistrement par marque-page         8.3.5 Recherche d'image         Sauvegarde         8.4.1 Lancement d'une sauvegarde         8.4.2 Etat des sauvegardes         8.4.2 Etat des sauvegardes         stion des événements         Contact d'alarme         Détection de mouvement         9.2.1 Configuration du traitement des détections de mouvement         9.2.2 Configuration du traitement des détections de mouvement         9.3.1 Perte de caméra IP         9.3.2 Perte de signal vidéo analogique         9.3.3 Mode de traitement des événements         9.4.1 Sortie alarme         9.4.2 E-mail         9.4.3 Affichage surgissant( <i>Pop-up</i> )         9.4.4 Buzzer - alarme sonore         Aarme manuelle                                                                    | <b>43</b> 43 43 43 43 43 44 46 46 47 47 48 49 49 50 50 51 51 52 53 53 54 54 54 54 55 55 55                                                                |
| 9 | 8.1<br>8.2<br>8.3<br>8.4<br>9.1<br>9.2<br>9.3<br>9.3<br>9.4<br>9.5<br>9.6 | Relecture a sauvegarde         Relecture instantanée         Introduction à l'interface de relecture         Recherche d'enregistrement et relecture         8.3.1         Recherche d'enregistrement par miniature caméra         8.3.2         Recherche d'enregistrement par événement         8.3.3       Recherche d'enregistrement par événement         8.3.4       Recherche d'enregistrement par marque-page         8.3.5       Recherche d'image         Sauvegarde                                                                                                    | <b>43</b> 43 43 43 43 43 44 46 46 47 47 48 49 9 50 50 51 51 52 53 53 53 54 54 54 55 55 56                                                                 |

| 10  | Utilisateurs et autorisations                          | 56        |
|-----|--------------------------------------------------------|-----------|
|     | 10.1 Gestion des comptes utilisateur                   | 56        |
|     | 10.1.1 Ajout d'un utilisateur                          | 57        |
|     | 10.1.2 Édition d'un utilisateur                        | 58        |
|     | 10.2 Connexion et déconnexion d'un utilisateur         | 59        |
|     | 10.3 Gestion des groupes de autorisations              | 59        |
|     | 10.3.1 Ajout d'un groupe d'autorisations               | 59        |
|     | 10.3.2 Édition d'un groupe d'autorisations             | 60        |
|     | 10.3.3 Suppression d'un groupe d'autorisations         | 60        |
|     | 10.4 Gestion des listes blanches et noires de filtrage | 60        |
| 11  | Gestion de l'appareil                                  | 61        |
|     | 11.1 Configuration réseau                              | 61        |
|     | 11.1.1 Configuration de l'adresse TCP/IP v4            | 61        |
|     | 11.1.2 Configuration des ports                         | 61        |
|     | 11.1.3 Configuration du DDNS                           | 62        |
|     | 11.1.4 Configuration Email                             | 63        |
|     | 11.1.5 Configuration UPnP                              | 64        |
|     | 11.1.6 Configuration NAT-P2P                           | 64        |
|     | 11.1.7 Visualisation de l'état réseau                  | 65        |
|     | 11.2 Configuration de base                             | 65        |
|     | 11.2.1 Configuration principale                        | 65        |
|     | 11.2.2 Configuration de la date et de l'heure          | 66        |
|     | 11.3 Réinitialisation aux valeurs usine                | 67        |
|     | 11.4 Mise à jour logicielle                            | 67        |
|     | 11.5 Sauvegarde et restauration de la configuration    | 67        |
|     | 11.6 Visualisation des journaux système                | 68        |
|     | 11.7 Visualisation des informations système            | 68        |
| 12  | Accès à distance                                       | <b>68</b> |
|     | 12.1 Client pour téléphone portable                    | 68        |
|     | 12.2 Accès au client web de l'enregistreur en local    | 69        |
|     | 12.3 Accès au client web de l'enregistreur en NAT      | 69        |
| A   | Questions / Réponses (FAQ)                             | 70        |
| В   | Matériels compatibles                                  | 72        |
| Inc | dex                                                    | 73        |
|     |                                                        |           |

# 1 Introduction

# 1.1 Sommaire

Basé sur des processeurs de dernière génération, notre série de DVR et NVR propose une interface utilisateur de dernière génération, permettant une utilisation intuitive des caméras et de leur enregistrement. Le système de nos produits basé sur Linux est d'une grande stabilité. Nos produits sont adaptés à des usages professionnels et privés.

# 1.2 Fonctionnalités

# Fonctions de bases

- Compatible avec les caméras analogiques et IP de marque « elbaC » mais aussi avec des marques tierces
- Compatible avec le protocole ONVIF
- Prise en charge de 2 flux par caméra
- · Détection automatique ou manuelle des caméras IP
- Configuration individuelle ou par lot des paramètres caméra dont OSD, qualité vidéo, masquage, détection de mouvement ...
- · Gestion de 8 groupes d'utilisateurs dont 3 préconfigurés Administrateur, Advancés et Ordinaire
- Gestion de 16 profils utilisateurs avec possibilité d'accès web multiple pour un même accès utilisateur
- · Accès web simultané possible pour un maximum de 10 clients

# Visualisation directe

- Sorties graphiques synchrone HDMI et VGA haute définition 1920×1080/1280×1024
- Ajustement automatique des ratios d'affichage 4 :3 ou 16 :9 des caméras
- · Activiation/Désactivation du son par caméra
- Capture d'image par caméra
- Relecture instantanée des dernières minutes d'enregistrement
- · Mémorisation de mosaïques d'affichage
- Barre de menu contextuel par caméra
- Icones d'état d'enregistrement (calendrier, mouvement, alarme, manuel)
- Prise en charge des protocoles PTZ courants avec prépositions et patrouilles
- · Pilotage des dômes motorisés à la souris dont rotation, zoom et mise au point
- Zoom digital dans l'image avec la roulette de la souris, jusqu'à 16×
- · Accès direct à la configuration des caméras (pour les caméras le permettant)
- Déplacement et ajout de caméra à la souris dans la mosaïque d'affichage

### Gestion des disques

- Affectation des disques à un groupe de caméras
- Prise en charge des disques durs SATA de 1 à 6 To
- Affichage de l'état SMART des disques
- Affichage des débits d'enregistrement
- Formatage des disques, individuel ou par lot

# Configuration de l'enregistrement

- · Configuration des flux principaux et secondaires individuelle ou par lot
- Configuration des modes d'enregistrement automatique ou manuelle
- Calendrier d'activation des enregistrements par événement (détection de mouvement, alarme)
- · Configurations différentes du flux primaire en fonction de la présence d'un événement
- Recyclage automatique des disques par écrasement des enregistrements les plus anciens, avec possibilité de limiter l'ancienneté des enregistrements.
- Pré-enregistrement configurable avant l'apparition d'un événement

### Relecture d'enregistrement

- · Positionnement à la souris dans la barre temps lors de la relecture
- Déplacement global de la période de relecture avec la roulette de la souris
- Changement de l'échelle des temps (zoom+/zoom- de la barre de temps)
- · Recherche d'enregistrement par vignette graphique, date+heure, événement, étiquette
- · Limitation de la relecture à un ou plusieurs types d'événements
- · Ajout de caméras synchrones à la relecture
- Modification de la mosaïque de caméras
- Mémorisation d'étiquette pour retrouver une image
- Lectures avant et arrière ralenties jusqu'à 1/32 ou accélérée jusqu'à 32 fois.

### Extraction et sauvegarde d'enregistrement

- Exportation sur périphériques USB (clef ou disque dur) en direct ou en tache de fond
- Exportation par date, événement, ou sélection graphique de période à la relecture

### Gestion des alarmes

- Gestion d'alarme sur calendrier
- Gestion sur détection de mouvements, alarmes externes ou exception dont conflit d'adresse IP, anomalie disque, tentative d'accès illicite, déconnexion de caméra, déconnexion réseau
- Configuration des actions à déclencher lors d'alarme ou d'exception : préposition PTZ, e-mail (avec capture d'image), fenêtre vidéo surgissante, buzzer, notification push
- Icône à l'écran et par caméra sur l'état des alarmes
- Déclenchement et effacement manuel des alarmes
- · Redémarrage automatique du système pour les exceptions le nécessitant

### Fonctions réseau

- Prise en charge TCP/IP et PPPoE, DHCP, DNS, DDNS, UPnP, NTP, SMTP
- · Autorisation et blocage par adresse IP, segment IP, adresse MAC
- Accès distant sur navigateur web supportant les plugins ActiveX :IE8/9/10/11, Firefox, Opera, Chrome (version antérieures à la 45) et Safari
- Configuration à distance, dont exportation et importation de configuration, mise à jour et redémarrage
- · Relecture, visualisation, déclenchement des alarmes à distance
- Prise en charge d'un logiciel propriétaire (NVMS) de relecture et gestion sur système Windows
- Communication sortante Peer to Peer (P2P), avec configuration par QRcode
- Client propriétaire pour téléphone Android et iOS

### Autres fonctions

- Redémarrage de maintenance périodique
- Export du journal des événements et des connexions
- Mise à jour système et remise à zéro système
- Limitation de l'affichage hors connexion utilisateur
- Détection automatique des résolutions d'écran supportées

# 1.3 Façade avant

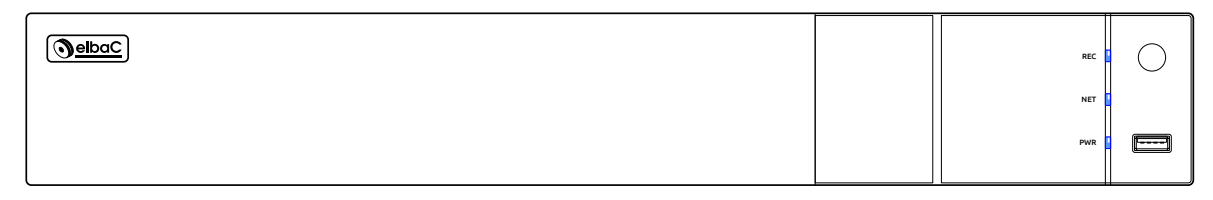

FIGURE 1 - VIRP04 façade avant

Signification des leds :

REC : Record = « Enregistrement », un enregistrement en cours sur le ou les disques durs.

**NET** : *Network* = « Réseau » , trafic réseau sur informatique, du à des flux de caméras IP ou une interrogation de l'enregistreur à distance.

**PWR** : *Power* = « Alimentation » , l'enregistreur sous tension et allumé.

# 1.4 Façade arrière

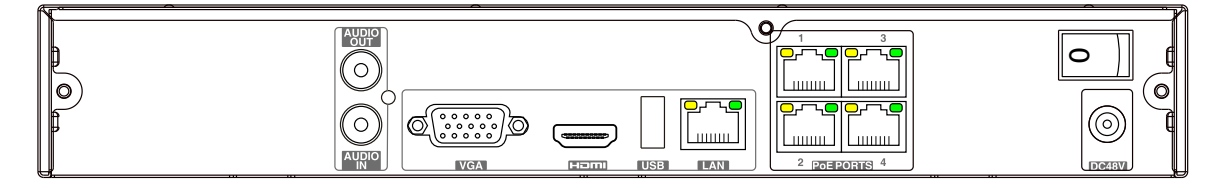

FIGURE 2 – VIRP04 façade arrière

# 1.5 Connexions

Vous trouverez ci-dessous la description des principales connexions en façade arrière de votre enregistreur. Notez toutefois que selon la technologie et le modèle de votre enregistreur certaines peuvent ne pas être présentes.

# 1.5.1 Sortie vidéo

Les sorties vidéo permettent le branchement individuel ou simultané d'un moniteur VGA et d'un moniteur HDMI

### 1.5.2 Entrée vidéo analogique

Les entrées vidéo analogiques se présentent sous la forme de connecteur BNC femelle. Le raccordement se fait par l'intermédiaire d'un câble coaxial vidéo 75  $\Omega$ , muni d'un connecteur BNC mâle 75  $\Omega$ .

### 1.5.3 Connexion audio

- Audio Input (*Entrée Audio*) : permet la connexion d'un signal audio externe au niveau ligne, par exemple un microphone
- Audio Out (*Sortie Audio*) : permet de transmettre le son issue de l'enregistreur vers un amplificateur externe, cette sortie est au niveau ligne. Le son de l'enregistreur est aussi disponible par une connexion HMDI reliée à un moniteur avec haut-parleurs intégrés.

### 1.5.4 Connexion IP

- LAN : Ce connecteur RJ45 non POE<sup>1</sup> permet la connexion à un réseau externe, qui peut inclure sur un switch des caméras IP.
- **PoE PORT** : Ces connecteurs RJ45 POE<sup>1</sup>, permettent la connexion et l'alimentation de caméras POE dans la limite d'une puissance de **12W maximum par port**. Ils sont gérés par une carte réseau différente de celle du port LAN.

### 1.5.5 Connexion alarme

- Entrée alarme : Les entrées alarme sont pilotées par des contacts sec à raccorder au bornier à vis à l'arrière de l'enregistreur.
- Sortie alarme : Les sorties alarme sont pilotées par des relais internes à l'enregistreur. La tension aux bornes de ces relais ne doit pas excéder 30V et le courant traversant chaque relai ne doit pas excéder 1A.

# 1.5.6 Connexion RS485

Reliez une paire torsadée d'impédance 100 ou 120  $\Omega^2$  sur le bornier à vis à l'arrière de l'enregistreur. Veillez à respecter les mêmes polarités +/- à chaque extrémité de la paire.

# 2 Guide d'utilisation

# 2.1 Démarrage & Arrêt

Assurez-vous que toutes les connexions sont correctes avant de démarrer votre enregistreur. La mise en marche et l'arrêt de l'enregistreur de manière inadaptée peuvent affecter grandement sa durée de vie.

### 2.1.1 Démarrage

- 1. Connectez la sortie VGA/HDMI à un moniteur
- 2. Connectez la souris
- 3. Connectez l'alimentation et basculer l'interrupteur arrière sur marche. La LED bleue POWER en façade s'allume.
- 4. Après initialisation, au premier démarrage un assistant de configuration apparaît (cf. 3.1 page 11).

# 2.1.2 Arrêt

Vous pouvez mettre l'enregistreur à l'arrêt soit à la souris, soit avec la télécommande infrarouge.

### A l'aide de la souris

- 1. Cliquez sur Menu Arrêt. Une fenêtre apparaît, confirmez la demande d'arrêt par OK
- 2. Attendre le message de fin de mise à l'arrêt
- 3. Basculez l'interrupteur arrière sur OFF.

### A l'aide de la télécommande

- 1. Appuyez sur le bouton ON/OFF de la télécommande.
- 2. Attendre le message de fin de mise à l'arrêt
- 3. Basculez l'interrupteur arrière sur OFF.

Si l'arrêt est pour une longue durée, débrancher l'alimentation.

<sup>1.</sup> POE : *Power Over Ethernet*, technologie permettant d'alimenter un périphérique par l'intermédiaire d'un câble réseau cuivre, défini par les normes IEEE 803.2af et 802.3at.

<sup>2.</sup> Pour le raccordement du RS485 nous recommandons nos câble référence 329841 en 1 paire ou 329842 en 2 paires.

# 2.2 Télécommande

# Mise en marche

- 1. Ouvrir la trappe à piles
- 2. Insérez les batteries de type AAA en respectant leur polarités (⊕/⊖)
- 3. Refermez la trappe à piles

Si la télécommande ne fonctionne pas, vérifiez :

- l'orientation des piles conformément aux polarités indiquées
- la bonne charge des piles
- le non masquage des émetteurs et récepteurs infrarouges

# Fonction de la télécommande

| <b>PEC</b>                 |   |         |                                               |
|----------------------------|---|---------|-----------------------------------------------|
|                            |   | Touche  | Fonction                                      |
| Search                     |   | REC     | Enregistrement manuel                         |
| (MENL) (Exit)              |   | Search  | Bascule en mode relecture                     |
|                            |   | Menu    | Accès au menu principal                       |
|                            |   | Exit    | Sortie de la fonction ouverte                 |
| $\langle \bigcirc \rangle$ |   | Flèches | Déplacements gauche/droite/haut/bas           |
|                            |   | ENTER   | Confirmation d'une sélection                  |
| 0 0                        |   | Zoom    | Zoom avant                                    |
|                            |   | PIP     | Non utilisé                                   |
|                            |   | Multi   | Choix de la mosaïque d'image                  |
| Multi Next SEQ             |   | Next    | Passage à la caméra ou à la mosaïque suivante |
| INFO                       |   | SEQ     | Activation du séquenceur                      |
|                            |   | INFO    | Affichage des informations enregistreur       |
|                            | 1 |         |                                               |

# 2.3 Utilisation à la souris

### Souris en vue directe et en relecture

En mode vue directe et relecture, un double-clic à la souris sur une caméra la passe en plein écran. Un nouveau double-clic permet de revenir à la vue multi-caméra initiale. Cette fonction est désactivée lors du rappel de mosaïques mémorisées.

Lorsque l'interface vue direct ou relecture est en plein écran, amener le pointeur de la souris en bas de l'écran permet de faire surgir la barre d'outil. Si le pointeur est éloigné de la barre d'outil, elle disparaîtra automatiquement après quelques secondes.

Généralement un clic-droit permet de fermer l'interface courante et de revenir à l'interface précédente.

### Souris dans les boîtes de saisie

Cliquez dans une boîte de saisie, pour saisir des données. Un clavier virtuel adapté apparaîtra automatiquement.

Note : À défaut d'indication contraire, l'ensemble des opérations décrites dans ce manuel se fait à l'aide de la souris.

# 2.4 Saisie de texte

|    |   |     |     |  | 1   | 2 | 3 | 4 | 5 | 6 | 7  | 8 | 9 | 0 |
|----|---|-----|-----|--|-----|---|---|---|---|---|----|---|---|---|
| 1  | 2 | 3   | ×   |  | q   | w | e | г | t | у | u  | i | 0 | Р |
| 4  | 5 | 6   | DEL |  | а   | s | d | f | g | h | j  | k | ι | × |
| 7  | 8 | 9   |     |  | ¢⊐a | z | х | с | v | b | n  | m | Ŷ |   |
| 0. |   | EN, | /CN |  |     |   |   | @ | • | # | ?! |   |   |   |

(a) numérique

(b) alpha-numérique

FIGURE 3 – Claviers virtuels

Le système possède 2 claviers virtuels ci-dessus. À gauche le clavier numérique à droite le clavier alpha-numérique. Ils permettent d'émuler un clavier physique pour saisir des données. Ci-dessous les fonctions des touches de contrôle.

| Touche | Fonction                        | Touche | Fonction                           |
|--------|---------------------------------|--------|------------------------------------|
|        | Validation (Entrée)             | DEL    | Touche supprimer caractère suivant |
| ि<br>a | Bascule majuscule/minuscule     | ×      | Effacement caractère précédent     |
| #?!    | Bascule caractères spéciaux     |        | Barre d'espace                     |
| EN/CN  | Bascule clavier Anglais/Chinois | 6      |                                    |

# 2.5 Boutons d'interface transversaux

| Bouton                                            | Fonction                            |  |  |  |
|---------------------------------------------------|-------------------------------------|--|--|--|
| $\sim$                                            | Dérouler un menu liste              |  |  |  |
| <ul> <li>Éditer un objet (ex : caméra)</li> </ul> |                                     |  |  |  |
| +                                                 | Ajouter un objet (ex : caméra)      |  |  |  |
| Ê                                                 | Supprimer un objet (ex : caméra)    |  |  |  |
| ×                                                 | Fermer une fenêtre dans l'interface |  |  |  |
| (J                                                | Revenir en arrière dans l'interface |  |  |  |

# 3 Interface

# 3.1 Assistant de configuration

Vous pouvez configurer votre enregistreur rapidement et simplement à l'aide de l'assistance de configuration. Par défaut, cet assistant est mis en route automatiquement lors du premier démarrage. Nous vous conseillons de l'utiliser si vous démarrez un enregistreur pour la première fois.

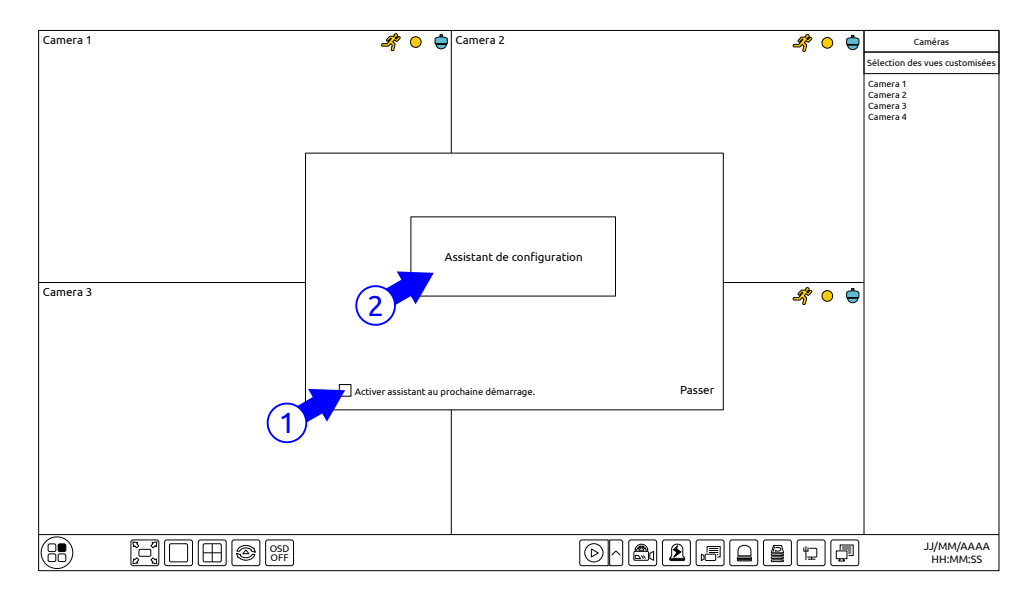

FIGURE 4 – Assistant de configuration

- (1) Décochez « 🗆 Activer assistant au prochain démarrage » pour que l'assistance ne soit plus proposer à chaque démarrage.
- (2) Cliquez sur « Assistant de configuration » pour le mettre en route

À défaut cliquer sur « Passer » pour abandonner l'assistant de configuration.

# 3.1.1 Utilisateur et mot de passe de connexion

Définissez le mot de passe de l'administrateur « admin », par défaut, ce mot de passe est « 123456 ». Pour des raisons évidentes de sécurité remplacer le par un autre mot de passe. Ne perdez pas de mot de passe car après 4 tentatives d'authentification non fructueuses votre enregistreur sera bloqué. Si cela devait arriver, cliquez sur « Question de sécurité »

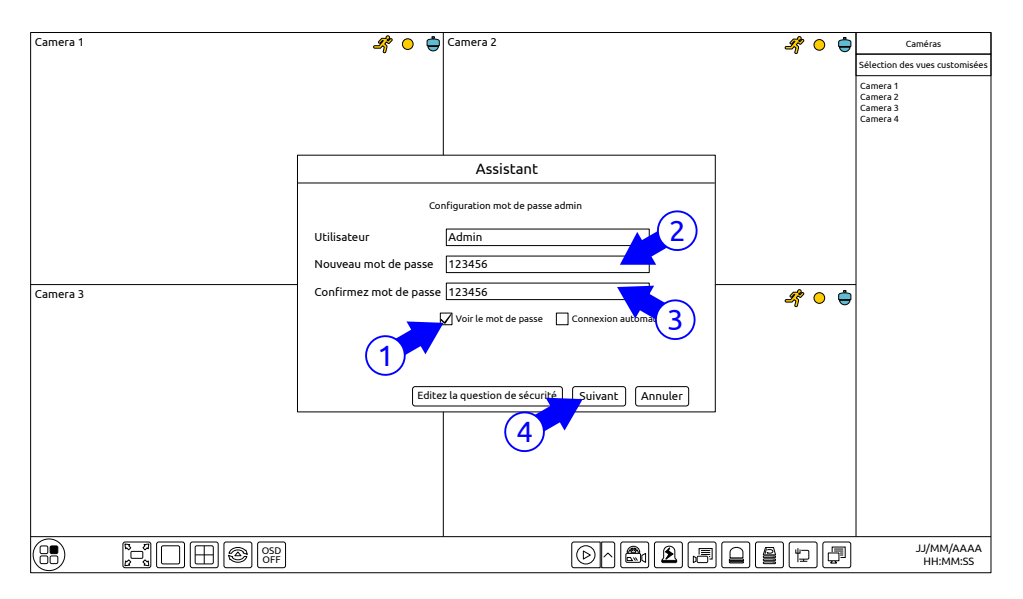

FIGURE 5 – Assistant de configuration - Mot de passe

(1) Cochez l'option « 🗹 Afficher le mot de passe » pour autoriser l'affichage du mot de passe.

- (2) Saisissez votre mot de passe
- (3) Confirmez votre mot de passe
- (4) Cliquez sur (Suivant) pour passer à l'étape de configuration suivante.

Cochez l'option «  ${\it {\ensuremath{\boxtimes}}}$  Connexion automatique » pour qu'aucun mot de passe ne soit demander au démarrage.

# 3.1.2 Configuration de la date et de l'heure

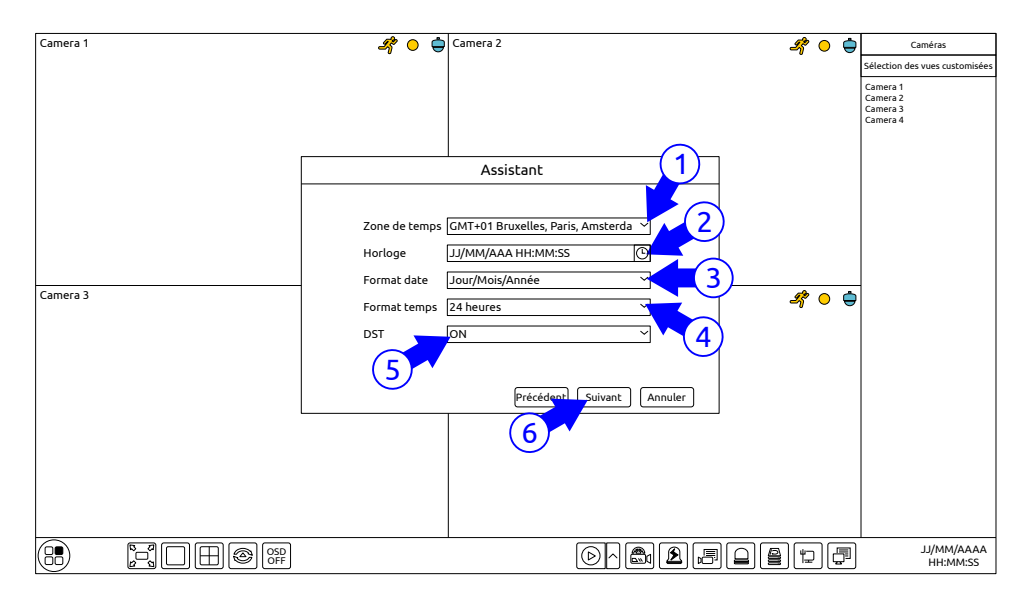

FIGURE 6 - Assistant de configuration - Date / heure

- (1) Définissez le fuseau horaire : « GMT+01 Bruxelles, Paris, ... » pour la France métropolitaine.
- (2) Réglez l'horloge sur l'heure et la date actuelles.
- (3) Définissez le format de la date : « Jour/Mois/Année » en français.
- (4) Définissez le format de l'heure : « 24 heures » en français.
- (5) Mettre « DST<sup>3</sup> » à « ON » pour activer le changement d'heure été/hiver.
- (6) Cliquez sur (Suivant) pour passer à l'étape de configuration suivante.

# 3.1.3 Configuration IP

Dans la majorité des cas l'enregistreur sera simplement connecter à un routeur ou une box opérateur attribuant les adresses IP de manière automatique en DHCP<sup>4</sup>. C'est la configuration proposée ci-dessous :

| Camera 1 |   |                                                                                                    | 4 0 🖨                                                                      | Camera 2                   |                   |                               | 4 0 🖨   | Caméras                                    |
|----------|---|----------------------------------------------------------------------------------------------------|----------------------------------------------------------------------------|----------------------------|-------------------|-------------------------------|---------|--------------------------------------------|
|          |   |                                                                                                    |                                                                            | Assi                       | stant             |                               | 7       | Sélection des vues customisées<br>Camera 1 |
|          |   | Configuration réseau                                                                                                    | A > QR Code > A                                                            | lýt Chan > Coi             | nfiguration disqu | e > Paramètres enregistrement | _       | Camera 2<br>Camera 3<br>Camera 4           |
| Camera 3 | 1 | Port réseau 1 (En lin<br>Dobenir une adrese<br>Adresse IP [<br>Magque sous-<br>réseau<br>Cateway [<br>DNS primaire [<br>DNS secondaire [<br>Port Web [<br>Port serveur [ | gne ) sse IP automatique 192 . 168 . 255 . 255 . 2 192 . 168 . matiquement | ment 1 . 192 255 . 0 1 . 1 | Port RTSP         | 554                           | \$? ● ⊕ |                                            |
|          |   |                                                                                                    |                                                                            |                            | Préc              | édent Suivant Annuler         |         |                                            |
|          |   | OSD<br>OFF                                                                                                    |                                                                            |                            | [                 | ◙∧ඁඁ∰⊉₽₽₽                     |         | JJ/MM/AAAA<br>HH:MM:SS                     |

FIGURE 7 - Assistant de configuration - Adresse IP

<sup>3.</sup> DST : Day Summer Time, Heure d'Éte

<sup>4.</sup> DHCP (Dynamic Host Configuration Protocol), protocole permettant l'attribution dynamique d'une adresse IP à la demande d'un client, généralement déployé sur les routeurs des boxs des particuliers et en entreprise

- (1) Laissez cochée l'option « 🗹 Obtenir une adresse IP automatiquement ».
- (2) Laissez cochée l'option « 🗹 Obtenir DNS automatiquement ».
- (3) Cliquez sur Suivant pour passer à l'étape de configuration suivante.

Si ce n'est pas le cas configurer une adresse IP fixe en dehors de la page DHCP, cela ne pourra être fait que si vous avez connaissance de la configuration du réseau auquel l'enregistreur est raccordé.

#### 3.1.4 Activation de l'accès P2P - NAT

Activez l'accès P2P<sup>5</sup> - NAT, pour avoir accès à votre enregistreur de l'extérieur avec un client smartphone<sup>6</sup> ou PC.

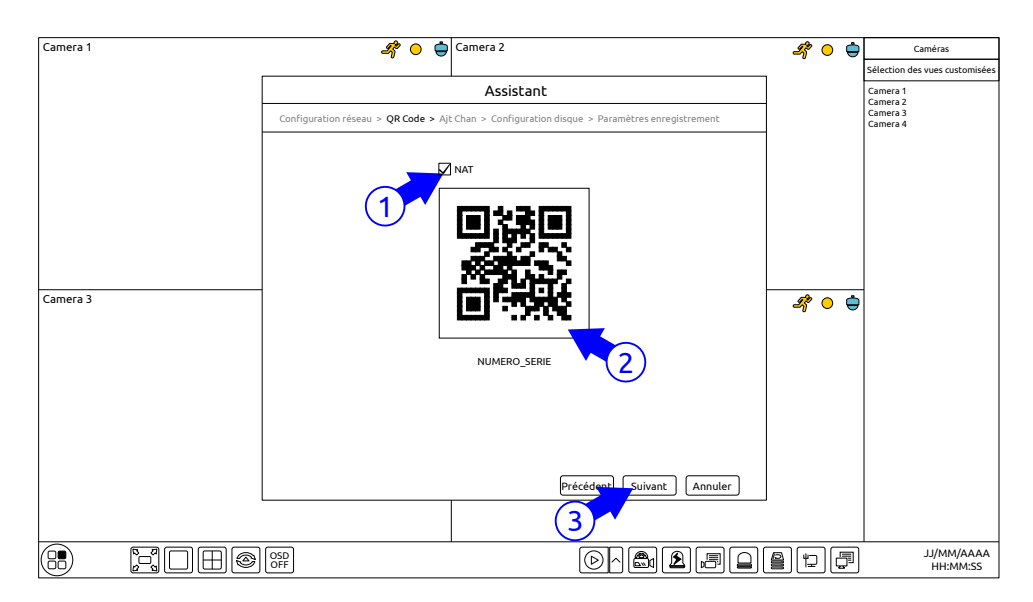

FIGURE 8 – Assistant de configuration - QRcode

- (1) Cochez « 🛛 NAT » .
- 2) Si nécessaire, scanner le QR code avec le client smartphone (cf. 12.1 Client pour téléphone portable page 68) ou noter le numero de série de l'enregistreur.
- (3) Cliquez sur (Suivant) pour passer à l'étape de configuration suivante.

#### 3.1.5 Ajouts des caméras

Sauf configuration particulière de caméra non elbaC, les cameras sont détectées automatiquement. Vous pouvez donc passer cette écran.

5. P2P (Peer to Peer) permet une communication sortante à la demande, par consultation d'un serveur tiers et éviter la configuration d'un accès externe sur le routeur auquel l'enregistreur est raccordé. Solution plus sécurisé qu'un simple « port forwarding » sur routeur et évitant le recours à un DDNS pour les utilisateurs n'ayant pas d'IP fixe externe

<sup>6.</sup> Superlive plus disponible sur Android et iOS

| Camera 1 | 🗳 🔾 🖨 Camera 2                                                                               | Ľ, | 0 🖕 | Caméras                                   |
|----------|----------------------------------------------------------------------------------------------|----|-----|-------------------------------------------|
|          | Assistant                                                                                    |    |     | Sélection des vues customisée<br>Camera 1 |
|          | Configuration réseau > QR Code > Ajt Chan > Configuration disque > Paramètres enregistrement |    |     | Camera 2<br>Camera 3<br>Camera 4          |
|          | N°.      Adresse IP Modifier Port Protocole Modèle Version Ajouter                           |    |     |                                           |
|          |                                                                                              |    |     |                                           |
|          |                                                                                              |    |     |                                           |
|          |                                                                                              |    |     |                                           |
|          |                                                                                              |    |     |                                           |
| Camera 3 | Bande passante restante : XX / XX Mb Rafraichir Ajouter tout Supprimer tout                  | Ŗ  | 0 🖕 |                                           |
|          | N°. Nom caméra IP 🌵 Adresse Protocole Status Modifier Supprimer                              |    |     |                                           |
|          | 1 [X01] Camera 1 🖉 📋                                                                         |    |     |                                           |
|          | 2 [X02] Camera 2                                                                             |    |     |                                           |
|          | 3 [X03] Camera 3 🖉 📋                                                                         |    |     |                                           |
|          | 4 [X04] Camera 4 🖉 😭                                                                         |    |     |                                           |
|          | 5 [X05] Camera 5                                                                             |    |     |                                           |
|          | 6 [X06] Camera 6                                                                             |    |     |                                           |
|          | Précédent Annuler                                                                            |    |     |                                           |
|          |                                                                                              |    |     |                                           |
|          |                                                                                              | 1  |     | AAA\MM\LL<br>22:MM·HH                     |

FIGURE 9 – Assistant de configuration - Ajout caméra

(1) Cliquez sur (Suivant) pour passer à l'étape de configuration suivante.

# 3.1.6 Configuration des disques durs

Cette étape permet de formater le disque dur que vous avez préalablement installé.

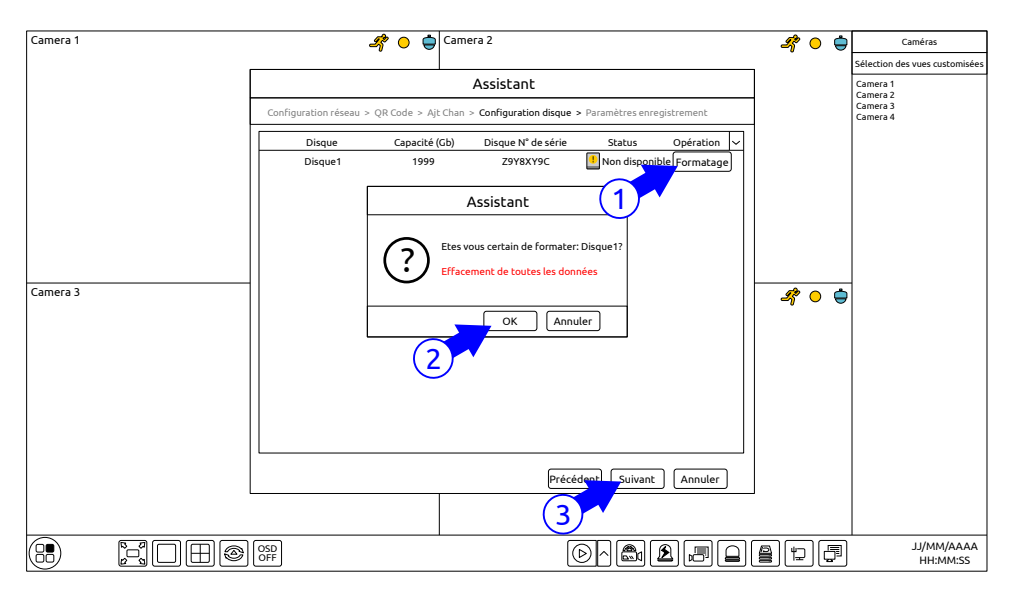

FIGURE 10 – Assistant de configuration - Formatage disque

(1) Cliquez sur « Formatage »

(2) Confirmez le formatage si le disque apparaît comme 💾 Non disponible.

Si le disque apparaît en 🗳 Lecture et écriture c'est qu'il est déjà formaté, passez à l'étape suivante.

Si aucun disque n'apparaît vérifiez la présence et le bon cablage du ou des disques durs.

(3) Cliquez sur (Suivant) pour passer à l'étape de configuration suivante.

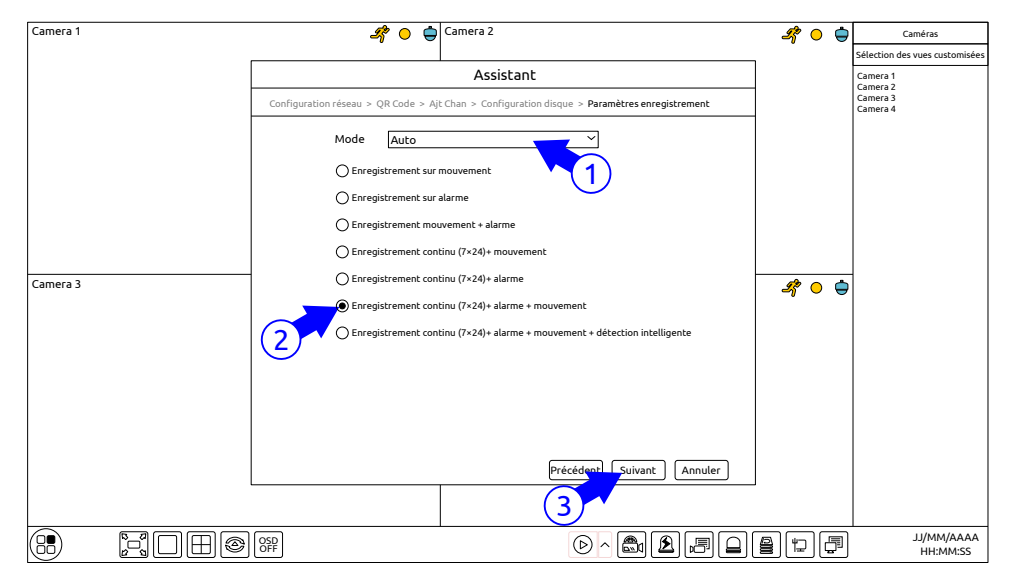

# 3.1.7 Configuration du mode d'enregistrement

FIGURE 11 – Assistant de configuration - Mode enregistrement

- (1) Laissez le mode sur « Auto » . Si vous souhaitez utiliser le mode manuel, cf. 7.1.1 Modes d'enregistrement page 35.
- (2) Cochez ou laissez cochée l'option «  $\odot$  Enregistrement continu 7×24 + Mouvement + Alarme ».
- (3) Cliquez sur (Suivant) pour passer à l'étape de configuration suivante.

Votre enregistreur et maintenant prêt à fonctionner.

# 3.2 Interface principale

# 3.2.1 Introduction

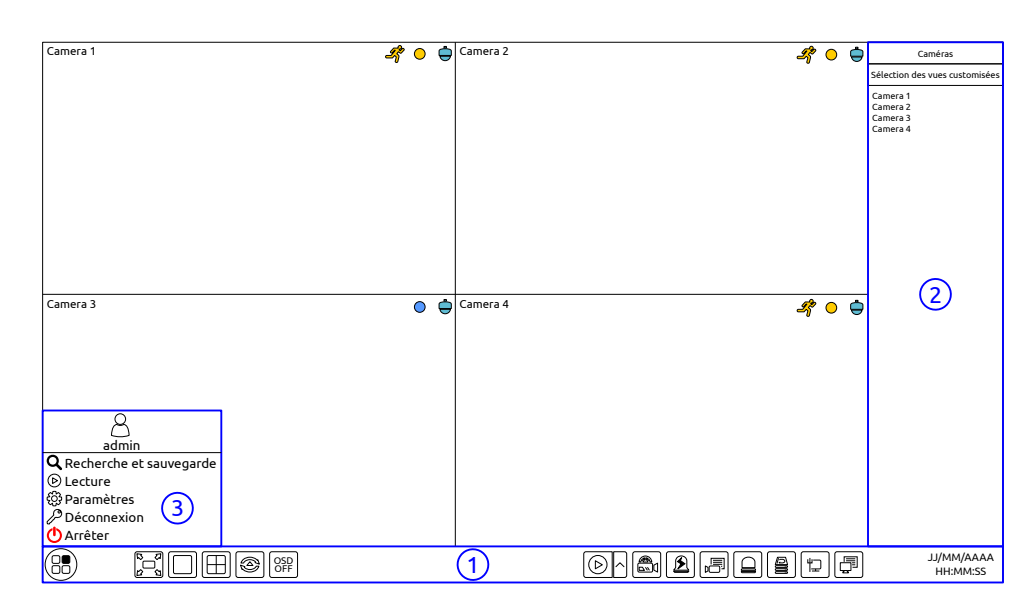

FIGURE 12 – Zones de l'écran

Liste des fonctions des boutons de la zone (1):

| Bouton | Fonction                                   |
|--------|--------------------------------------------|
|        | Bouton démarrer, fait apparaître le menu 3 |

| Bouton                | Fonction                                                                                                    |
|-----------------------|----------------------------------------------------------------------------------------------------|
| 2<br>2<br>2<br>2<br>2 | Bascule en mode plein écran                                                                                                    |
|                       | Choix de la mosaïque écran                                                                                                    |
| 8                     | Activation/désactivation du séquenceur                                                                                                    |
| OSD<br>OFF            | Activation/désactivation de l'OSD (On Screen Display) de sur-impression des noms et états des caméras                                                                                |
|                       | Activation de la relecture instantanée. Un clic sur $\triangle$ permet de définir l'antériorité du départ de relecture. Un clic sur $\textcircled{B}$ permet de lancer la relecture. |
|                       | Activation de l'enregistrement manuel                                                                                                    |
|                       | Déclenchement manuel d'une alarme                                                                                                    |
|                       | Affichage de l'état des enregistrements                                                                                                    |
|                       | Affichage de l'état des alarmes                                                                                                    |
|                       | Affichage de l'état des disques durs                                                                                                    |
|                       | Affichage de l'état du réseau                                                                                                    |
| F                     | Affichage des informations sur le système dont son QRcode                                                                                                    |

Fonctions des boutons de la zone (2):

- Cliquez sur « Caméras » pour voir toutes les caméras. Sélectionnez une fenêtre de caméra à gauche, puis double-cliquez sur une caméra de la liste pour la visualiser dans cette fenêtre.
- Cliquez sur « Sélection des vues customisées » pour afficher la liste des vues customisées et double-cliquez sur une vue de liste pour la visualiser.

| Bouton                                                                                                    | Fonction                                                                       |
|----------------------------------------------------------------------------------------------------|--------------------------------------------------------------------------------|
| admin                                                                                                    | Nom de l'utilisateur courant                                                   |
| <b>Q</b> Recherche et sauvegarde                                                                                 | Accès à l'interface de recherche et sauvegarde (cf. 8.3 Recherche d'en-        |
|                                                                                                    | registrement et relecture page 46)                                             |
| ▶ Lecture                                                                                                    | Accès à l'interface de relecture (cf. 8.2 Introduction à l'interface de relec- |
|                                                                                                    | ture page 43)                                                                  |
| الله المعنى المعامة المحمد المحمد المحمد المحمد المحمد المحمد المحمد المحمد المحمد المحمد المحمد المحمد المحمد ا | Accès au panneau de configuration (cf. 3.2.2 Panneau de configuration          |
|                                                                                                    | page 18)                                                                       |
| ₽ Déconnexion                                                                                                    | Connexion et déconnexion d'un utilisateur                                      |
| 🕛 Arrêter                                                                                                    | Mise à l'arrêt ou redémarrage de l'enregistreur                                |

Liste les fonctions des boutons de la zone (3):

# 3.2.2 Panneau de configuration

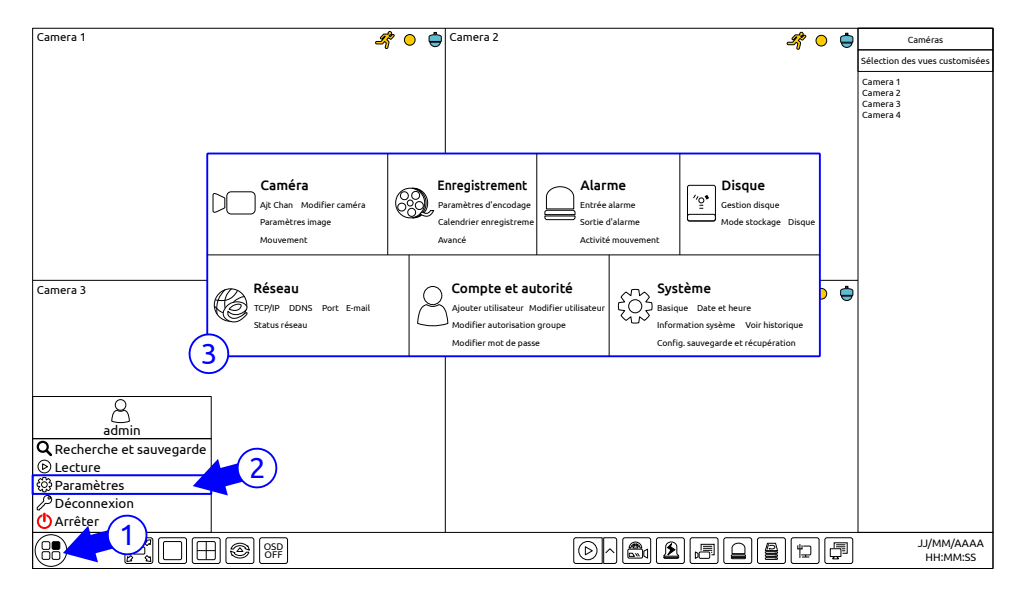

FIGURE 13 - Panneau de configuration

Cliquez :

1 🕲 Menu.

(2) 🕸 Paramètres

pour faire apparaître le panneau de configuration (3).

Le panneau de configuration comprend 7 modules. Chaque module regroupe les liens vers les fonctions de configuration de même nature. Prenons pour exemple le module Caméra. Ce module contient les liens vers « Ajouter caméra » ,« Modifier caméra » ,« Paramètres image » et « Mouvement » . Cliquez sur « Caméra » pour ouvrir l'interface de gestion des caméras tel que ci-dessous.

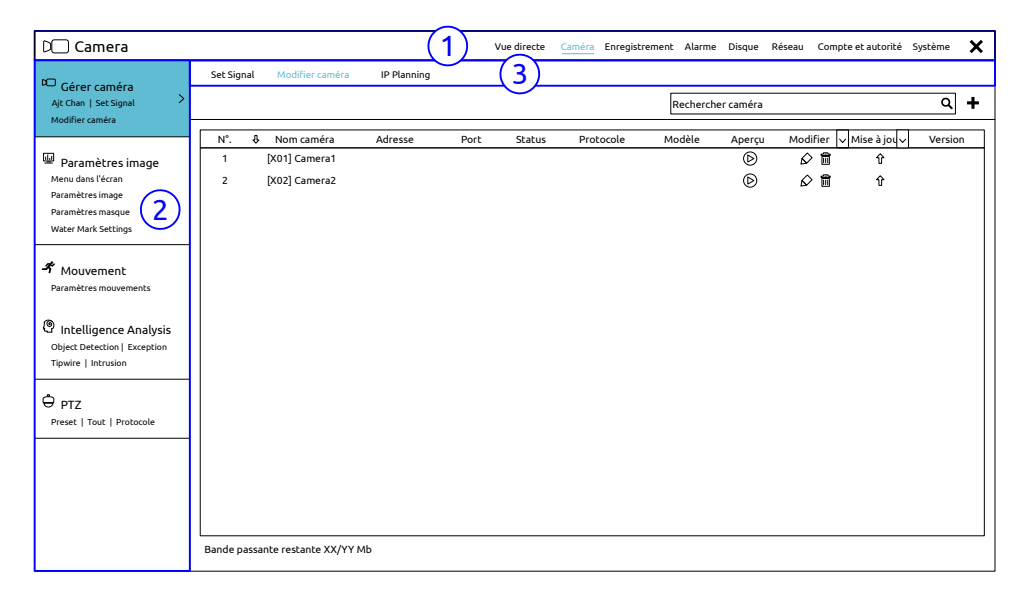

FIGURE 14 – Module caméra

La navigation en hiérarchisée en 3 niveaux :

(1) En haut de l'écran, dans la première ligne (1), vous remarquerez la présence d'un menu de liens modules permettant d'accéder à la Vue directe ou aux modules du panneau de configuration sans repasser par le menu de démarrage.

- (2) Un second niveau navigation regroupés dans la colonne de gauche (2) détail en sous-modules, le module sélectionné.
- (3) Une seconde ligne (3) permet de naviguer dans les onglets du sous-module.

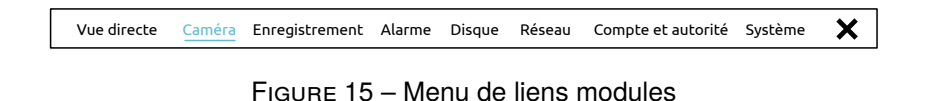

Vous pouvez à tout moment quitter le panneau de configuration en fermant cette interface par un clic sur la croix X en haut à droite.

#### 3.2.3 Fonctions principales

- Caméra : Ce module comprend les fonctions : Gestion des caméras, Configuration de l'image, Détection de mouvement et gestion PTZ ...
- Enregistrement : Ce module comprend les fonctions : Paramètres d'encodage, Calendrier d'enregistrement.
- **Disque** : Ce module comprend les fonctions : Gestion des disques, Mode de stockage et Information sur les disques
- Alarme : Ce module comprend les fonctions : Gestion des alarmes et détections de mouvements, Configuration de la sortie alarme.
- **Réseau** : Ce module comprend les fonctions : TCP/IP v4, DDNS, Port, E-mail, État du réseau.
- Comptes et Autorités : Ce module comprend les fonctions : Gestion des comptes et Gestion des autorisations.
- Système : Ce module comprend les fonctions : Configuration de base, Information produit, Journaux système, Import & Export de la configuration.

# 4 Gestion des caméras

### 4.1 Définition du type de signal analogique

Cliquez sur B Menu Paramètres Gérer des caméras Set signal pour aller à l'interface ci-dessous.

Il existe 4 types de signaux analogiques :

CVBS : signal vidéo composite, signal analogique historique

- AHD : signal analogique HD, standard ouvert
- **CVI** : signal analogique HD, développé par Dahua Ltd.
- TVI : signal analogique HD, développé par HIK Vision Ltd.

Par défaut l'enregistreur détecte automatiquement les signaux CVBS,AHD et TVI. Si vos caméras sont CVI il convient de forcer la détection de ce signal. Configurez le type de signal à l'aide de la liste déroulante  $\boxtimes$ .

| Caméra | Signal        |   | Lite  | $\sim$ |
|--------|---------------|---|-------|--------|
| [A01]  | Auto(TVI/AHD) | ~ | Off   |        |
| [A02]  | CVI           | ~ | Off   | $\sim$ |
| [A03]  | Auto(TVI/AHD) |   | Off   | ~      |
|        |               |   | Valid | er     |

| FIGURE 16 - | Menu de | définition | du type | e de si | ianal a | analogique |
|-------------|---------|------------|---------|---------|---------|------------|
|             |         |            |         |         | 9       |            |

Laissez « Lite » sur « OFF » pour converser une bonne qualité d'image. Le passage à « ON » fait perdre un pixel sur deux de résolution horizontale<sup>7</sup>.

Une fois le ou les types de signaux définis, cliquez sur Valider et attendez l'actualisation électronique des entrées BNC.

Une image noir et blanc avec une bande latérale gauche ou droite est due à la mauvaise définition du type de signal analogique, vérifiez que la définition renseignée dans l'enregistreur est bien compatible avec la caméra.

La présence de parasites dans l'image peut être à de nombreux facteurs parmi lesquels :

- Caméra alimentée avec une alimentation mal filtrée.
- Câblage<sup>8</sup> ou connecteur inadapté (atténuation trop forte ou blindage insuffisant).
- Présence d'une boucle galvanique entre la caméra et l'enregistreur.

# 4.2 Ajout et édition des caméras

#### 4.2.1 Ajout de caméra

Le réseau IP de l'enregistreur doit être défini convenablement avant l'ajout de caméras IP.

Pour ajouter une caméra, cliquez sur (a) « Adj Chan » dans le panneau de configuration ( B Menu

Paramètres Gérer des caméras Ajt Chan) ou cliquez sur l'icône b « + » dans le coin supérieur droit des visualisations de caméras de votre mosaïque. Vous pouvez alors au choix ajouter automatique ou manuellement une caméra IP.

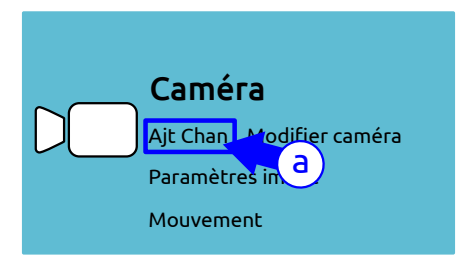

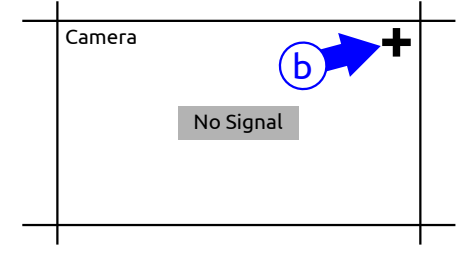

(a) Module caméra

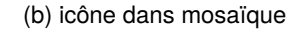

FIGURE 17 – Ajout caméra

### Ajout rapide

| Ajt Chan                                                                 |        |                    |        |            |                     |           | ×      |   |
|--------------------------------------------------------------------------|--------|--------------------|--------|------------|---------------------|-----------|--------|---|
| Ajout                                                                    | rapide | Ajouter manuelleme | int    |            |                     |           |        |   |
|                                                                          | N°.    | û Adesse IP        | ✓ Port | Modifier   | ✓ Masque sous-résea | Protocole | Modèle |   |
|                                                                          | 1      | 192.168.122.103    | 80     | $\bigcirc$ | 255.255.255.0       | elbaC     | VICAXX |   |
|                                                                          | 2      | 192.168.122.104    | 80     | $\bigcirc$ | 255.255.255.0       | elbaC     | VICAXX |   |
|                                                                          | 3      | 192.168.122.105    | 80     | $\Diamond$ | 255.255.255.0       | ONVIF     | YYYYY  |   |
| <                                                                        |        |                    | Ш      |            |                     |           |        | > |
| Sélectionner: 0/3                                                        |        |                    |        |            |                     |           |        |   |
| Bande passante restante XX/YY Mb Mot de passe par défaut Ajouter Annuler |        |                    |        |            |                     |           |        |   |

FIGURE 18 - Fenêtre d'ajout rapide de camera IP

• Cochez les caméras à ajouter dans liste.

Le format Lite (*Léger*) aussi designé 1080N (Narrow/*Étroit*) réduit la résolution à 960×1080 au lieu de 1920×1080
 Pour le câblage nous vous conseillons notre gamme de câbles iDefiniton©

- Ajoutez les caméras en cliquant sur le bouton Ajouter.

### Ajout manuel

| Ajt Chan                                                                 |   |      |                 |              |           |      |           |  |
|--------------------------------------------------------------------------|---|------|-----------------|--------------|-----------|------|-----------|--|
| Ajout rapide Ajouter manuellement                                        |   |      |                 |              |           |      |           |  |
| Adresse                                                                  |   | Port | Nom utilisateur | Mot de passe | Protocole | Test | Supprimer |  |
| 0.0.0.0                                                                  | ~ | 9008 | admin 🗸         | *****        | elbaC 🗸   | Test |           |  |
|                                                                          |   |      |                 |              |           |      |           |  |
|                                                                          |   |      |                 |              |           |      |           |  |
| <                                                                        |   |      |                 |              |           |      |           |  |
| Sélectionner: 0/3                                                        |   |      |                 |              |           |      |           |  |
| Bande passante restante XX/YY Mb Mot de passe par défaut Ajouter Annuler |   |      |                 |              |           |      |           |  |

FIGURE 19 - Fenêtre d'ajout manuel de caméra IP

- Saisissez l'adresse IP, le port, l'utilisateur et le mot de passe de la caméra, renseignez son protocole (elbaC/Onvif). Cliquez sur le bouton (Test), pour vérifier le bon fonctionnement. Pour changer le mot de passe pour un ensemble des caméras utiliser le bouton (Mot de passe par défaut). Pour supprimer une caméra cliquez sur l'icône en fin de ligne.
- Une fois la ou les caméras déclarées, les ajouter en cliquant sur le bouton Ajouter.

# 4.2.2 Édition de caméra

Cliquez sur 🛞 Menu Deramètres Modifier caméra (du module caméra) pour aller à l'interface ci-dessous :

|     |               |         |      |        |           | Recherch | ier caméra       |          |               | ۹ +     |
|-----|---------------|---------|------|--------|-----------|----------|------------------|----------|---------------|---------|
| N°. | Nom caméra    | Adresse | Port | Status | Protocole | Modèle   | Aperçu           | Modifier | ∕ Mise à jou∨ | Version |
| 1   | [X01] Camera1 |         |      |        |           |          | $\triangleright$ | 6        | Ŷ             |         |
| 2   | [X02] Camera2 |         |      |        |           |          | $\bigcirc$       | ∅ 🛍      | 仓             |         |
|     |               |         |      |        |           |          |                  |          |               |         |

Bande passante restante XX/YY Mb

FIGURE 20 – Fenêtre de sélection d'une caméra

- Cliquez sur l'icône 🕑 pour visualiser une caméra dans une fenêtre surgissante.
- Cliquez sur l'icône pour modifier le nom ou éditer une caméra dans la fenêtre ci-dessous. Dans le cas de caméras analogiques, seul le nom de la caméra sera modifiable, les autres paramètres resterons verrouillés.

|                 | Modifer caméra           | ×      |
|-----------------|--------------------------|--------|
|                 |                          |        |
| Nom caméra      | Camera 1                 |        |
| Adresse IP      |                          |        |
| Port            | 80                       |        |
| Protocole       | elbaC 🗸                  |        |
| Modèle          | XXXXX                    |        |
| Nom utilisateur | admin                    |        |
| Mot de passe    | *****                    |        |
|                 | Afficher le mot de passe |        |
|                 | Test OK A                | nnuler |

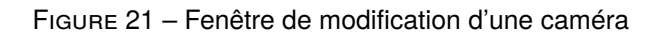

• Cliquez sur l'icône D pour supprimer une caméra IP

# 4.3 Ajout et édition de groupe caméras

Les groupes de caméras permettent l'exploitation par groupe avec le séquenceur d'affichage.

### 4.3.1 Ajout de groupe de caméras

```
Cliquez sur 🛞 Menu 🖉 Paramètres 🖉 Caméra 🖉 Modifier groupe de caméras
```

Cliquez sur l'icône 🕂 pour ajouter un groupe. Définissez le nom du groupe et la temporisation du séquenceur pur ce groupe. Choisissez les caméras membres de ce groupe.

### 4.3.2 Édition de groupe de caméras

Cliquez sur 🛞 Menu > Paramètres > Caméra > Modifier groupe de caméras

- Affichez les détails du groupe en cliquant sur l'icône <sup>(☉)</sup>, vous pouvez alors ajouter des caméras au groupe.
- Cliquez sur l'icône 
   pour modifier le nom du groupe et sa temporisation
- Cliquez sur l'icône m pour supprimer le groupe.

# 5 Prévisualitation directe

# 5.1 Introduction à l'interface de prévisualisation

Les caméras analogiques connectées sont automatiquement ajoutées dans l'interface de prévisualisation directe. Les caméras IP au protocole elbaC sont automatiquement <sup>9</sup> ajoutées sur les enregistreurs à POE intégré, sinon elles doivent faire l'objet d'un « Ajout caméra » (cf. 4.2.1 page 20). Dans l'interface ci-dessous vous pouvez glisser-déplacer (clic maintenu lors du déplacement) des prévisualisations pour les intervertir.

Lorsque le mode d'affichage OSD est activé à l'aide du bouton dans la barre d'outils principale en bas d'écran, des icônes apparaissent en sur-impression dans chaque prévisualisation de caméra, ils indiquent l'état d'activité de l'enregistreur pour chaque camera :

| Icône OSD | Signification        |
|-----------|----------------------|
| 0         | Pas d'enregistrement |

<sup>9.</sup> l'ajout automatique de caméra, demande de patienter 1 ou 2 minutes, le temps que la caméra démarre et qu'elle soit détectée par l'enregistreur.

| Icône OSD | Signification                                      |
|-----------|----------------------------------------------------|
|           | Enregistrement calendaire en cours                 |
| <b>S</b>  | Détection de mouvement en cours                    |
| •         | Enregistrement sur détection de mouvement en cours |
|           | Enregistrement sur alarme (contact-sec) en cours   |
|           | Enregistrement sur détection intelligente en cours |
|           | Enregistrement sur demande manuelle en cours       |
|           | Protocole PTZ activé                               |

Cliquez sur une prévisualisation, ci-dessous la vue avec le logo elbaC, tel que ci-dessous, pour faire apparaître la barre d'outils (1), cliquez-droit pour faire apparaître le menu contextuel.

| Camera 1 |                             | Camera 2             | Caméras                                                                        |
|----------|-----------------------------|----------------------|--------------------------------------------------------------------------------|
|          |                             | Pas de signal vidéo! | Sélection des vues oustomisées<br>Camera 1<br>Camera 2<br>Camera 3<br>Camera 4 |
| Camera 3 | <u>≣ © ▷ ¢ © ÷ € €</u><br>1 | Camera 4             |                                                                                |
|          | Pas de signal vidéo!        | Pas de signal vidéo! |                                                                                |
| 8        |                             |                      | JJ/MM/AAAA<br>HH:MM:SS                                                         |

FIGURE 22 - Barre d'outils en prévisualisation

| Barre d'outils 1 | Menu contextuel       | Fonction                                            |
|------------------|-----------------------|-----------------------------------------------------|
|                  | -                     | Déplacement en cliquer-glisser de la barre d'outil  |
| O                | Enregistrement manuel | Déclenchement et arrêt de l'enregistrement manuel   |
| $\triangleright$ | Relecture instantanée | Démarrage d'une relecture instantanée               |
|                  | Activé audio          | Écoute du canal audio de la caméra affichée         |
| ්ට               | Capture               | Déclenchement de la capture instantanée d'une image |
| ÷                | Contrôle PTZ          | Activation du contrôle PTZ de la caméra affichée    |
| Ð.               | Zoom avant            | Passage à l'interface zoom                          |
| d D              | -                     | Passage à l'interface d'ajustement de l'image       |
| -                | Information caméra    | Affichage de l'état du flux IP affiché              |

L'interface de zoom en vue simple est illustrée ci-dessous. Vous pouvez zoomer de plusieurs manières :

- À la souris cliquez et décrivez la zone à zoomer en maintenant votre clic (rectangle bleu ci-dessous)
- En utilisant la roulette centrale de la souris
- En utilisant les boutons zoom avant  $[ \mathbf{\Theta} ]$  et zoom arrière  $[ \mathbf{\Theta} ]$

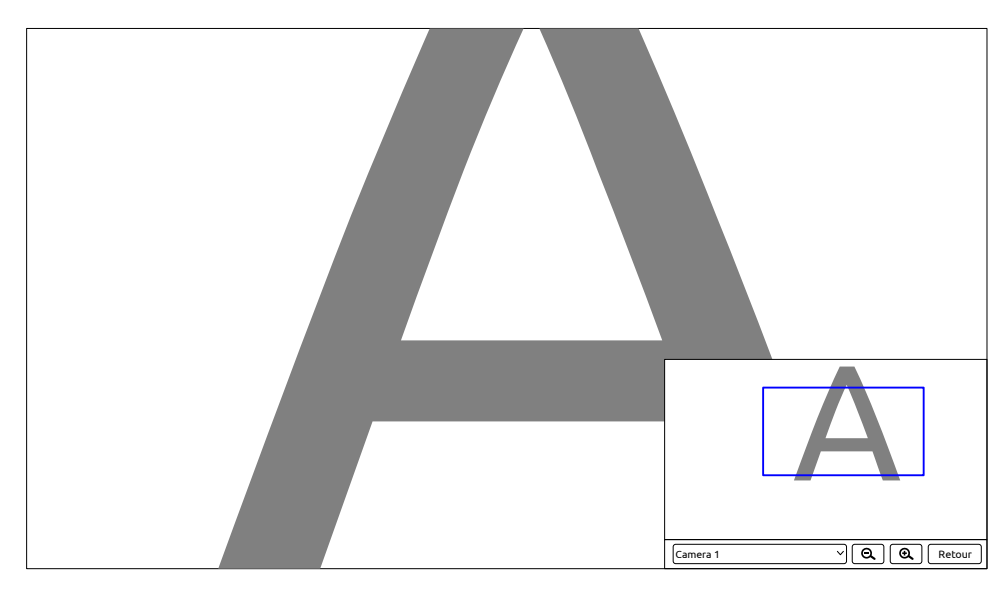

FIGURE 23 – Interface de zoom

Sans sortir de cette interface vous pouvez sélectionner une autre caméra. Pour quitter l'interface de zoom cliquez sur le bouton (Retour).

# 5.2 Prévisualisation

# 5.2.1 Vues customisées

Les vues customisées permettent de mémoriser et rappeler des configurations de la mosaïque de prévisualisation.

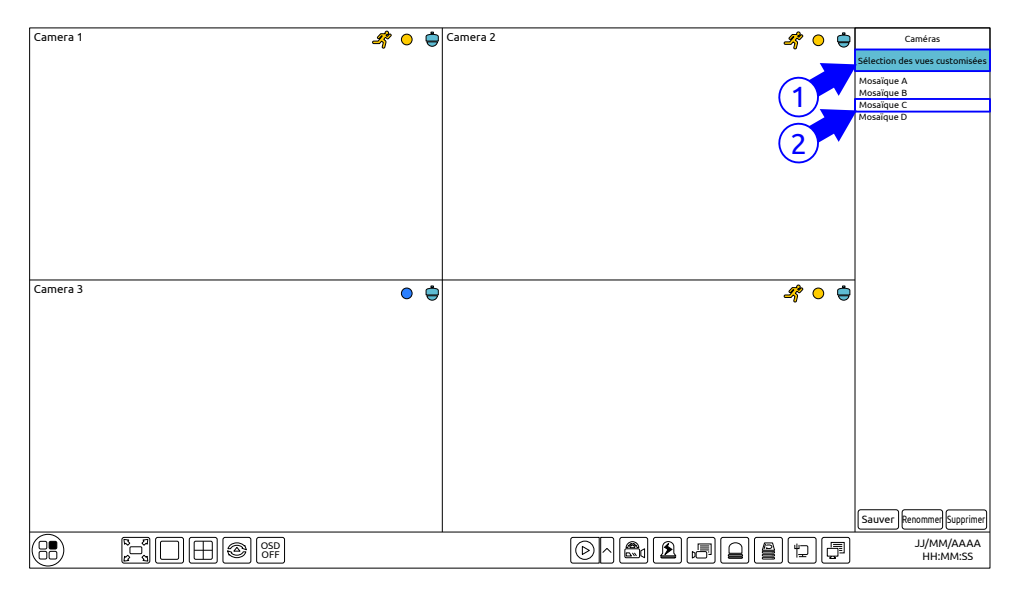

FIGURE 24 – Sélection vue customisée

(1) Dans bandeau droit cliquez sur « Séléction des vues customisées ».

(2) Double-cliquez sur la vues désirée.

# Ajout d'une vue customisée

# Première méthode

- 1. Cliquez sur Sélection des vues customisées, choisissez le type de mosaïque
- 2. Ajoutez et organisez les prévisualisations de caméras comme désiré
- 3. Cliquez sur le bouton <u>Sauver</u>. Une fenêtre surgissante vous demandera le nom de votre vue, le saisir puis cliquez le bouton OK

### Seconde méthode

- 1. Cliquez sur 🛞 Menu 🎾 Paramètres 🖉 Système 🖉 Basique 🖉 Paramètres sortie 🖉 Affichage principal
- 2. Double-cliquez sur les caméras ou les groupes de caméras à ajouter à la vue
- 3. Cliquez 2 pour sauvegarder la vue ainsi constituée. Cette vue sera ajoutée à la liste des vues customisées

### Éditer une vue customisée

Sélectionnez une vue customisée dans la barre latérale droite. Pour la renommer cliquez sur le bouton Renommer ). Pour la supprimer cliquez sur le bouton Supprimer ).

# 5.2.2 Séquenceur instantané

Vous pouvez lancer un séquenceur instantané si aucun séquenceur principal n'est défini. Si un séquenceur principal est déjà défini référez vous à 5.2.3 Séquenceur principal page 25

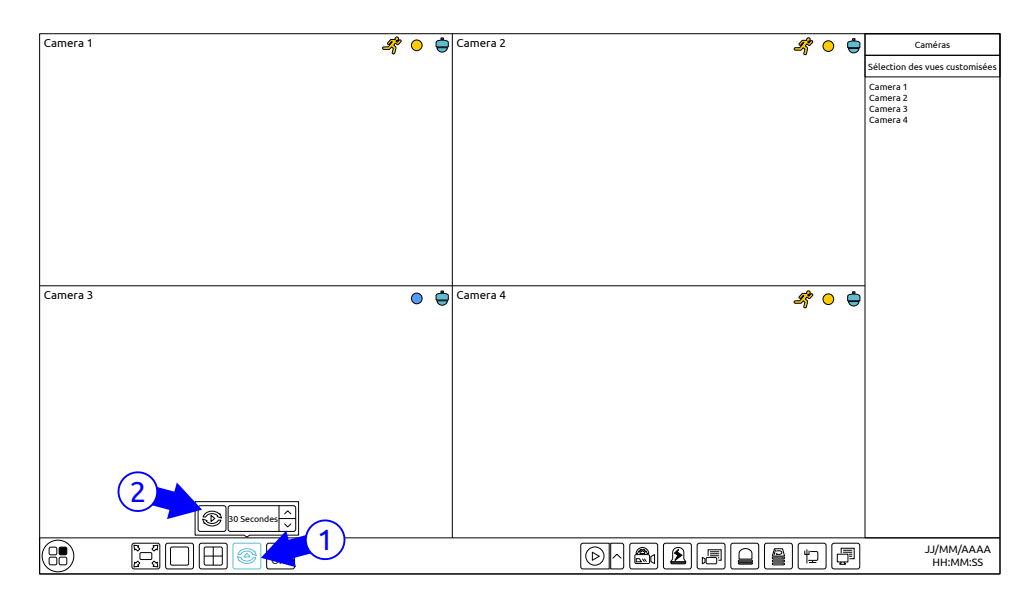

FIGURE 25 - Interface séquenceur

(1) Allez sur l'interface de prévisualisation et cliquez sur le bouton (2), une petite fenêtre surgissante apparaît au dessus.

(2) Sélectionnez la temporisation du séquenceur. Cliquez 🛞 pour lancer le séquenceur.

Double-cliquez dans la mosaïque de prévisualisation pour mettre le séquenceur en pause, double-cliquer à nouveau pour le relancer. Pour stopper définitivement le séquenceur cliquez sur

### 5.2.3 Séquenceur principal

| Cliquez sur    | 🛞 Menu  | Paramètres | Système | Basique | Paramètres sortie | Affichage principal | pour obtenir |
|----------------|---------|------------|---------|---------|-------------------|---------------------|--------------|
| l'interface ci | -dessou | s.         |         |         |                   |                     |              |

La zone (1) contient l'élément courant de la séquence, la zone (2) les éléments de la séquence, la zone (3) les caméras et groupes de caméras, enfin la zone (4) une barre d'outils (E pour supprimer une vue);  $\bigcirc$  pour définir une vue customisée, saisir son nom et valider par (0K); les autres boutons permettent de définir le type de mosaïque).

| င်္ပြို Système                                                                                                    | Vue directe Caméra Enregistrement Alarme Disque Réseau Cor    | npte et autorité Système 🗙                             |
|----------------------------------------------------------------------------------------------------|---------------------------------------------------------------|--------------------------------------------------------|
| * Basique<br>Configuration générale<br>Date et heure<br>Paramètres sortie                                                                                                    | Configuration générale Date et heure <u>Paramètres sortie</u> |                                                        |
| Maintenance     Voir historique     Retour config. usine     Mise à jour     Config. savegarde et récuperatio     Auto Maintance     Information système     Basique   Status caméra     Status alame     Status enregistrement | Config sequence           +           (2)                     | Caméra<br>Camera 1<br>Camera 2<br>Camera 3<br>Camera 4 |
|                                                                                                    |                                                               | _                                                      |
|                                                                                                    |                                                               | Valider                                                |

FIGURE 26 – Module système affichage principal

### Ajout d'une vue de séquence

Cliquez sur + dans la zone (1) pour créer un nouvel élément de la séquence. Cliquez sur  $\otimes$  en haut à droite d'un élément pour le supprimer.

# Edition d'une séquence

Sélectionnez une vue dans la zone (1), sélectionnez une mosaïque de prévisualisation dans la barre d'outil (4). Sélectionnez une prévisualisation dans la zone (3) et attribuez une caméra ou un groupe de caméras par un double-clic en zone (3). Une même caméra ne peut pas être affichée plusieurs fois dans une même vue. Vous pouvez cliquer-droit en zone (2) pour supprimer une caméra, ou les supprimer toutes en cliquant sur le bouton  $\square$ .

### Démarrage d'une séquence

Aller sur l'interface de prévisualisation et cliquez sur le bouton , une petite fenêtre surgissante apparaît au dessus. Sélectionnez la temporisation du séquenceur. Cliquez pour lancer le séquenceur. Double-cliquez dans la mosaïque de prévisualisation pour mettre le séquenceur en pause, double-cliquez à nouveau pour le relancer. Pour stopper définitivement le séquenceur cliquez sur ).

### 5.2.4 Sortie spot

| Cliquez sur  | 🛞 Menu | > Paramètres | Système ∑ | Basique | Paramètres sortie | Sortie 2 | pour | accéder à | l'interface |
|--------------|--------|--------------|-----------|---------|-------------------|----------|------|-----------|-------------|
| ci-dessous : |        |              |           |         |                   |          |      |           |             |

| င်္ပြဲ Système                                                 |                        |               | Vue dire          | te Caméra    | Enregistrement | Alarme D | Visque Réseau | Compte et autorité | Système 🗙 |  |  |
|----------------------------------------------------------------|------------------------|---------------|-------------------|--------------|----------------|----------|---------------|--------------------|-----------|--|--|
| 🤷 Basique                                                      | Configuration générale | Date et heure | Paramètres sortie |              |                |          |               |                    |           |  |  |
| Configuration générale ><br>Date et heure<br>Paramètres sortie | Affichage principal Se | ortie2        |                   |              |                |          |               |                    |           |  |  |
|                                                                | Config séquenceur 2    |               |                   |              |                |          |               |                    | Caméra    |  |  |
| 𝖗 Maintenance                                                  |                        |               |                   |              |                |          |               | Camera 1           |           |  |  |
| Voir historique<br>Retour configuisine                         | 1                      |               |                   |              |                |          |               | Camera 2           |           |  |  |
| Mise à jour                                                    |                        |               |                   |              |                |          |               | Camera 4           |           |  |  |
| Config. sauvegarde et récuperatio                              |                        |               |                   |              |                |          |               |                    |           |  |  |
| Auto Maintance                                                 | 2                      |               |                   |              |                |          |               |                    |           |  |  |
|                                                                |                        |               |                   |              |                |          |               |                    |           |  |  |
| Basique   Status caméra                                        |                        | Camera 2      |                   |              |                |          |               |                    |           |  |  |
| Status alarme                                                  | - <b>-</b>             |               |                   |              |                |          |               |                    |           |  |  |
| Status enregistrement                                          |                        |               |                   |              |                |          |               |                    |           |  |  |
|                                                                |                        |               |                   |              |                |          |               |                    |           |  |  |
|                                                                |                        |               |                   |              |                |          |               |                    |           |  |  |
|                                                                |                        |               |                   |              |                |          |               |                    |           |  |  |
|                                                                |                        |               |                   |              |                |          |               |                    |           |  |  |
|                                                                |                        |               |                   |              |                |          |               |                    |           |  |  |
|                                                                |                        |               | (                 |              | <u>,</u>       |          | Ē             | ລ                  |           |  |  |
|                                                                |                        |               | Tempo séquenceur  | 5 Secondes ∨ | J              |          |               | ı                  |           |  |  |
|                                                                |                        |               |                   |              |                |          |               |                    | Valider   |  |  |

FIGURE 27 – Module système affichage sortie 2

- Cliquez sur + à gauche pour créer un nouvel élément de la séquence. Chaque élément ne peut contenir qu'une caméra plein cadre. Cliquez l'élément à droite et double-cliquez sur une caméra à droite pour l'affecter à cette élément. Vous pouvez aussi affecter la caméra à un élément en la sélectionnant à droite et en la faisant glisser dans la vue du milieu.
- Après avoir défini votre séquence cliquez sur Valider pour démarrer le séquenceur sur la sortie spot.

# 5.3 Configuration de la prévisualisation

#### 5.3.1 Paramétrage des surimpressions OSD

Cliquez sur Menu Paramètres Caméra Paramètres image Menu dans l'écran pour accéder à l'interface ci-dessous :

| Camera 1     |                   | Nom caméra | Nom OSD | ~ | Temps OSD | ~ | Format date 🗸   | Format temps 🗸 |  |
|--------------|-------------------|------------|---------|---|-----------|---|-----------------|----------------|--|
|              |                   | Camera 1   | ON      | ~ | ON        | < | Jour/Mois/Année | 24-heures      |  |
|              |                   |            | ON      | ~ | ON        | ~ | Jour/Mois/Année | 24-heures      |  |
|              |                   | Camera 3   | ON      | ~ | ON        | ~ | Jour/Mois/Année | 24-heures      |  |
|              |                   | Camera 4   | ON      | ~ | ON        | ~ | Jour/Mois/Année | 24-heures      |  |
|              |                   | Camera 5   | ON      | ~ | ON        | ~ | Jour/Mois/Année | 24-heures      |  |
|              |                   | Camera 6   | ON      | ~ | ON        | ~ | Jour/Mois/Année | 24-heures      |  |
|              |                   |            | ON      | ~ | ON        | ~ | Jour/Mois/Année | 24-heures      |  |
|              |                   | Camera 8   | ON      | ~ | ON        | ~ | Jour/Mois/Année | 24-heures      |  |
|              | JJ/MM/AA HH:MM:SS |            |         |   |           |   |                 |                |  |
| Coméra       |                   |            |         |   |           |   |                 |                |  |
| Califera     |                   |            |         |   |           |   |                 |                |  |
| Nom Caméra   | Camera 1 v        |            |         |   |           |   |                 |                |  |
| Nom OSD      | ON v              |            |         |   |           |   |                 |                |  |
| Temps OSD    | ON v              |            |         |   |           |   |                 |                |  |
| Format date  | Jour/Mois/Année 🗸 |            |         |   |           |   |                 |                |  |
| Format temps | 24-heures 🗸       |            |         |   |           |   |                 |                |  |
|              |                   |            |         |   |           |   |                 |                |  |

Valider

FIGURE 28 – Configuration OSD

Sélectionnez une caméra dans la liste déroulante (ou par double-clic dans le tableau des caméras), activez ou non (ON/OFF) les champs désirés, choisissez leur format et positionnez les dans l'image en déplaçant leur affichage en rouge dans l'image à la souris. Une fois les affichages OSD configurés cliquer sur le bouton (Valider).

# 5.3.2 Paramétrage de l'image

Cliquez sur 🛞 Menu Paramètres Caméra Paramètres image Paramètres image pour accéder à l'interface ci-dessous :

|            |               | Nom caméra | Luminosité | ~                 | Constraste | ~                 | Saturation | $\sim$ | Teinte | $\sim$ | Avancé  |  |
|------------|---------------|------------|------------|-------------------|------------|-------------------|------------|--------|--------|--------|---------|--|
|            |               | Camera 1   | 128        | $\langle \rangle$ | 128        | $\langle \rangle$ | 128        | \$     | 128    | \$     | $\odot$ |  |
|            |               | Camera 2   | 128        | <>                | 128        | Ŷ                 | 128        | ¢      | 128    | ¢      | $\odot$ |  |
|            |               | Camera 3   | 128        | \$                | 128        | ¢                 | 128        | \$     | 128    | 2      | $\odot$ |  |
|            |               | Camera 4   | 128        | \$                | 128        | ¢                 | 128        | 0      | 128    | 2      | $\odot$ |  |
|            |               | Camera 5   | 128        | \$                | 128        | ¢                 | 128        | \$     | 128    | 2      | $\odot$ |  |
|            |               | Camera 6   | 128        | \$                | 128        | ¢                 | 128        | \$     | 128    | 2      | $\odot$ |  |
|            |               | Camera 7   | 128        | $\hat{}$          | 128        | \$                | 128        | \$     | 128    | 2      | $\odot$ |  |
|            |               | Camera 8   | 128        | \$                | 128        | ¢                 | 128        | \$     | 128    | 2      | $\odot$ |  |
|            |               |            |            |                   |            |                   |            |        |        |        |         |  |
| Caméra     | Ca1 v         |            |            |                   |            |                   |            |        |        |        |         |  |
| Luminosité | 128           |            |            |                   |            |                   |            |        |        |        |         |  |
| Contraste  | 128           |            |            |                   |            |                   |            |        |        |        |         |  |
| Saturation | 128           |            |            |                   |            |                   |            |        |        |        |         |  |
| Teinte     | 128           |            |            |                   |            |                   |            |        |        |        |         |  |
|            | Avancé Défaut |            |            |                   |            |                   |            |        |        |        |         |  |
|            |               |            |            |                   |            |                   |            |        |        |        |         |  |

FIGURE 29 – Configuration paramètres images

Sélectionnez une caméra dans la liste déroulante (ou par double-clic dans le tableau des caméras), paramétrez l'ensembles des ajustements désirés. Vous pouvez revenir aux paramètres usine par défaut en cliquant sur le bouton (Défaut).

# 5.3.3 Paramétrage des masquages

Pour respecter la vie privée, et conformément à la loi, vous pouvez masquer des zones dans l'image à ne pas filmer. Jusqu'à 4 masquages peuvent être définis pour chaque caméra. Cliquez pour ceci sur Menu Paramètres Caméra Paramètres image Paramètres masque pour obtenir l'interface ci-dessous :

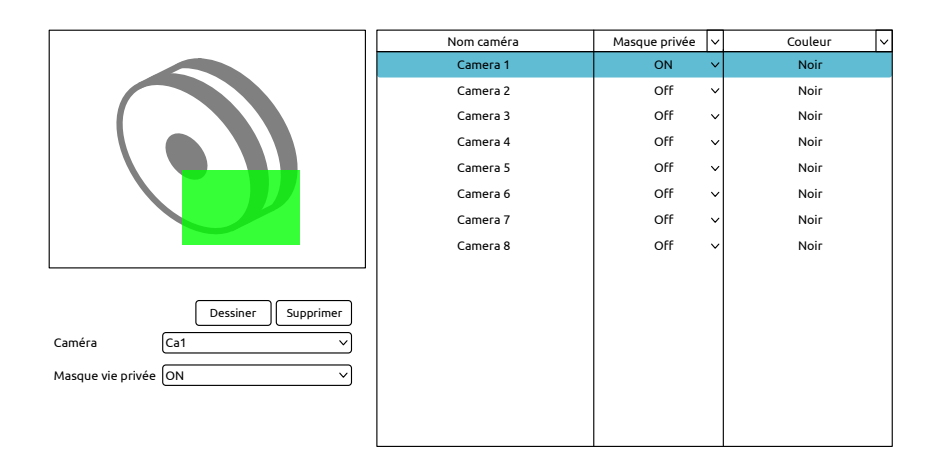

Valider

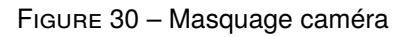

Sélectionnez une caméra dans la liste déroulante (ou par double-clic dans le tableau des caméras), définissez ou non l'activation d'un masquage par ON/OFF. Cliquez sur Dessiner et les masques à la souris par dessus la prévisualisation de la caméra, si nécessaire cliquez sur Effacer pour supprimer un masquage. Une fois la configuration des masques faites cliquez sur le bouton Appliquer.

# 5.3.4 Paramétrage des options caméra

Dans l'interface de prévisualisation cliquez dans une vue caméra pour faire apparaître la barre d'outils et cliquez sur 🏟 pour faire apparaître l'interface ci-dessous :

# Ajustement de l'image

Ajust image permet d'ajuster au niveau de la caméra : la qualité de l'image et certains paramètres

DSP<sup>10</sup>. Un clic sur le bouton Defaut permet de revenir au réglage par défaut de la caméra. Les paramètres accessibles en réglage peuvent varier selon les modèles de caméra, les principaux sont mentionnés dans le tableau ci-dessous.

| Paramètre            | Fonction                                                                 |
|----------------------|--------------------------------------------------------------------------|
| Luminosité           | Niveau de luminosité de l'image : plus claire ou plus foncé              |
| Contraste            | Accentuation des couleurs claires ou foncées                             |
| Saturation           | Taux de colorisation de l'image : noir et blanc, ou très coloré          |
| Teinte               | Correction de l'angle de phase dans la roue des teintes                  |
| Netteté              | Accentuation des changements de couleur                                  |
| Wide Dynamic         | Permet de déboucher les zones sur-exposées (blanche) ou sous-            |
|                      | exposées (noir et ombres)                                                |
| Suppresseur de bruit | Traitement de réduction de bruit permettant de neutraliser les pixels de |
| (Denoise)            | couleurs anormales. Cela homogénéise les couleurs au prix d'une baisse   |
|                      | de résolution.                                                           |
| Balance des blancs   | Correction du rendu couleur en fonction de la température de l'éclairage |
| Image miroir         | Renversement de l'image gauche/droite                                    |
| Image flip           | Renversement de l'image haut/bas                                         |

# Contrôle de l'objectif

Contrôle objectif permet de pilote l'objectif pour les caméras IP qui le permettent.

| Bouton & Paramètre | Fonction                                                                                                    |
|--------------------|----------------------------------------------------------------------------------------------------|
| ─ ← Zoom → +       | Cliquer sur —/∔ pour zoomer arrière/avant                                                                                                    |
| Mode mise au point | Si le mode Manuel est activé la mise au point sera fait sur clic sur<br>One key Focus. Sinon la mise au point pour être effectuée au choix<br>Automatiquement ou à chaque basculement de mode Jour/Nuit. |
| Focus → +          | Cliquer sur <b>—</b> / <b>∔</b> pour ajuster la mise au point.                                                                                                    |
| One key Focus      | Déclenchement de la mise au point                                                                                                    |

# 6 PTZ (Pan/Tilt/Zoom)

# 6.1 Introduction au contrôle PTZ

Vous pouvez contrôler les caméras à déplacement PTZ Pan (gauche/droite), Tilt (haut/bas), Zoom motorisés avec votre enregistreur. Pour ceci cliquez sur une prévisualisation pour faire apparaître sa barre d'outil, plus cliquer sur l'icône 🗘 pour faire apparaître l'interface ci-dessous.

10. DSP (Digital Signal Processor), circuit électronique en aval du capteur permettant de traiter le signaux qui en sont issus.

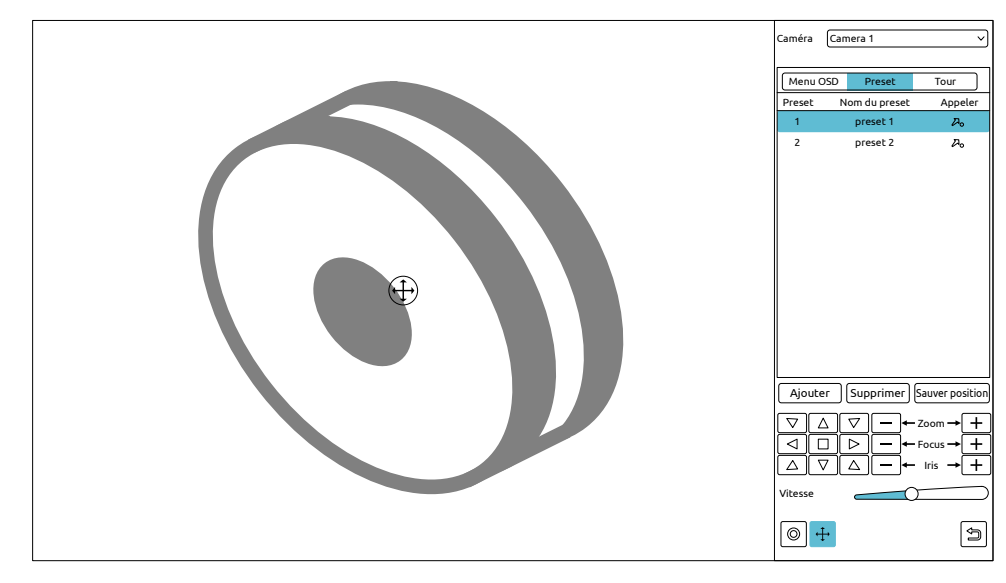

FIGURE 31 – Interface PTZ

Les principaux boutons de cette interface sont :

| Bouton                                                           | Fonction                                                                                         |
|------------------------------------------------------------------|--------------------------------------------------------------------------------------------------|
| $\nabla \bigtriangleup \nabla$ $\Box \Box \Box$ $\Box \Box \Box$ | Cliquez sur les flèches pour déplacer l'objectif de la camera dans le sens<br>désiré             |
| ─ ← Zoom → +                                                     | Cliquez sur —/∔ pour zoomer arrière/avant.                                                       |
| ► Focus → +                                                      | Cliquez sur —/+ pour ajuster la mise au point.                                                   |
|                                                                  | Cliquez sur —/+ pour fermer ou ouvrir de diaphragme.                                             |
| Vitesse                                                          | Permet d'ajuster la vitesse de rotation de la caméra                                             |
| 0/0                                                              | Activation/Désactivation de l'enregistrement manuel                                              |
| + /+                                                             | Affichage/Masquage de l'icône de joystick virtuel (+), en surimpression dans la prévisualisation |

# Contrôle au joystick virtuel ou réel

Le joystick analogique virtuel  $\bigoplus$  ou réel, permet d'orienter la caméra. La caméra se déplacement dans le sens du joystick tant que celui-ci ne sera pas revenu au repos au centre. Plus l'amplitude de déplacement du joystick est forte, plus le mouvement de la caméra sera rapide.

### Contrôle 3D à la souris

Cliquez et maintenez dans l'image pour tracer un rectangle dans l'image.

• Un tracé du rectangle le haut en bas (ex : rectangle vert A→B ci-dessous), déclenche un zoom avant dans le rectangle.

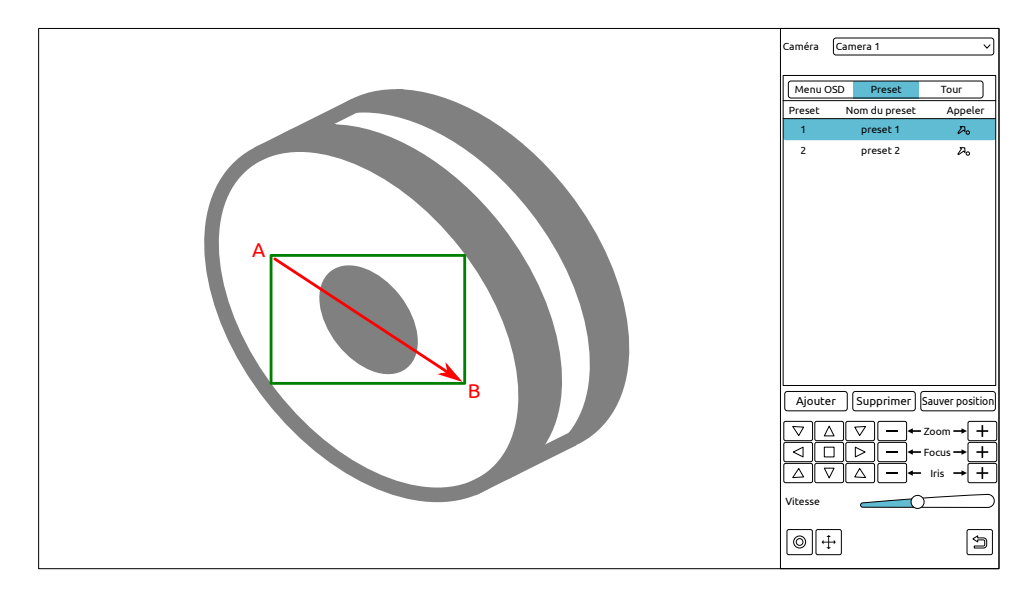

FIGURE 32 – Zoom 3D avant

• Un tracé du rectangle de bas en haut (ex : rectangle ver C→D ci-dessous), déclenche un zoom arrière autour du rectangle.

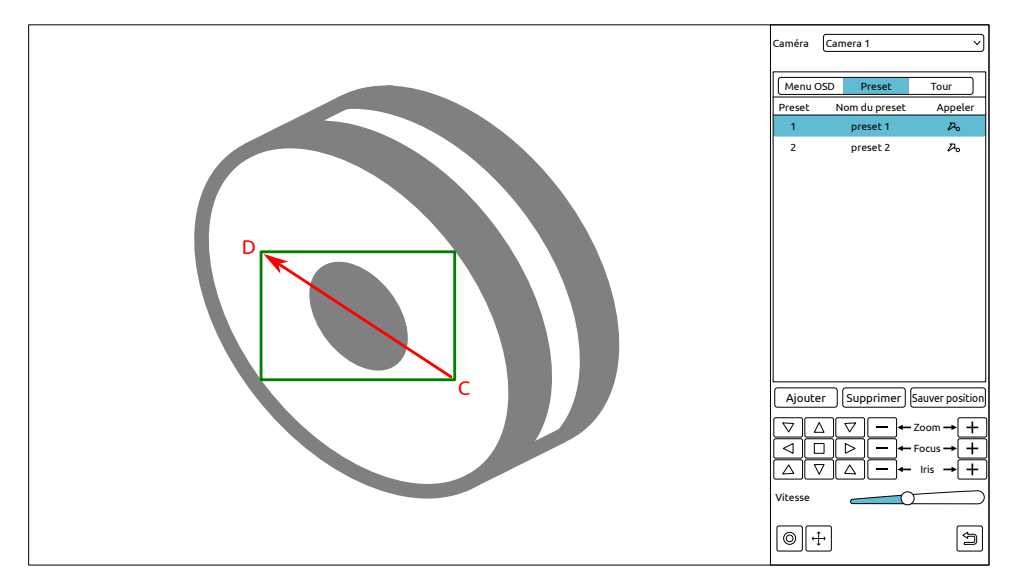

FIGURE 33 – Zoom 3D arrière

### Contrôle 3D avancé à la souris

- Un double-clic gauche à la souris dans un point de l'image déclenche un zoom ×2 sur ce point.
- Un clic gauche maintenu sur un point de l'image déclenche un zoom avant
- Un clic droit maintenu sur un point de l'image déclenche un zoom arrière
- La roulette centrale de la souris pilote de zoom avant/arrière.

### Contrôle OSD

Le contrôle OSD permet de rentrer dans le menu OSD des caméras analogiques HD qui en sont munies. Assurez vous que le format vidéo déclaré dans l'enregistreur soit bien celui de la caméra et que le protocole PTZ soit bien du COC<sup>11</sup> pour que la communication puisse être établie.

Cliquez sur « OSD » dans l'interface PTZ. Cliquez sur le bouton 回 « OK » pour activer le menu OSD de la caméra. Naviguez ensuite dans le menu à l'aide des flèches et du bouton central 回 qui à pour fonction « OK/Valide » .

<sup>11.</sup> COC : Control Over Coax, pilotage par le câble coaxial, sans ajout d'une paire torsadé de télémétrie

#### Mémorisation de position

La mémorisation d'une position fixe permet d'enregistrer l'orientation et le niveau de zoom de votre caméra pour les rappeler par la suite. Cliquez sur « Preset » dans l'interface PTZ pour ouvrir l'onglet de position fixe. Cliquez sur le bouton Ajouter pour ouvrir la fenêtre ci-dessous :

| Ajouter position fixe   |                |   |  |  |  |  |  |  |  |
|-------------------------|----------------|---|--|--|--|--|--|--|--|
| Preset<br>Nom du preset | 2 v<br>preset2 |   |  |  |  |  |  |  |  |
|                         | OK Annuler     | ) |  |  |  |  |  |  |  |

FIGURE 34 – Fenêtre définition de position

Dans cette fenêtre déclarez de le nom que vous souhaitez donner à la position. Orientez, si ce n'est déjà fait, la caméra comme désiré, puis cliquez sur le bouton Sauver position pour mémoriser sa

position. Un simple clic sur l'icône 2° réorientera la caméra sur la position choisi. Un clic sur le bouton Supprimer, permet de supprimer la position sélectionnée.

Vous pouvez aussi utiliser l'interface « Gestion des positions » pour gérer les positions cf. 6.2 Définition de position page 33

#### Définition de tour

Un tour consiste à faire enchaîner automatiquement des positions à une camera motorisée. Cliquez sur « Tour » pour activer l'onglet correspondant. Vous pouvez définir jusqu'à 8 tours par caméra. Cliquez sur Ajouter pour ouvrir la fenêtre d'ajout d'un tour ci-dessous :

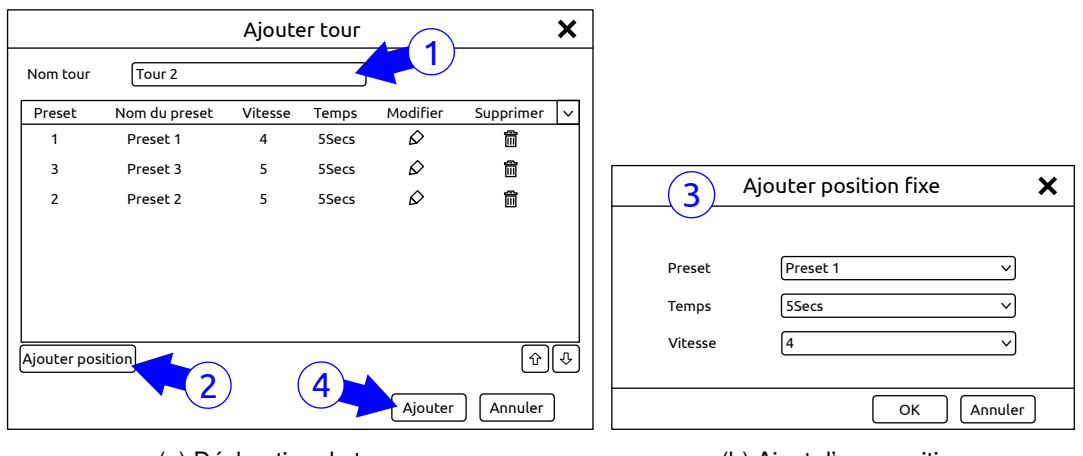

(a) Déclaration du tour

(b) Ajout d'une position

FIGURE 35 – Ajouter un tour

- (1) Entrez un nom de tour dans la fenêtre « Ajouter tour »
- (2) Cliquez sur le bouton (Ajouter position) une fenêtre surgissante vous permettra de choisir la position à ajouter, ainsi que son délai de pose et la vitesse de déplacement inter-position.
- (3) Répétez l'étage (2) pour chaque position à ajouter. Vous pouvez cliquer sur :
  - · pour éditer une position déjà déclarée dans le tour
  - pour supprimer une position déclarée dans le tour
  - pour modifier l'ordre des positions dans le tour
- (4) Cliquez sur Ajouter pour mémoriser le tour ainsi construit.

Dans l'onglet « Tour » vous pouvez lancer un tour en cliquant sur l'icone D derrière celui-ci et le stopper en cliquant sur l'icone D.

Vous pouvez aussi utiliser l'interface « Gestion des tours » pour gérer les positions cf. 6.3 Définition de tour page 33

# 6.2 Définition de position

Cliquez Menu Paramètres Caméra PTZ Position pour obtenir l'interface ci-dessous :

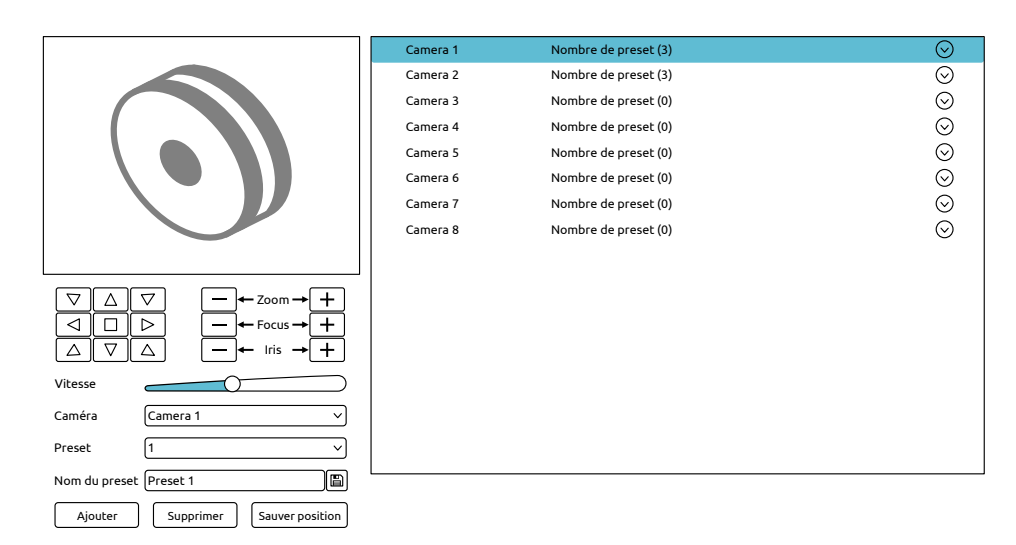

FIGURE 36 – Interface PTZ position

# 6.2.1 Ajout d'une position

Sélectionnez une caméra et cliquez sur le bouton Ajouter pour ajouter une position. Ou cliquez sur l'icône  $\[tilde{O}\]$  dans la liste des caméras à droite de l'écran, pour développer la liste des position de cette caméra, cliquez alors sur **+** pour ajouter une position. Les opérations détaillées d'ajout d'une position sont similaire à celles décrites 6.1 Introduction au contrôle PTZ page 29.

# 6.2.2 Édition de position

Sélectionnez une caméra et une position. Vous pouvez saisir un nouveau Nom position et le sauvegarder en cliquant sur 🖾 . Vous pouvez modifier la mise au point, le diaphragme, l'orientation et sa vitesse pour la position choisie et les sauvegarder en cliquant sur Sauver position.

### 6.2.3 Suppression de position

Sélectionnez une camera et une position, cliquez sur Supprimer pour supprimer une position.

# 6.3 Définition de tour

Cliquez Menu Paramètres Caméra PTZ Tour pour obtenir l'interface ci-dessous :

|                                                       | Camera 1   | Nbre. max. de tour est 1 | $\odot$ |
|-------------------------------------------------------|------------|--------------------------|---------|
|                                                       | O Cruise 1 |                          |         |
|                                                       | Camera 2   | Nbre. max. de tour est 0 | $\odot$ |
|                                                       | Camera 3   | Nbre. max. de tour est 0 | $\odot$ |
| $\sim$                                                | Camera 4   | Nbre. max. de tour est 1 | $\odot$ |
|                                                       | Camera 5   | Nbre. max. de tour est 0 | $\odot$ |
| Caméra Camera 1 🗸                                     | Camera 6   | Nbre. max. de tour est 0 | $\odot$ |
|                                                       | Camera 7   | Nbre. max. de tour est 3 | $\odot$ |
| Nom tour Cruise 1                                     | Camera 8   | Nbre. max. de tour est 0 | $\odot$ |
| Preset Nom du preset Vitesse Temps Modif $\checkmark$ |            |                          |         |
| 1 Preset 1 4 SSecs 企前                                 |            |                          |         |
| Ajouter position Û↓                                   |            |                          |         |

FIGURE 37 - Interface PTZ tour

# 6.3.1 Ajout d'un tour

Cliquez sur l'icône ⊙ dans la liste des caméras à droite de l'écran, pour développer la liste des tour de cette caméra, cliquez alors sur ♣ pour ajouter un tour. Les opérations détaillées d'ajout d'une position sont similaires à celles décrites 6.1 Introduction au contrôle PTZ page 29.

# 6.3.2 Édition de tour

Sélectionnez une caméra et un tour en bas à gauche de l'interface. Vous pouvez modifier le nom du tour et le sauvegarder en cliquant sur 🗐. Vous pouvez cliquer sur :

- Devine the position of the position of the p
- >/ pour lancer ou stopper le tour
- (a) (b) pour modifier l'ordre des positions dans le tour

### 6.3.3 Suppression de tour

Cliquez sur l'icône  $\odot$  dans la liste des caméras à droite de l'écran, pour développer la liste des tours de cette caméra. Cliquez alors sur  $\mathfrak{G}$  en haut à droite d'un tour pour le supprimer.

# 6.4 Définition du protocole PTZ

Cliquez Menu Paramètres Caméra PTZ Protocole pour obtenir l'interface ci-dessous :

|                          | Nom caméra | PTZ | ~ | Protocole |   | Vitesse de transmis | ssion | Adresse |    |
|--------------------------|------------|-----|---|-----------|---|---------------------|-------|---------|----|
|                          | Camera 1   | ON  | ~ | COC       | ~ | 9600                | <     | 1       | \$ |
|                          | Camera 2   | ON  | ~ | COC       | ~ | 9600                | ~     | 1       | \$ |
|                          | Camera 3   | ON  | ~ | coc       | ~ | 9600                | ~     | 1       | 0  |
|                          | Camera 4   | ON  | ~ | coc       | ~ | 9600                | ~     | 1       | 0  |
|                          | Camera 5   | ON  | ~ | COC       | ~ | 9600                | ~     | 1       | ¢  |
|                          | Camera 6   | ON  | ~ | coc       | ~ | 9600                | ~     | 1       | 0  |
|                          | Camera 7   | ON  | ~ | coc       | ~ | 9600                | ~     | 1       | ¢  |
|                          | Camera 8   | ON  | ~ | coc       | ~ | 9600                | ~     | 1       | ¢  |
|                          |            |     |   |           |   |                     |       |         |    |
| Caméra Camera 1 🗸        |            |     |   |           |   |                     |       |         |    |
| PTZ ON V                 |            |     |   |           |   |                     |       |         |    |
| Protocole COC v          |            |     |   |           |   |                     |       |         |    |
| Vitesse transmiss 9600 V |            |     |   |           |   |                     |       |         |    |
| Adresse 1                |            |     |   |           |   |                     |       |         |    |
|                          |            |     |   |           |   |                     | ſ     | Valider |    |

FIGURE 38 – Interface PTZ protocole

Pour chaque caméra vous pouvez définir le protocole, le débit et l'adresse de transmission. Assurez vous que votre caméra motorisée est bien connectée de manière adaptée par un câble coaxial ou une paire torsadée avant d'essayer de la contrôler.

Sélectionnez une caméra et définissez le paramétrage de son protocole :

**Protocole** : par défaut COC, les protocole disponibles sont COC,PELCOP, PELCOD, LILIN, MINKING, NEON, STAR, VIDO, DSCP, VISCA ...

Adresse : par défaut 1, sinon mettez l'adresse RS485 de la caméra, inutile en COC

Vitesse de transmission : par défaut 9600 bauds, les vitesses disponibles sont 110, 300, 600, 1200, 2400, 4800, 9600, 19200, 34800, 57600, 115200, 230400, 460800, 921600 bauds.

# 7 Gestion des enregistrements et des disques

# 7.1 Configuration des enregistrements

### 7.1.1 Modes d'enregistrement

Prenez soin de formater vos disques préalablement à tout enregistrement (cf. 7.5 Gestion des disques page 42). Cliquez (Menu Paramètres Enregistrement Mode) pour obtenir l'interface ci-dessous :

| Mode enregistrem            | nent                                                       |  |  |  |  |  |  |  |
|-----------------------------|------------------------------------------------------------|--|--|--|--|--|--|--|
| Mode                        | Auto ~                                                     |  |  |  |  |  |  |  |
| C Enregistrement            | sur mouvement                                              |  |  |  |  |  |  |  |
| O Enregistrement sur alarme |                                                            |  |  |  |  |  |  |  |
| O Enregistrement            | mouvement + alarme                                         |  |  |  |  |  |  |  |
| C Enregistrement            | continu (7×24)+ mouvement                                  |  |  |  |  |  |  |  |
| C Enregistrement            | continu (7×24)+ alarme                                     |  |  |  |  |  |  |  |
| Enregistrement              | continu (7×24)+ alarme + mouvement                         |  |  |  |  |  |  |  |
| C Enregistrement            | continu (7×24)+ alarme + mouvement + détection intelligent |  |  |  |  |  |  |  |
| Paramètres enreg            | istrement manuel                                           |  |  |  |  |  |  |  |
| Temps<br>d'enregistrement   | Manuel v                                                   |  |  |  |  |  |  |  |
|                             | Valider                                                    |  |  |  |  |  |  |  |

FIGURE 39 - Mode d'enregistrement

Vous pouvez y définir la temporisation d'enregistrement manuel en bas dans « Temps d'enregistrement », cette temporisation définie le temps que durera un enregistrement à la demande. Si vous laissez cette option sur « Manuel » l'enregistrement manuel durera indéfiniment jusqu'à ce que vous le stoppiez. Il est préférable de définir une durée pour que les autres modes d'enregistrement (calendaire, détection de mouvement) puissent reprendre effet automatiquement.

L'enregistreur propose 2 modes d'enregistrements : automatique et manuel

#### Mode automatique

Le mode automatique permet un gestion simplifiée des modes d'enregistrement, vous avez les choix suivants :

- **Enregistrement sur mouvement** : L'enregistrement se fera uniquement sur détection de mouvement, veillez à ce qu'elle soit activée dans les caméras.
- Enregistrement sur alarme : L'enregistrement se fera uniquement sur déclenchement de contact d'alarme.
- Enregistrement sur mouvement+alarme : L'enregistrement se fera uniquement sur détection de mouvement ou déclenchement de contact d'alarme.
- Enregistrement continu (7×24)+mouvement : L'enregistrement sera permanent, mais les détection de mouvement seront mémorisées.
- Enregistrement continu (7×24)+alarme : L'enregistrement sera permanent, mais les contacts d'alarmes seront mémorisées.
- Enregistrement continu (7×24)+alarme+mouvement : L'enregistrement sera permanent, mais les contacts d'alarmes et les détection de mouvement seront mémorisées.
- Enregistrement continu (7×24)+alarme+mouvement+détection intelligente : L'enregistrement sera permanent, l'ensembles des événements seront mémorisés.

Choisissez le mode qui convient au mieux aux conditions d'exploitation de votre enregistreur.

#### Mode manuel

Le mode automatique permet un gestion détaillée des modes d'enregistrement, puis cliquez sur (Valider). La fenêtre surgissante apparaîtra :

|                  | Continu (7×24) + Detection mouvement + Alarme |            |              |      |                |           |            |                            |           |              |                                  | ×        |  |
|------------------|-----------------------------------------------|------------|--------------|------|----------------|-----------|------------|----------------------------|-----------|--------------|----------------------------------|----------|--|
|                  | Normal Del                                    |            |              |      |                |           |            |                            |           |              | tection de mouvement<br>+ Alarme |          |  |
| Nom caméra       | Type flux                                     | Encodage 🗸 | Résolution 🗸 | IPS  | Bitrate Type 🗸 | Quality 🗸 | Débit 🗸    | Plage de débit recommandée | ∕ Audio ∨ | Résolution 🗸 | IPS                              | Bitr     |  |
| Camera 1         | Flux principal                                | H264 🗸     | 1920×1080 ~  | 12 🗘 | VBR 🗸          | Higher 🗸  | 3072Kbps 🗸 | 2058~3430Kbps              | ON ✓      | 1920×1080 ~  | 12 🗘                             |          |  |
| Camera 2         | Flux principal                                | H264 V     | 1920×1080 ∨  | 12 🗘 | VBR 🗸          | Higher 🗸  | 3072Kbps 🗸 | 2058~3430Kbps 🗸            | ON V      | 1920×1080 ∨  | 12 🗘                             |          |  |
| Camera 3         | Flux principal                                | H264 🗸     | 1920×1080 ∨  | 12 🗘 | VBR 🗸          | Higher 🗸  | 3072Kbps 🗸 | 2058~3430Kbps              | ON ∨      | 1920×1080 ∨  | 12 🗘                             |          |  |
| Camera 4         | Flux principal                                | H264 🗸     | 1920×1080 ∨  | 12 🗘 | VBR 🗸          | Higher 🗸  | 3072Kbps 🗸 | 2058~3430Kbps              | ON ∨      | 1920×1080 ∨  | 12 🗘                             |          |  |
| Camera 5         | Flux principal                                | H264 V     | 1920×1080 ∨  | 12 🗘 | VBR 🗸          | Higher 🗸  | 3072Kbps 🗸 | 2058~3430Kbps 🗸            |           | 1920×1080 ~  | 12 🗘                             |          |  |
| Camera 6         | Flux principal                                | H264 🗸     | 704×480 ∨    | 25 🗘 | VBR 🗸          | Higher 🗸  | 2048Kbps 🗸 | 857~1429Kbps 🗸             |           | 704×480 ∨    | 25 🗘                             |          |  |
| Camera 7         | Flux principal                                | H264 🗸     | 704×480 ∨    | 25 🗘 | VBR 🗸          | Higher 🗸  | 2048Kbps 🗸 | 857~1429Kbps 🗸             |           | 704×480 ∨    | 25 🗘                             |          |  |
| Camera 8         | Flux principal                                | H264 🗸     | 704×480 ∨    | 25 🗘 | VBR 🗸          | Higher 🗸  | 2048Kbps 🗸 | 857~1429Kbps 🗸             | <i>.</i>  | 704×480 ∨    | 25 🗘                             |          |  |
|                  |                                               |            |              |      |                |           |            |                            |           |              |                                  |          |  |
|                  |                                               |            |              |      |                |           |            |                            |           |              |                                  |          |  |
|                  |                                               |            |              |      |                |           |            |                            |           |              |                                  |          |  |
|                  |                                               |            |              |      |                |           |            |                            |           |              |                                  |          |  |
| <                |                                               |            |              |      |                |           |            |                            | 1         |              |                                  | <u> </u> |  |
|                  |                                               |            |              |      |                |           |            |                            |           |              |                                  |          |  |
| Bande passante r | estante : XX / Y                              | r Mb       |              |      |                |           |            |                            |           | ОК           | Annuler                          | J        |  |

FIGURE 40 – Modes d'enregistrement

Réglez les paramètres d'encodage à votre convenance. Référez vous à 7.2 Définition de l'encodage page 37 pour la fonction des principaux paramètres.

### **Configuration Manuelle Avancée**

Si vous activez la configuration de l'encodage manuelle avancée, vous devez spécifier les paramètres et calendrier d'enregistrement pour chaque caméra et chaque type d'événement. Référez vous à 7.2 Définition de l'encodage page 37 et à 7.3 Définition du calendrier page 38
#### 7.1.2 Paramètres d'enregistrement avancés

Cliquez Menu Paramètres Enregistrement Avancé pour obtenir l'interface ci-dessous :

| Para | amètres avancés d'en  | registrement       |   |                     |        |                    |        |
|------|-----------------------|--------------------|---|---------------------|--------|--------------------|--------|
| l    | 🖌 Cycle d'enregistrem | nent               |   |                     |        |                    |        |
| Para | amètres d'enregistrer | ment caméras       |   |                     |        |                    |        |
|      | Nom caméra            | Pré-enregistrement | ~ | Post-enregistrement | $\sim$ | Délai d'expiration | $\sim$ |
|      | Camera 1              | 5 Secondes         | < | 10 Secondes         | ~      | N'expire jamais    | ~      |
|      | Camera 2              | 5 Secondes         | ~ | 10 Secondes         | $\sim$ | N'expire jamais    | $\sim$ |
|      | Camera 3              | 5 Secondes         | ~ | 10 Secondes         | $\sim$ | N'expire jamais    | $\sim$ |
|      | Camera 4              | 5 Secondes         | ~ | 10 Secondes         | $\sim$ | N'expire jamais    | $\sim$ |
|      |                       |                    |   |                     |        |                    |        |
|      |                       |                    |   |                     |        |                    |        |
|      |                       |                    |   |                     |        | ОК                 |        |

FIGURE 41 – Mode d'enregistrement avancé

Réglez les paramètres d'encodage à votre convenance :

- **Cycle d'enregistrement** : Recyclage de l'enregistrement permettant de supprimer les enregistrements les plus anciens par les plus récents lorsque les disques durs sont pleins.
- **Pré-enregistrement** : Délai d'activation de l'enregistrement avant apparition d'un événement (détection de mouvement, alarme ...)
- **Post-enregistrement** : Délai d'activation de l'enregistrement après apparition d'un événement (détection de mouvement, alarme ...)
- **Délai d'expiration** : Durée maximum d'enregistrement, cette durée est généralement limitée légalement, à la rédaction de ce manuel par exemple la conservation des images de vidéoprotection en France était limitée à 30 jours.

# 7.2 Définition de l'encodage

Cliquez Menu Paramètres Enregistrement Enregistrement événement flux pour obtenir l'interface ci-dessous :

| Enregistrement év                            | vénement flux  | Flux d'  | enr | egistrement prog | grammé |              |     |           |          |        |                            |   |       |        |
|----------------------------------------------|----------------|----------|-----|------------------|--------|--------------|-----|-----------|----------|--------|----------------------------|---|-------|--------|
| Nom caméra                                   | Type flux      | Encodage | ~   | Résolution 🗸     | IPS    | Bitrate Type | • ~ | Quality 🗸 | Débit    | ~      | Plage de débit recommandée | ~ | Audio | $\sim$ |
| Camera 1                                     | Flux principal | H264     | ~   | 1920×1080 🗸      | 12 🗘   | VBR          | ~   | Higher 🗸  | 3072Kbps | ×      | 2058~3430Kbps              | ~ | ON    | $\sim$ |
| Camera 2                                     | Flux principal | H264     | ~   | 1920×1080 ∽      | 12 🗘   | VBR          | ~   | Higher 🗸  | 3072Kbps | ~      | 2058~3430Kbps              | ~ | ON    | $\sim$ |
| Camera 3                                     | Flux principal | H264     | ~   | 1920×1080 🗸      | 12 🗘   | VBR          | ~   | Higher 🗸  | 3072Kbps | $\sim$ | 2058~3430Kbps              | ~ | ON    | $\sim$ |
| Camera 4                                     | Flux principal | H264     | ~   | 1920×1080 🗸      | 12 🗘   | VBR          | ~   | Higher 🗸  | 3072Kbps | ~      | 2058~3430Kbps              | ~ | ON    | ~      |
| Camera 5                                     | Flux principal | H264     | ~   | 1920×1080 🗸      | 12 🗘   | VBR          | ~   | Higher 🗸  | 3072Kbps | ~      | 2058~3430Kbps              | ~ |       |        |
| Camera 6                                     | Flux principal | H264     | ~   | 704×480 ∨        | 25 🗘   | VBR          | ~   | Higher 🗸  | 2048Kbps | ~      | 857~1429Kbps               | ~ |       |        |
| Camera 7                                     | Flux principal | H264     | ~   | 704×480 ∨        | 25 🗘   | VBR          | ~   | Higher 🗸  | 2048Kbps | ~      | 857~1429Kbps               | ~ |       |        |
| Camera 8                                     | Flux principal | H264     | ~   | 704×480 ∨        | 25 🗘   | VBR          | ~   | Higher 🗸  | 2048Kbps | $\sim$ | 857~1429Kbps               | ~ |       |        |
|                                              |                |          |     |                  |        |              |     |           |          |        |                            |   |       |        |
|                                              |                |          |     |                  |        |              |     |           |          |        |                            |   |       |        |
|                                              |                |          |     |                  |        |              |     |           |          |        |                            |   |       |        |
|                                              |                |          |     |                  |        |              |     |           |          |        |                            |   |       |        |
| <                                            | 1              |          |     |                  |        |              |     |           |          |        |                            |   |       | Г      |
| Bande passante restante : XX / YY Mb Valider |                |          |     |                  |        |              |     |           |          |        |                            |   |       |        |

FIGURE 42 – Flux d'enregistrement sur événement

Cette interface contient 2 onglets permettant le paramétrage du flux principal :

Enregistrement événement flux : Paramétrage du flux d'enregistrement lors d'un événement (Détection de mouvement, alarme ...)

Flux d'enregistrement programmé : Paramétrage du flux d'enregistrement hors événement.

Réglez les paramètres à votre convenance individuellement en face de chaque caméra ou globalement dans les titres de colonnes :

Encodage : H264 ou si votre enregistreur le permet H265

Résolution : Résolution de l'image, elle varie en fonction de la caméra raccordée.

- **IPS** : Image Par Seconde, si vous avez activé la détection de mouvement, il est intéressant de réduire le flux à 1 ou 2 images par seconde en « Normal » et de le maintenir à 12 ou 25 IPS uniquement en cas de détection de mouvement ou d'alarme, cela économise grandement de l'espace disque.
- **Bitrate type** : Type de débit d'encodage constant (CBR : *Constant Bit Rate*) ou variable (VBR : *Variable Bit Rate*)
- Audio : Activation de l'enregistrement audio pour les caméras qui le permettent ou avec microphone externe (illégal sauf autorisation administrative en France).

Cliquez (Valider) pour sauvegarder votre paramétrage.

Cliquez 🛞 Menu 🕅 Paramètres 🕅 Enregistrement 🕅 Paramètres flux secondaire pour obtenir l'interface ci-dessous :

| Flux secondaire |                 |            |              |      |              |   |           |          |   |                            |        |
|-----------------|-----------------|------------|--------------|------|--------------|---|-----------|----------|---|----------------------------|--------|
| Nom caméra      | Type flux       | Encodage 🗸 | Résolution 🗸 | IPS  | Bitrate Type | ~ | Quality 🗸 | Débit    | ~ | Plage de débit recommandée | ~      |
| Camera 1        | Flux secondaire | H264 🗸     | 1920×1080 🗸  | 12 🗘 | VBR 🕚        | ~ | Higher 🗸  | 1024Kbps | ~ | 1024~3430Kbps              | $\sim$ |
| Camera 2        | Flux secondaire | H264 🗸     | 1920×1080 ∽  | 12 🗘 | VBR          | ~ | Higher 🗸  | 1024Kbps | ~ | 1024~3430Kbps              | $\sim$ |
| Camera 3        | Flux secondaire | H264 🗸     | 1920×1080 🗸  | 12 🗘 | VBR          | ~ | Higher 🗸  | 1024Kbps | ~ | 1024~3430Kbps              | $\sim$ |
| Camera 4        | Flux secondaire | H264 🗸     | 1920×1080 🗸  | 12 🗘 | VBR          | ~ | Higher 🗸  | 1024Kbps | ~ | 1024~3430Kbps              | $\sim$ |
| Camera 5        | Flux secondaire | H264 🗸     | 1920×1080 🗸  | 12 🗘 | VBR          | ~ | Higher 🗸  | 1024Kbps | ~ | 1024~3430Kbps              | $\sim$ |
| Camera 6        | Flux secondaire | H264 🗸     | 704×480 ∨    | 25 🗘 | VBR          | ~ | Higher 🗸  | 768Kbps  | ~ | 857~1429Kbps               | $\sim$ |
| Camera 7        | Flux secondaire | H264 🗸     | 704×480 ∨    | 25 🗘 | VBR          | ~ | Higher 🗸  | 768Kbps  | ~ | 857~1429Kbps               | $\sim$ |
| Camera 8        | Flux secondaire | H264 🗸     | 704×480 ∨    | 25 🗘 | VBR          | ~ | Higher 🗸  | 768Kbps  | ~ | 857~1429Kbps               | $\sim$ |
|                 |                 |            |              |      |              |   |           |          |   |                            |        |
|                 |                 |            |              |      |              |   |           |          |   |                            |        |
|                 |                 |            |              |      |              |   |           |          |   |                            |        |
|                 |                 |            |              |      |              |   |           |          |   |                            |        |
| <               |                 |            | I            |      |              |   |           |          |   |                            |        |
|                 |                 |            |              |      |              |   |           |          |   | Valider                    |        |

FIGURE 43 – Flux d'enregistrement secondaire

Réglez les paramètres du flux secondaire à votre convenance individuellement en face de chaque caméra ou globalement dans les titres de colonnes, puis cliquer Valider pour sauvegarder votre paramétrage.

#### 7.3 Définition du calendrier

#### 7.3.1 Ajout et modification d'un calendrier

La définition de calendrier d'enregistrement n'est possible que si vous avez préalablement configuré votre mode d'enregistrement en « Manuel » (cf. 7.1.1 Modes d'enregistrement page 35) Cliquez Menu Paramètres Enregistrement Calendrier d'enregistrement Modifier calendrier pour obtenir l'interface ci-dessous :

| Paramètres calendrier <u>Modifier calendrier</u>           |      |            |           |
|------------------------------------------------------------|------|------------|-----------|
|                                                            |      |            | +         |
| C-1 1 19 4-9 1                                             | Nom  | Modifier   | Supprimer |
|                                                            | 24x7 | $\diamond$ | Ê         |
| Dim 0 2 4 6 8 10 12 14 16 18 20 22 24                      | 24x5 | $\Diamond$ | 8         |
| 00:00 - 24:00                                              | 24x2 | Ø          | 1         |
| Lun 0 2 4 6 8 10 12 14 16 18 20 22 24                      |      |            |           |
| Mar 0 2 4 6 8 10 12 14 16 18 20 22 2                       |      |            |           |
| Mer 0 2 4 6 8 10 12 14 16 18 20 22 24                      |      |            |           |
| Jeu 0 2 4 6 8 10 12 14 14 14 14 14 14 14 14 14 14 14 14 14 |      |            |           |
| Ven 0 2 4 6 8 10 12 14 16 18 20 22 24 4                    |      |            |           |
| Sam 0 2 4 6 8 10 12 14 16 18 20 22 24 0000 - 24:00         |      |            |           |

FIGURE 44 – Calendrier d'enregistrement

Par défaut l'enregistreur contient les calendriers prédéfinis « 24×7 », « 24×5 », « 24×2 », ils peuvent être éditer ou supprimer à votre convenance. Cliquez sur le calendrier de votre choix dans la colonne de droite pour la faire apparaître en détail à gauche. La partie gauche de la fenêtre contient 7 lignes de 24 heures, 1 par jour de la semaine. Les périodes d'activité du calendrier apparaissent en bleu.

Cliquez sur 🕇 pour ajouter un nouveau calendrier et faire apparaître la fenêtre ci-dessous :

|        |     |    |        |     |       |        |   |   |   | Ajo | oute | er o | alen | dri | er |                   |              |      |                | ×                     |
|--------|-----|----|--------|-----|-------|--------|---|---|---|-----|------|------|------|-----|----|-------------------|--------------|------|----------------|-----------------------|
| Nom to | our | En | iter r | nom | caler | ndrier |   |   |   |     |      |      |      |     |    | <b>£</b>          | Manuel       | Tout | Inverser       | Effacer tout          |
| Dim    | 0   |    | 2      |     | 4     |        | 6 |   | 8 |     | 10   |      | 12   |     | 14 | 16                | 18           |      | 20             | 22 24                 |
| Lun    | 0   |    | 2      |     | 4     |        | 6 |   | 8 |     | 10   |      | 12   |     | 14 | Copier vers       | 18           | -    | 20             | 22 24                 |
| Mar    | 0   |    | 2      |     | 4     |        | 6 |   | 8 |     | 10   | _    | 12   |     | 14 | Copier vers       | Manuel<br>18 | Tout | Inverser       | Effacer tout          |
| Mer    |     |    | 1 2    |     | 1     | ,      | 1 | , | 1 |     | 10   | -,   | 12   | ,   | 14 | Copier vers       | Manuel       | Tout | Inverser       | Effacer tout          |
| inci   |     |    |        | -   |       |        |   | - |   | -   |      |      |      |     |    | Copier vers       | Manuel       | Tout | Inverser       | Effacer tout          |
| Jeu    | 0   |    | 2      |     | 4     |        | 6 |   | 8 |     | 10   |      | 12   |     | 14 | 16<br>Copier vers | 18<br>Manuel | Tout | 20<br>Inverser | 22 24<br>Effacer tout |
| Ven    | 0   |    | 2      |     | 4     |        | 6 | - | 8 |     | 10   |      | 12   |     | 14 | 16                | 18           |      | 20             | 22 24                 |
| Sam    | 0   | -  | 2      |     | 4     |        | 6 |   | 8 |     | 10   |      | 12   |     | 14 | Copier vers       | Manuel<br>18 | Tout | Inverser<br>20 | Effacer tout          |
|        |     |    |        |     |       |        |   |   |   |     |      |      |      |     |    | Copier vers       | Manuel       | Tout | Inverser       | Effacer tout          |
|        |     |    |        |     |       |        |   |   |   |     |      |      |      |     |    |                   |              | A    | jouter         | Annuler               |

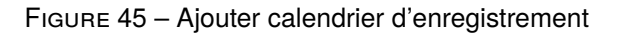

Vous pouvez faire les modifications soit :

#### Graphiquement :

- Pour tracer des périodes d'activité activé le bouton des périodes d'activité activé le bouton
- Pour effacer des périodes d'activité activé le bouton

#### Manuellement :

• Cliquez dans une journée sur « Manuel » pour ajouter une plage dans cette journée en renseignant la fenêtre ci-dessous :

| Entrer temps manuellement | × |
|---------------------------|---|
| Heure début 13:45         |   |
| OK Annuler                |   |

FIGURE 46 – Ajouter période journée

• Cliquez dans en haut de l'écran sur « Manuel » pour ajouter une plage simultanément dans plusieurs journée en renseignant la fenêtre ci-dessous :

| Ent                      | rer temps | manuelleme | ent        | × |
|--------------------------|-----------|------------|------------|---|
| Heure débu<br>Heure débu | t 13:45   |            | $\bigcirc$ |   |
| 🖌 Dim                    | Lun       | Mar 🛛      | Mer        |   |
| 🖌 Jeu                    | Ven       | 🖌 Sam      |            |   |
|                          |           |            |            |   |
|                          |           | 0          | K Annule   | r |

FIGURE 47 – Ajouter période multi-journées

- Cliquez sur « Tout » pour activer une ou toute les journées.
- Cliquez sur « Effacer tout » pour désactiver une ou toutes les journées
- Cliquez sur « Copie vers » pour transférer l'activité d'une journée vers une ou plusieurs journées en renseignant la fenêtre ci-dessous :

|                | Copie       | er vers        | ×       |
|----------------|-------------|----------------|---------|
| 🗹 Dim<br>🗹 Jeu | 🖌 Lun 🖌 Ven | ☑ Mar<br>☑ Sam | Mer Mer |
|                |             | Ok             | Annuler |

FIGURE 48 – Copier une journée de calendrier

#### 7.3.2 Attribution des calendriers aux types enregistrements

Cliquez Menu Paramètres Enregistrement Calendrier d'enregistrement Paramètres calendrier pour obtenir l'interface ci-dessous :

Cliquez sur « Copie vers » pour transférer l'activité d'une journée vers une ou plusieurs journée en renseignant la fenêtre ci-dessous :

| Nom caméra | Calendrier enregistrement alarme | $\sim$ | Calendrier enregistr. mouvement | $\sim$ | Calendrier enregistr. programmé | $\sim$ | Calendrier enregistr. intelligent |
|------------|----------------------------------|--------|---------------------------------|--------|---------------------------------|--------|-----------------------------------|
| Camera 1   | 24x7                             | ~      | 24x7                            | ~      | 24x7                            | ~      | 24x7                              |
| Camera 2   | 24x7                             | ~      | 24x7                            | ~      | 24x7                            | ~      | 24x7                              |
| Camera 3   | 24x7                             | ~      | 24x7                            | ~      | 24x7                            | ~      | 24x7                              |
| Camera 4   | 24x7                             | ~      | 24x7                            | ~      | 24x7                            | ×      | 24x7                              |
|            |                                  |        |                                 |        |                                 |        |                                   |

FIGURE 49 – Attribution d'un calendrier à un type d'enregistrement

Réglez les calendriers globalement dans la ligne titre par type d'enregistrement ou par caméra dans chaque ligne du tableau. Si vous souhaitez aucun enregistrement configurez le calendrier sur « Aucun ». Si vous souhaitez modifier les calendriers cliquez sur « Modifier calendrier » et référez vous aux instructions 7.3.1 Ajout et modification d'un calendrier page 38

# 7.4 Modes d'enregistrement

#### 7.4.1 Enregistrement manuel

Première méthode : Cliquez sur dans la barre d'outil en bas de l'écran sur

**Seconde méthode** : Allez dans l'interface de prévisualisation et cliquez dans la vue de sur la caméra à enregistrer, la barre d'outil apparaît, cliquer alors sur l'icône.

**Troisième méthode** : Allez dans l'interface de prévisualisation et cliquez-droit dans la vue la caméra à enregistrer, le menu contextuel apparaît, cliquer sur « Enregistrement manuel ON »

**Attention** : Vous devez définir une temporisation d'enregistrement, cette temporisation défini le temps que durera un enregistrement à la demande. Si vous laissez cette option sur « Manuel » l'enregistrement manuel durera indéfiniment jusqu'à ce que vous le stoppiez. Il est préférable de définir une durée pour que les autres modes d'enregistrement (calendaire, détection de mouvement) puissent reprendre effet automatiquement(cf. 7.1.1 Modes d'enregistrement page 35)

#### 7.4.2 Enregistrement calendaire

En enregistrement calendaire, parfois aussi désigné comme enregistrement programmé, les périodes d'enregistrement sont définies par des calendrier ou par défaut en configuration automatique, l'enregistrement calendaire se fait en permanence 7/7 jours, 24/24 heures. Pour la définition des calendrier référez vous à 7.3 Définition du calendrier page 38

#### 7.4.3 Enregistrement sur détection de mouvement

Le système déclenchera un enregistrement sur détection de mouvement pendant les périodes définies comme de détection de mouvement. Pour cela vous devez avoir :

- Choisir un mode d'enregistrement automatique avec détection de mouvement (cf. 7.1.1 Modes d'enregistrement page 35), ou avoir défini des calendriers actifs en détection de mouvement (cf. 7.3 Définition du calendrier page 38).
- 2. Activez la détection de mouvements dans chaque caméra concernée (cf. 9.2.1 Configuration de la détection de mouvement page 51).

#### 7.4.4 Enregistrement sur alarme

Le système déclenchera un enregistrement sur détection d'un contact sec ouvert ou fermé. Pour cela vous devez avoir :

- Choisir un mode d'enregistrement automatique avec détection de contact d'alarme (cf. 7.1.1 Modes d'enregistrement page 35), ou avoir défini des calendriers actifs en détection de mouvement (cf. 7.3 Définition du calendrier page 38).
- 2. Configurez le type contact (NO/NF) et son traitement (cf. 9.1 Contact d'alarme page 50).

# 7.5 Gestion des disques

Cliquez Menu Paramètres Disque Gestion des disques pour obtenir l'interface ci-dessous :

| Gestion disque                      |                         |                                |                                    |      |                                                   |             |
|-------------------------------------|-------------------------|--------------------------------|------------------------------------|------|---------------------------------------------------|-------------|
| Disque Capacité[GB]<br>Disque 1 XXX | Espace libre[GB]<br>XXX | Disque N° de série<br>X9Y9XX9X | Disque modèle<br>AA9999AA99-9AA999 | Etat | Periode d'enregistrement<br>JJ/MM/AAAA~JJ/MM/AAAA | Opération 🗸 |

FIGURE 50 – Gestion des disques

#### Attention :

- 1. Les nouveaux disques durs doivent impérativement être formatés, pour être utilisés.
- Pour la réutilisation d'un disque déjà formaté sur un enregistreur elbaC de même modèle, importez le fichier de configuration de l'ancien enregistreur. Si l'enregistreur n'est pas de même modèle re-formtez le disque.

#### 7.5.1 Configuration des modes de stockage

Cliquez Menu Paramètres Disque Mode de stockage pour obtenir l'interface ci-dessous :

| Mode   | stockage                 |                     |              |             |          |          |          |
|--------|--------------------------|---------------------|--------------|-------------|----------|----------|----------|
| Mode s | tockage Groupe           |                     | $\checkmark$ |             |          |          |          |
|        | Groupe                   | Disque              | Disque 1     | [ <b></b> ] |          |          |          |
| 1      | Disque (1)<br>Caméra (8) | (Capacité : XXX GB) | Camera 1     | Camera 2    | Camera 3 | Camera 4 | Camera 5 |
| 2      | Disque (0)<br>Caméra (0) |                     | Camera 6     | Camera 7    | Camera 8 | []       |          |
| 3      | Disque (0)<br>Caméra (0) | Caméra              |              |             |          |          |          |
| 4      | Disque (0)<br>Caméra (0) |                     |              |             |          |          |          |

FIGURE 51 – Configuration des modes de stockage

La configuration des modes de stockage n'a d'utilité que si vous avez plusieurs disques dans le même enregistreur. Elle permet de répartir les caméras sur plusieurs disques ou groupe de disques. Vous pouvez définir 4 groupes en leur affecter un ou plusieurs disques et une ou plusieurs caméras. Chaque disque et chaque caméra ne peut être affecté qu'à un seul groupe. Pour ajouter un disque ou une caméra à un groupe cliquez sur l'icône + correspondant. Pour supprimer un disque ou une caméra à un groupe cliquez sur l'icône •

#### 7.5.2 Visualisation des disques et des informations S.M.A.R.T.

Cliquez Menu Paramètres Disque S.M.A.R.T. Info pour obtenir les informations SMART<sup>12</sup> correspondant à l'état d'un disque dur. les champs d'identifiant (ID) 0x05 et 0x0A, entre autres, doivent normalement rester à 0 si votre disque est sain.

<sup>12.</sup> SMART : Self-Monitoring, Analysis and Reporting Technology/ Système de surveillance, d'analyse et de compte-rendu de l'état d'un disque

# 8 Relecture & sauvegarde

# 8.1 Relecture instantanée

Vous pouvez lancer une relecture instantanée de 2 façons :

- Cliquez sur une prévisualisation pour faire apparaître la barre d'outil, puis cliquez sur l'icône ▷. Dans ce cas la relecture démarrera à l'heure courante minorée de la temporisation choisie dans l'option □ de la barre principale en bas de l'écran.
- 2. Cliquez droit sur une prévisualisation pour faire apparaître le menu contextuel, puis cliquez sur « Lecture instantanée » et choisissez de combien de minutes vous voulez remonter avant l'heure actuelle, pour démarrer le relecture.

Dans les 2 cas la prévisualisation instantanée sera remplacée par une interface légère de relecture ci-dessous :

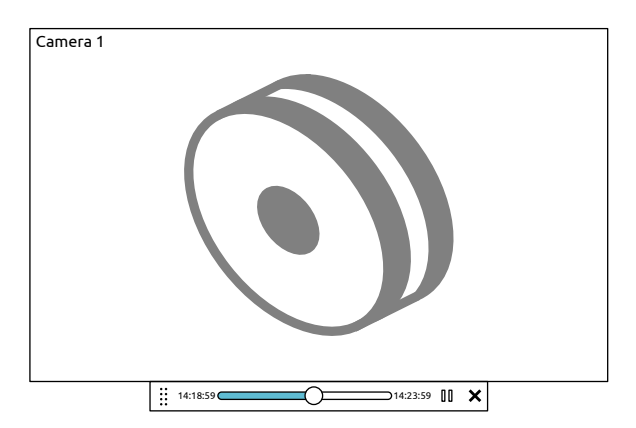

FIGURE 52 - Barre de relecture instantanée

Vous pouvez alors vous positionner à l'instant désiré en déplaçant le curseur dans la barre de temps. Pour quitter la relecture instantanée cliquez sur X.

# 8.2 Introduction à l'interface de relecture

Cliquez sur l'icône 🕑 ou sur Renu Lecture., la relecture démarrera dans l'interface ci-dessous en respectant la temporisation de prélecture déclarée dans 🗅.

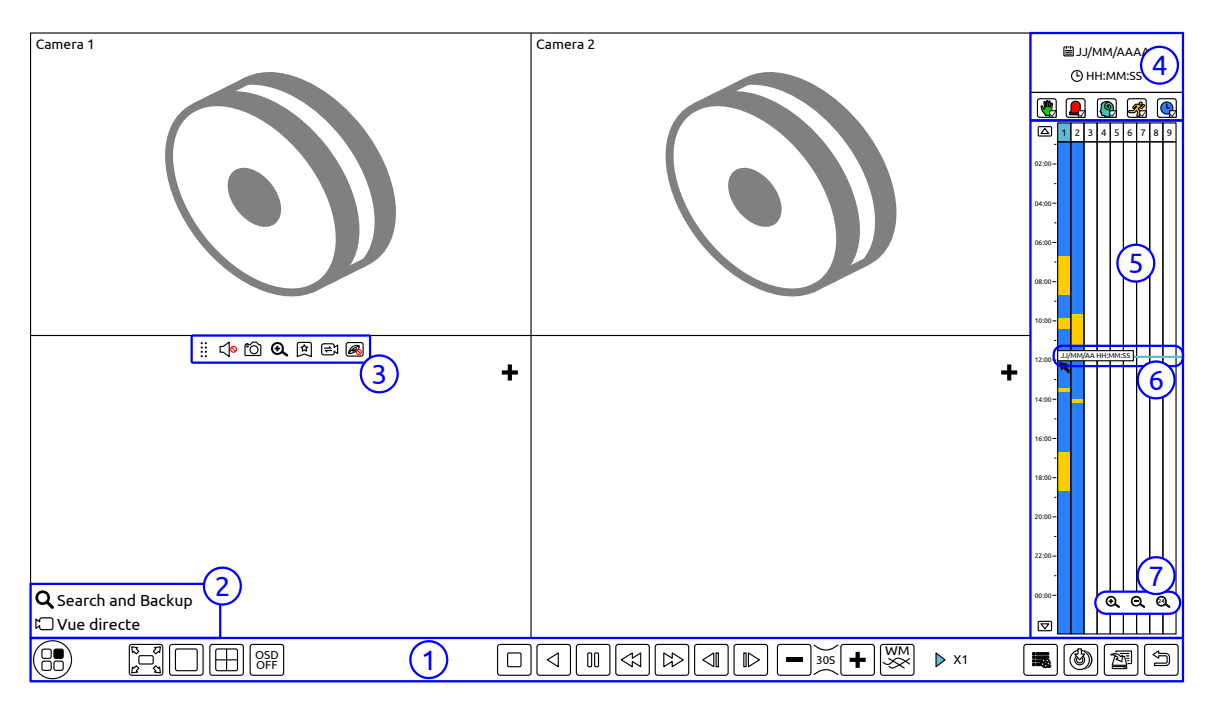

FIGURE 53 – Interface de relecture

Vous retrouverez automatiquement dans l'interface de relecture les caméras qui étaient en prévisualisation. Vous pouvez ajouter des caméras complémentaires dans les vues non exploitées en cliquant dans ces vues sur l'icône **+**. Renseignez alors la fenêtre d'ajout de caméra et cliquez sur (Ajouter).

Liste les fonctions des boutons de la **zone** (1):

| Bouton                | Fonction                                                                                                    |
|-----------------------|----------------------------------------------------------------------------------------------------|
|                       | Bouton démarrer, fait apparaître le menu (2)                                                                                                    |
|                       | Bascule en mode plein écran                                                                                                    |
|                       | Choix de la mosaïque écran                                                                                                    |
| 8                     | Activation/désactivation du séquenceur                                                                                                    |
| OSD<br>OFF            | Activaction/désactiviation de l'OSD (On Screen Display) de sur-impression des noms et états des caméras                                               |
|                       | Arrêt de la relecture                                                                                                    |
|                       | Lecture arrière                                                                                                    |
|                       | Lecture avant                                                                                                    |
|                       | Pause                                                                                                    |
|                       | Diminution de la vitesse de relecture                                                                                                    |
|                       | Augmentation de la vitesse de relecture                                                                                                    |
|                       | Retour en arrière d'une image. Uniquement disponible lorsque la relecture est en pause, sur une seule caméra.                                         |
|                       | Avance d'une image. Uniquement disponible lorsque la relecture est en pause, sur une seule caméra.                                                    |
| <b>—</b> 305 <b>+</b> | Déplacement dans la vidéo par pas de 30 secondes. Cliquez sur 🗕 pour reculer                                                                          |
|                       | de 30 secondes ou sur 🛨 pour avancer de 30 secondes.                                                                                                  |
| WM<br>SS              | Activation/Désactivation du filigrane à la sauvegarde                                                                                                 |
|                       | Affichage de la liste des événements (alarme, détection de mouvement,)                                                                                |
| ٢                     | Sauvegarde : Cliquez pour surligner une période dans l'échelle des temps, puis cliquez sur ce bouton pour lancer la sauvegarde de la période désirée. |
| 2                     | Visualisation de l'état des sauvegardes.                                                                                                    |
| ()                    | Bouton retour pour quitter l'interface de relecture.                                                                                                  |

#### Liste des fonctions du menu de la **zone** (2):

| Bouton                           | Fonction                                                                                                    |
|----------------------------------|----------------------------------------------------------------------------------------------------|
| 🖾 Vue directe                    | Accès à l'interface de prévisualisation directe (cf. 5 Prévisuali-<br>tation directe page 22)                 |
| <b>Q</b> Recherche et sauvegarde | Accès à l'interface de recherche et sauvegarde (cf. 8.3 Re-<br>cherche d'enregistrement et relecture page 46) |

Liste les fonctions de la barre d'outils contextuelle (3):

| Barre d'outils    | Menu contextuel     | Fonction                                                                                                    |
|-------------------|---------------------|----------------------------------------------------------------------------------------------------|
| * *<br>* *<br>* * | -                   | Déplacement en cliquer-glisser de la barre d'outil                                                                                                    |
| <b>∠</b> ⊘        | Activé audio        | Écoute du canal audio de la caméra affichée                                                                                                    |
| ්ට                | Capture écran       | Déclenchement de la capture instantanée d'une image                                                                                                    |
| <b>⊙</b>          | Zoomer              | Passage à l'interface zoom.                                                                                                    |
| <b>A</b>          | Ajouter marque-page | Les marque-pages permettent de mettre des repères dans les vidéos afin de pouvoir retourner dans une caméra donnée à un instant donné. Cliquez, donnez un nom à votre marque-page, cliquez sur Ajouter. |
| t⊕                | Changer caméra      | Permet de remplacer la vue actuelle d'une caméra par une<br>autre caméra. Cliquez, choisissez la nouvelle caméra à visua-<br>liser, puis cliquez sur OK.                                                |
| Ø                 | Fermer caméra       | Suppression d'une caméra de la mosaïque de relecture courante.                                                                                                    |

La **zone** (4) permet la sélection des événements et l'horaire à visualiser : Cliquez sur 🗒 pour définir la date, cliquez sur 🕑 pour définir l'horaire.

Vous pouvez choisir le type des événements à relire. Pour cela vous devez arrêter toutes les relectures en cours en cliquant dans la barre basse sur le bouton  $\square$  « Stop » . Cochez alors dans la zone  $\cancel{4}$  les types d'événements à relire :

- Pregistrement manuel
- Enregistrement sur contact d'alarme

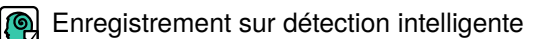

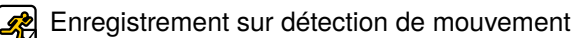

Enregistrement calendaire

Finalement ajoutez les caméras à relire en cliquant sur l'icône 🕂

L'échelle des temps (**zone** (5)) fonctionne comme suit :

Lorsque le curseur de la souris est dans cette zone, une barre d'outils (7) apparaît et vous permets de modifier l'échelle de temps, cliquez sur O pour zoomer avant sur l'échelle des temps, sur O pour zoomer arrière. Un clic sur O vous permet de rétablir l'échelle des temps sur 24 heures.

Vous pouvez vous déplacer dans l'échelle des temps soit :

- à l'aide de la roulette centrale de la souris
- en maintenant un clic sur les horaires de l'échelle de temps et la déplacant vers le haut ou le bas.
- en cliquant sur les boutons  $\bigtriangleup / \boxdot$  en haut et bas de l'échelle des temps.

À tout moment vous pouvez localiser la relecture à un instant précis en cliquant à droite dans l'échelle des temps, ce qui déplacera le curseur de temps 6, symbolisé par une ligne horizontal bleu à l'instant désiré.

Dans l'échelle de temps la présence d'enregistrement est indiquée par un bloc de couleur, cette couleur indique la nature de l'enregistrement en conformité avec les couleurs d'événement indiquées de la zone (4).

Vous pouvez lancer une sauvegarde en surlignant les blocs de temps de la ou des caméras désirées.

Cliquez alors sur le bouton pour lancer la sauvegarde ou bien cliquez-droit sur les blocs surlignés. Sélectionnez alors votre périphérique de sauvegarde, puis cliquez sur le bouton <u>Sauvegarder</u>.

# 8.3 Recherche d'enregistrement et relecture

#### 8.3.1 Recherche d'enregistrement par miniature caméra

1. Cliquez sur Recherche et sauvegarde Miniature caméra pour ouvrir l'interface de recherche par miniature. 2 modes affichage peut alors être selectionné :

Temps : dans ce mode, les caméras sont listées par leur nom

**Caméra** : dans ce mode, les caméras sont listées graphiquement sous la forme de miniature dans la limite de 64 caméras maximum.

- 2. Sélectionnez une caméra puis cliquez sur le bouton (Ouvrir)
- 3. Cliquez sur une miniature pour lancer la relecture dans le lecteur à gauche de l'écran (les miniatures avec une image indiquent l'existence d'un enregistrement).
- 4. Surlignez une plage de temps et cliquez sur le bouton <u>Sauvegarde</u> si vous désirez faire une sauvegarde.
  - Sélectionnez une miniature, puis cliquez sur le bouton <u>Lecture</u> ou double-cliquez sur une miniature au niveau minute. Pour lancer l'interface de relecture sur l'instant désiré (cf. 8.2 Introduction à l'interface de relecture page 43).
  - Cliquez sur (Fermer) pour quitter l'interface de recherche.

Les miniatures sont organisées en niveaux :

Année : 12 miniatures, soit une par mois, accessible par le bouton (Année).

Mois : 28 à 31 miniatures, soit une par jour, accessible par le bouton (Mois).

**Jour**: 24 miniatures, soit une par heure, accessible par le bouton Jour).

Heure : 60 miniatures, soit une par minutes, accessible en cliquant sur une miniature horaire.

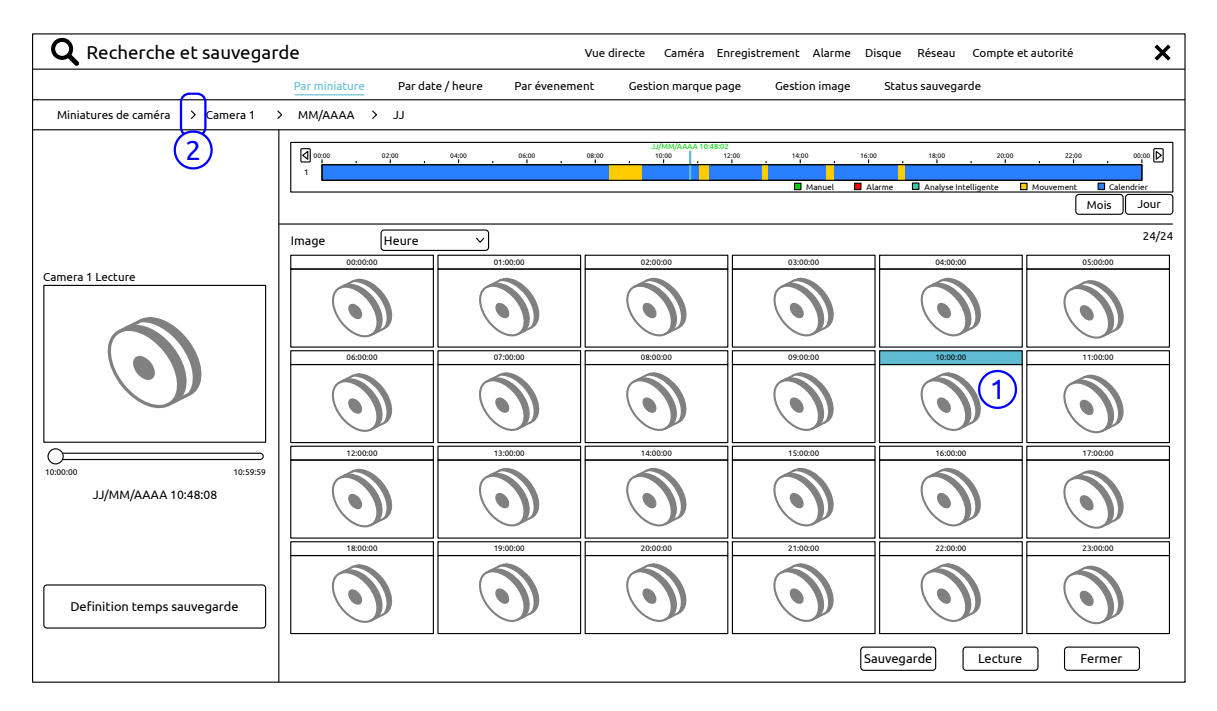

FIGURE 54 – Recherche et sauvegarde par miniature

Pour passer à un niveau plus détaillé dans l'échelle des temps deux méthodes sont possibles :

- **Première méthode** : double-cliquez sur une miniature (ex : (1)) pour obtenir sa décomposition temporelle.
- Seconde méthode : cliquez en haut à gauche sur l'icone « > » (ex : (2)) derrière chaque niveau de décomposition.

Vous pouvez revenir au niveau supérieur d'échelle de temps supérieure (plus global) par un clic-droit.

#### 8.3.2 Recherche d'enregistrement horaire

1. Cliquez sur Menu Recherche et sauvegarde Par date/heure pour ouvrir l'interface de recherche ci-dessous :

| <b>Q</b> Recherche et sauvega                                                                                                    | rde                                                                                                    | Vue directe Caméra           | Enregistrement Alarme Disque Ré                       | éseau Compte et autorité 🗙 🗙                         |
|----------------------------------------------------------------------------------------------------|----------------------------------------------------------------------------------------------------|------------------------------|-------------------------------------------------------|------------------------------------------------------|
|                                                                                                    | Par miniature Par date / heure                                                                                                    | Par évenement Gestion marque | page Gestion image Status sa                          | auvegarde                                            |
| Φ         oct.         AAAA         Φ           dim.         lun.         mar.         mer.         jeu.         ven.         sam.           24         25         26         27         28         29         30           1         2         3         4         5         6         7           8         9         10         11         12         13         14           15         16         17         18         19         20         21           22         23         24         25         26         27         28           29         30         31         1         2         3         12         38 | Omega         Opega         Opega <th< td=""><td>alyse Intelligente</td><td>ез)<br/>ура 1400 1400<br/>(Magacalendrier (1) [JJ/MM/Аг</td><td>чүра 2000 2000 одор В<br/>Селеникание<br/>ААА HH:MM:SS</td></th<> | alyse Intelligente           | ез)<br>ура 1400 1400<br>(Magacalendrier (1) [JJ/MM/Аг | чүра 2000 2000 одор В<br>Селеникание<br>ААА HH:MM:SS |
| Lecture                                                                                                    | Camera 1 Modifier Effacer                                                                                                    | Camera 2 Modifier Effacer    | +                                                     | (2/8)                                                |
| Info sauvegarde<br>Heure début JJ/MM/AAAA 10:00:00 C<br>Heure de fin JJ/MM/AAAA 11:00:00 C<br>Durée 1h                                                                                                    | +                                                                                                    | +                            | +                                                     | +                                                    |
| Taille des XXX MB<br>Données                                                                                                    |                                                                                                    |                              | Sauvegarde                                            | e Lecture Fermer                                     |

FIGURE 55 – Recherche et sauvegarde horaire

- Cliquez sur l'icône + pour ajouter une ou plusieurs caméras. Vous pouvez alors modifier ou supprimer une caméra des caméras choisies en cliquant dans le coin supérieur droit de sa miniature sur « Modifier » ou « Effacer » .
- 3. Vous pouvez sélectionner en (1), la date, l'heure et les types d'événement à visualiser.
- 4. Cliquez sur une miniature pour lancer la relecture dans le lecteur à gauche de l'écran.
  - Surlignez une plage de temps et cliquez sur le bouton Sauvegarde si vous désirez faire une sauvegarde.
  - Cliquez le bouton <u>Lecture</u> pour lancer l'interface de relecture sur l'instant désiré (cf. 8.2 Introduction à l'interface de relecture page 43).
  - Cliquez sur (Fermer) pour quitter l'interface de recherche.

#### 8.3.3 Recherche d'enregistrement par événement

1. Cliquez sur Recherche et sauvegarde Par événement pour ouvrir l'interface de recherche ci-dessous :

| <b>Q</b> Recherche et sauvegarde     |             |                  |             | Vue directe Caméra Enregistrement Alarm | e Disque | Réseau Com | pte et autorit   | é X        |
|--------------------------------------|-------------|------------------|-------------|-----------------------------------------|----------|------------|------------------|------------|
| Pa                                   | r miniature | Par date / heure | Par éveneme | ent Gestion marque page Gestion imag    | e Status | sauvegarde |                  |            |
| Heure début (JJ/MM/AAAA HH:MM:SS)    |             | Manuel (         | 퇹 Alarme    | 👰 Analyse Intelligente  🛃 Mo            | ouvement |            |                  |            |
| Recherche caméra <b>Q</b> 📰 🗸 🗸 Tout | N°.         | Nom caméra       | Туре        | Temps                                   | Durée    | Taille des | Lecture          | Sauvegarde |
|                                      | ו   1       | Camera 1         | Mouvement   | JJ/MM/AAAA 10:27:53~JJ/MM/AAAA 10:28:33 | 40s      | 6MB        | Þ                | 2          |
|                                      | 2           | Camera 1         | Mouvement   | JJ/MM/AAAA 10:44:21~JJ/MM/AAAA 10:44:54 | 40s      | 6MB        | Þ                | 25         |
|                                      | 3           | Camera 1         | Mouvement   | JJ/MM/AAAA 10:45:13~JJ/MM/AAAA 10:46:15 | 40s      | 6MB        | Þ                | 2          |
| Camera 1 Camera 2                    | 4           | Camera 1         | Mouvement   | JJ/MM/AAAA 10:53:42~JJ/MM/AAAA 10:56:08 | 40s      | 6MB        | $\triangleright$ | 2          |
| Camera 3                             | 5           | Camera 1         | Mouvement   | JJ/MM/AAAA 10:56:11~JJ/MM/AAAA 11:04:16 | 40s      | 6MB        | Ø                | 2          |
| Camera 5 Camera 6                    |             |                  |             |                                         |          |            |                  |            |
| Camera 7                             |             |                  |             |                                         |          |            |                  |            |
|                                      | ʻ ∟         |                  |             |                                         |          |            | Tubr b           |            |
| <b>Q</b> Recherche                   |             |                  |             |                                         | Sauvenar |            | ture             | Fermer     |
|                                      |             |                  |             |                                         | Carego   |            |                  |            |

FIGURE 56 - Recherche et sauvegarde par événement

- 2. Sélectionnez le ou les types d'événements recherchés.
- 3. Bornez votre recherche par une date/heure de début et de fin.
- 4. Sélectionnez à gauche les caméras sur lequelles la recherche portera, puis cliquez sur le bouton Q Recherche . Le résultat de la recherche apparaît sous la forme d'une liste d'événements.
- 5. Dans liste :

  - Cliquez sur 2 pour lancer une sauvegarde de l'événement.
- 6. Sélectionnez une événement de la liste :
  - Cliquez sur le bouton Sauvegarde si vous désirez faire une sauvegarde.
  - Cliquez le bouton (Lecture) pour lancer l'interface de relecture sur l'instant désiré (cf. 8.2 Introduction à l'interface de relecture page 43).
  - Cliquez sur (Fermer) pour quitter l'interface de recherche.

#### 8.3.4 Recherche d'enregistrement par marque-page

Ce type de recherche n'a d'utilité que si vous avez préalablement défini des marques pages avec l'icône 🔄 lors de la relecture de caméra (cf. 8.2 Introduction à l'interface de relecture page 43) . Il vous permet de les retrouver. Cliquez sur <a>Menu</a> Recherche et sauvegarde</a> Gestion marque-page pour ouvrir l'interface de recherche ci-dessous :

| <b>Q</b> Recher | che et sauvegarde    |                  |               |                     |                     |                   |              |           | × |
|-----------------|----------------------|------------------|---------------|---------------------|---------------------|-------------------|--------------|-----------|---|
|                 | Par miniature        | Par date / heure | Par évenement | Gestion marque page | Gestion image       | Status sauvegarde |              |           |   |
| N°.             | Nom                  | Nom caméra       |               |                     | Temps               | Lecture           | Modifier     | Supprimer | ~ |
| 1               | Marque page numero 1 |                  | Camera 1      |                     | JJ/MM/AAAA HH:MM:SS |                   | ۵            | Ê         |   |
| 2               | Marque page numero 2 |                  | Camera 2      | JJ/MM,              | JJ/MM/AAAA HH:MM:SS |                   | ۲            | 前         |   |
| 3               | Marque page numero 3 |                  | Camera 1      |                     | JJ/MM/AAAA HH:MM:SS |                   | ۲            | Ô         |   |
|                 |                      |                  |               |                     |                     | Page actueller    | 1 / 1 Tout ? |           |   |

FIGURE 57 - Recherche de marque-pages

- Cliquez sur (>) pour lancer une relecture à l'instant du marque-page.
- Cliquez sur 
   pour modifier la désignation du marque-page.

• Cliquez sur m pour supprimer le marque-page.

Si la liste s'étend sur plusieurs pages vous pouvez vous déplacer dans les pages avec les icônes  $\kappa$   $\prec$   $\rightarrow$   $\varkappa$ 

#### 8.3.5 Recherche d'image

La recherche d'image vous permet de retrouver des images capturées lors du déclenchement d'un événement ou bien capturé manuellement.

Cliquez sur Recherche et sauvegarde Gestion image pour ouvrir l'interface de recherche ci-dessous :

| <b>Q</b> Recherche et sauvegarde |     |               |                    |              |                     |               |                   |             |             |       |  |  |
|----------------------------------|-----|---------------|--------------------|--------------|---------------------|---------------|-------------------|-------------|-------------|-------|--|--|
|                                  |     | Par miniature | Par date / heure P | ar évenement | Gestion marque page | Gestion image | Status sauvegarde |             |             |       |  |  |
|                                  | N°. | Nom caméra    | Mode capture d'é   | icran 🕹      | Temps               | Créateur      | Chercher 🗸        | Exporter    | ✓ Supprimer | r V A |  |  |
|                                  | 1   | Camera 2      | Manuel             |              | JJ/MM/AAAA HH:MM:SS | admin         | RO.               | ۶I<br>الم   | Î           |       |  |  |
|                                  | 2   | Camera 1      | Alarme             |              | JJ/MM/AAAA HH:MM:SS | Camera 1      | <b>10</b> .       | 2           | <b></b>     | =     |  |  |
|                                  | 3   | Camera 1      | Alarme             |              | JJ/MM/AAAA HH:MM:SS | Camera 1      | LQ.               | 2           | 1           | H     |  |  |
|                                  | 4   | Camera 1      | Alarme             |              | JJ/MM/AAAA HH:MM:SS | Camera 1      | <b>L</b> Q.       | 2           | đ           | ~     |  |  |
|                                  |     |               |                    |              |                     |               | Page actuelle: 1  | / 1. Tout 6 | КСУ         | К     |  |  |

FIGURE 58 – Recherche d'images

- Cliquez sur 
   sur pour visualiser l'image
- Cliquez sur 2 pour sauvegarder une image.
- Cliquez sur 🛗 pour effacer une image.

Vous pouvez faire des visualisations, exportations et suppressions en une seule opération en cochant la case  $\Box$  en début des lignes pour sélectionner plusieurs images et en cliquant sur l'icône  $\supseteq$  en fin de titre de colonnes. Si la liste s'étend sur plusieurs pages vous pouvez vous déplacer dans les pages avec les icônes  $\ltimes$   $\langle \rangle$   $\rangle$ .

#### 8.4 Sauvegarde

#### 8.4.1 Lancement d'une sauvegarde

La fonction de sauvegarde sur support externe est intégrée dans les interfaces de relecture et de recherche :

- 8.2 Introduction à l'interface de relecture page 43 : bouton ( ) et bouton Sauvegarder ).
- 8.3 Recherche d'enregistrement et relecture page 46 : bouton 🖄 et bouton (Sauvegarder). .

Vous pouvez réaliser vos sauvegardes sur réseau, clef USB et disque dur USB.

**Attention** : Les clefs et disques durs doivent pour cela être préalablement formatées au format FAT32<sup>*a*</sup>. Si votre périphérique USB n'est pas détecté par l'enregistreur c'est qu'il est probablement formaté dans une autre format (FAT16, NTFS, Ext3, Ext4...).

a. FAT32 (FAT pour *File Allocation Table*, Table d'Allocation des Fichiers ») est un système de fichiers de Microsoft. Taille maximum des fichiers 4Go, Taille des partitions 2To.

À la demande d'une sauvegarde, la fenêtre ci-dessous apparaît :

| Heure début | JJ/MM/AAAA HH:MM:SS |
|-------------|---------------------|
| Heure début | JJ/MM/AAAA HH:MM:SS |
| Durée       | 1h 52m              |
| Taille      | 3.30GB              |
| Caméra      | Caméra 2            |
|             |                     |
|             |                     |
|             |                     |
|             | Sauvegarde Annuler  |

FIGURE 59 – Recherche d'images

Elle vous permet de vérifier l'espace de stockage nécessaire à la sauvegarde. Nativement la sauvegarde se fera au format .AVI, permettant le relecture sans logiciel spécifique sur tout ordinateur avec les systèmes d'exploitation courants. Si vous souhaitez confirmer le lancement d'une sauvegarde cliquez sur le bouton Sauvergarde sinon cliquez sur (Annuler).

Apparaît alors la fenêtre ci-dessous vous permettant de sélectionner votre péripherique de stockage et de choisir un éventuel répertoire de sauvegarde :

| Sauvegarde 🗙            |                   |                    |                            |  |  |  |  |  |  |
|-------------------------|-------------------|--------------------|----------------------------|--|--|--|--|--|--|
| Nom périphérique Extern | alStorage1-99FF-F | F99                | ✓ Rafraîchir               |  |  |  |  |  |  |
| Libre XX GB, Tout XX GB |                   |                    |                            |  |  |  |  |  |  |
| Nom                     | Туре              | Taille             | Date modification          |  |  |  |  |  |  |
| Fichier_1.jpg           | jpg               | 108.79 KB          | AAAA-MM-JJ HH:MM:SS        |  |  |  |  |  |  |
|                         |                   |                    |                            |  |  |  |  |  |  |
|                         |                   |                    |                            |  |  |  |  |  |  |
| HDD Format 🛛 AVI 🗸 🗸    | Nou               | veau Dossier Suppi | rimer) Sauvegarde) Annuler |  |  |  |  |  |  |

FIGURE 60 – Sélection périphérique de sauvegarde

Cliquez sur le bouton Sauvergarde pour lancer la sauvegarde. Si celle-ci est longue et volumineuse vous pourrez demander son traitement en tâche de fond. Pour suivre l'évolutinon de l'état des sauvegardes, ouvrez l'interface « Etat sauvegardes » (cf. 8.4.2 Etat des sauvegardes page 50).

#### 8.4.2 Etat des sauvegardes

Cliquez sur Menu Recherche et sauvegarde Status sauvegarde ou sur le bouton dans la barre d'outil principale de l'interface de relecture pour voir l'état d'avancement de vos sauvegardes.

# 9 Gestion des événements

#### 9.1 Contact d'alarme

Pour configurer les contacts d'alarme entrants :

1. Cliquez sur 🛞 Menu Paramètres Entrée Alarme afin d'obtenir la fenêtre ci-dessous :

| Réglage de l'activation | n d'alarme              |           |                   |                 |                   |                |           |            |           |          |
|-------------------------|-------------------------|-----------|-------------------|-----------------|-------------------|----------------|-----------|------------|-----------|----------|
|                         |                         |           |                   |                 | ((o)) Buzzer      | 🗊 Pop-up vidéo | A Fenêtre | message po | p-up 📐    | a E-mail |
| Nom de l'alarme         | Type 🗸                  | Activer 🗸 | 🗸 Enregistremen 🗸 | Capture écran 🗸 | Sortie d'alarme 🗸 | Preset         | (0) ~     |            | $\square$ | ∑@ ~     |
| Sensor1                 | Normalem. <del>::</del> | on 🗸      | Configurer        | Configurer      | Configurer        | Configurer     | Off ∽     | Off 🗸      | on 🗸      | Off 🗸    |
| Sensor1                 | Normalem. <del></del>   | on 🗸      | Configurer        | Configurer      | Configurer        | Configurer     | Off ∽     | Off 🗸      | on 🗸      | Off ∽    |
| Sensor1                 | Normalem. <del>::</del> | on 🗸      | Configurer        | Configurer      | Configurer        | Configurer     | Off ∽     | off 🗸      | on 🗸      | Off ∽    |
| Sensor1                 | Normalem. <del>::</del> | on 🗸      | Configurer        | Configurer      | Configurer        | Configurer     | Off ∽     | Off 🗸      | on 🗸      | Off ∽    |
|                         |                         |           |                   |                 |                   |                |           |            |           |          |

Valider

FIGURE 61 – Configuration entrée alarme

- 2. Sélectionnez le type de contact déclenchant l'alarme, Normalement Ouvert (NO) ou Normalement Fermé (NF), dans la colonne « Type » .
- 3. Activez le contact d'alarme dans la colonne « Activer » .
- 4. Cochez les conséquences souhaitées lors de l'alarme parmi :
  - **Enregistrement** : Cochez cette option pour déclencher l'enregistrement d'une ou plusieurs caméras en cas de contact d'alarme. L'enregistrement sera actif tant que le contact sera maintenu.
  - **Capture écran** : Cochez cette option pour déclencher une capture d'écran à l'apparition du contact d'alarme. Vous pourrez gérer et visualiser ces captures dans l'interface « Recherche image » (cf. 8.3.5 Recherche d'image page 49)
  - **Sortie alarme** : Cochez cette option pour déclencher une sortie d'alarme à l'apparition du contact d'alarme. Le temps de maintien de la sortie d'alarme peut être paramétré cf. 9.4.1 Sortie alarme page 54.
  - **Preset** : Cochez cette option pour braquer une caméra motorisée PTZ sur une position mémorisée (cf. 6.2 Définition de position page 33) à l'apparition du contact d'alarme).
  - ((b)) **Buzzer** : Cochez cette option pour déclencher un buzzer à l'apparition du contact d'alarme. Le buzzer peut être paramétré cf. 9.4.4 Buzzer - alarme sonore page 55.
  - Pop-up vidéo : Cochez cette option pour faire apparaître une caméra de votre choix dans une fenêtre surgissante à l'apparition du contact d'alarme. La durée d'affichage de la fenêtre peut être paramétrée cf. 9.4.3 Affichage surgissant(*Pop-up*) page 55.
  - Fenêtre message pop-up : Cochez cette option pour faire apparaître un message dans une fenêtre surgissante à l'apparition du contact d'alarme. La durée d'affichage de la fenêtre peut être paramétrée cf. 9.4.3 Affichage surgissant(*Pop-up*) page 55.
  - **Email** : Cochez cette option pour que l'enregistreur émette un email à l'apparition du contact d'alarme. Veuillez à ce que le paramétrage e-mail ait bien été effectué (cf. 11.1.4 Configuration Email page 63).
- 5. Cliquez sur le bouton (Valider) pour appliquer vos changements.

# 9.2 Détection de mouvement

Cette fonction permet de déclencher un événement lors de la détection d'un mouvement dans une zone définie du champ d'une caméra. Pour ceci la détection de mouvement doit préalablement avoir été activée et l'ensemble de ses paramètres définis par caméra.

#### 9.2.1 Configuration de la détection de mouvement

1. Cliquez sur Menu Paramètres Caméra Paramètres mouvements afin d'obtenir la fenêtre ci-dessous :

|                                             |                                                                                 | Nom caméra | Mouvement | $\sim$ | Sensibilité   | Durée 🗸         |
|---------------------------------------------|---------------------------------------------------------------------------------|------------|-----------|--------|---------------|-----------------|
|                                             |                                                                                 | Camera 1   | ON        | ~      | 5 🗘           | 20 Secondes 🗸 🗸 |
|                                             |                                                                                 | Camera 2   | ON        | ~      | 5 🗘           | 20 Secondes 🗸 🗸 |
|                                             |                                                                                 | Camera 3   | ON        | ~      | 5 🗘           | 20 Secondes 🗸 🗸 |
|                                             |                                                                                 | Camera 4   | ON        | ~      | 5 🗘           | 20 Secondes 🗸 🗸 |
|                                             |                                                                                 | Camera 5   | ON        | ~      | 5 🗘           | 20 Secondes 🗸 🗸 |
|                                             |                                                                                 | Camera 6   | ON        | ~      | 5 🗘           | 20 Secondes 🗸 🗸 |
|                                             |                                                                                 | Camera 7   | ON        | ~      | 5 🗘           | 20 Secondes 🗸 🗸 |
|                                             |                                                                                 | Camera 8   | ON        | ~      | 5 🗘           | 20 Secondes 🗸 🗸 |
| Caméra<br>Mouvement<br>Sensibilité<br>Durée | Tout   Inverser   Effacer     Camera 1   v     ON   v     5     20 Secondes   v |            |           |        |               |                 |
|                                             |                                                                                 |            |           |        | Mode de trait | ement Valider   |

FIGURE 62 – Configuration détection mouvement

- 2. Sélectionnez la caméra, activez la détection en mettant la colonne «  ${\tt Mouvement}$  » sur «  ${\tt ON}$  » . Paramétrez :
  - **Sensibilité** : Plus la sensibilité est élevée, plus la détection de mouvement sera déclenchée par une faible variation dans l'image. Affiner ce paramètre en fonction des conditions de prise de vue (jour, nuit, bruit ...)
  - **Durée** : Temporisation pendant laquelle aucune nouvelle détection de mouvement ne sera déclenchée après l'apparition d'un déclenchement pour détection de mouvement pour une caméra donnée. Si de nouveaux déclenchements de mouvement apparaissent pendant cette période, l'ensemble des déclenchements sera considéré comme un même déclenchement de mouvement.
- Dessinez en vert sur la vue caméra de gauche les zones où le déclenchement de mouvement sera opérant. Pour dessiner une zone de détection, tracez la du haut vers le bas, par un clic maintenu. Inversement pour effacer une zone de détection, tracez la du bas vers le haut, par un clic maintenu.

Le bouton  $(\underline{Tout})$  permet d'activer la détection sur l'ensemble de la vue, le bouton  $(\underline{Effacer})$  supprime toute zone de détection et le bouton  $(\underline{Inverser})$  permet d'inverser les zones de détections déjà tracées.

4. Cliquez sur le bouton (Valider) pour appliquer vos changements ou cliquez sur le bouton (Mode de traitement) pour définir les conséquences d'une détection de mouvement (cf. 9.2.2 Configuration du traitement des détections de mouvement page 52).

#### 9.2.2 Configuration du traitement des détections de mouvement

Pour configurer les détections de mouvement :

1. Cliquez sur 🛞 Menu \rangle Paramètres 🏷 Alarme 🕅 Activité mouvement afin d'obtenir la fenêtre ci-dessous :

| Réglage de l'activation d'alarme |                             |   |                 |        |            |     |   |     |        |      |     |   |
|----------------------------------|-----------------------------|---|-----------------|--------|------------|-----|---|-----|--------|------|-----|---|
|                                  | (🔊) Buzzer 🛅 Pop-up vidéo 📐 |   |                 |        |            |     |   |     | ∑∂ E-n | nail |     |   |
| Nom caméra                       | Capture écran               | ~ | Sortie d'alarme | $\sim$ | Preset     | (1) | ~ |     | ~      |      | 24  | ~ |
| Camera 1                         | ON                          | ~ | Configurer      |        | Configurer | Off | ~ | Off | <      |      | Off | ~ |
| Camera 2                         | ON                          | ~ | Configurer      |        | Configurer | Off | ~ | Off | ~      |      | Off | ~ |
| Camera 3                         | ON                          | ~ | Configurer      |        | Configurer | Off | ~ | Off | ~      |      | Off | ~ |
| Camera 4                         | Off                         | ~ | Configurer      |        | Configurer | Off | ~ | Off | ~      |      | Off | ~ |
|                                  |                             |   |                 |        |            |     |   |     |        |      |     |   |

Paramètres mouvements Valider

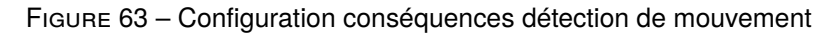

- Cochez les conséquences souhaitées en cas de détection de mouvement : Capture d'écran, Preset, Buzzer, Pop-up vidéo, Envoi d'email. Leur configuration est similaire aux conséquences des contacts d'alarme détaillée § 9.1 Contact d'alarme page 50
- 3. Cliquez sur le bouton (Valider) pour appliquer vos changements, ou cliquer sur le bouton (Paramètres mouvements) pour configurer la détection de mouvement (cf. 9.2.1 Configuration de la détection de mouvement page 51).

### 9.3 Exception

Une exception est déclenchée lors de la détection d'une anomalie sur l'enregistreur, en configurant leur traitement vous pouvez activer ou non leur signalement de plusieurs manières similaires aux traitements des contacts d'alarme (cf. 9.1 Contact d'alarme page 50).

#### 9.3.1 Perte de caméra IP

1. Cliquez sur Menu Paramètres Alarme Cam. IP paramètres hors-ligne afin d'obtenir la fenêtre ci-dessous :

| Cam IP paramètres ho | ors-ligne Paramo | ètres perte vidéo | Paramètres gestion de | s exceptions |      |            |     |               |           |        |        |
|----------------------|------------------|-------------------|-----------------------|--------------|------|------------|-----|---------------|-----------|--------|--------|
|                      |                  |                   | (                     | 🔊 Buzzer     | 📴 Po | p-up vidéo | A F | enêtre messag | le bob-nb | ∑@ E-n | nail   |
| Nom caméra           | Capture écran 🗸  | Sortie d'alarme 🗸 | Preset                | (0)          | ~    | D          | ~   | A             | ~         | 2      | $\sim$ |
| IP Camera 1          | Configurer       | Configurer        | Configurer            | Off          | ~    | Off        | ~   | ON            | ~         | Off    | ~      |
| IP Camera 2          | Configurer       | Configurer        | Configurer            | Off          | ~    | Off        | ~   | ON            | ~         | Off    | ~      |
| IP Camera 3          | Configurer       | Configurer        | Configurer            | Off          | ~    | Off        | ~   | ON            | ~         | Off    | ~      |
| IP Camera 4          | Configurer       | Configurer        | Configurer            | Off          | ~    | Off        | ~   | ON            | ~         | Off    | ~      |
|                      |                  |                   |                       |              |      |            |     |               |           |        |        |
|                      |                  |                   |                       |              |      |            |     |               | _         |        |        |

Valider

FIGURE 64 - Configuration exception perte de caméra IP

- 2. Cochez les conséquences souhaitées en cas de perte de caméra IP : Capture d'écran, Preset, Buzzer, Pop-up vidéo, Pop-up message, Envoi d'email. Leur configuration est similaire aux conséquences des contacts d'alarme détaillée § 9.1 Contact d'alarme page 50
- 3. Cliquez sur le bouton (Valider) pour appliquer vos changements.

#### 9.3.2 Perte de signal vidéo analogique

1. Cliquez sur 🛞 Menu Paramètres Alarme Paramètres perte vidéo afin d'obtenir la fenêtre ci-dessous :

|   | Cam IP paramètres ho | ors-ligne Parar | nètres perte vidéo  | Paramètres gestion des | s exceptions |       |              |          |        |      |         |   |
|---|----------------------|-----------------|---------------------|------------------------|--------------|-------|--------------|----------|--------|------|---------|---|
|   |                      | (0              | 🔊)) Buzzer          | D Po                   | op-up vidéo  | A Fer | nêtre messag | e pop-up | ∑@ E-r | nail |         |   |
|   | Nom caméra           | Capture écran   | 🗸 Sortie d'alarme 🗸 | Preset                 | (•)          | ~     | D            | ~        | A      | ~    | 20      | ~ |
|   | Camera 1             | Configurer      | Configurer          | Configurer             | Off          | ~     | Off          | ~        | ON     | ~    | Off     | ~ |
|   | Camera 2             | Configurer      | Configurer          | Configurer             | Off          | ~     | Off          | ~        | ON     | ~    | Off     | ~ |
|   | Camera 3             | Configurer      | Configurer          | Configurer             | Off          | ~     | Off          | ~        | ON     | ~    | Off     | ~ |
|   | Camera 4             | Configurer      | Configurer          | Configurer             | Off          | ~     | Off          | ~        | ON     | ~    | Off     | ~ |
| L |                      |                 |                     |                        |              |       |              |          |        |      |         |   |
|   |                      |                 |                     |                        |              |       |              |          |        |      | Valider |   |

FIGURE 65 - Configuration exception perte de signal vidéo analogique

- Cochez les conséquences souhaitées en cas de perte de signal vidéo : Capture d'écran, Preset, Buzzer, Pop-up vidéo, Pop-up message, Envoi d'email. Leur configuration est similaire aux conséquences des contacts d'alarme détaillée § 9.1 Contact d'alarme page 50
- 3. Cliquez sur le bouton (Valider) pour appliquer vos changements.

#### 9.3.3 Mode de traitement des exceptions

lci sont regroupées, les exceptions liées à l'enregistreur lui-même. Leur signalement adéquate garantit un traitement rapide lors de leur apparition, ce qui est essentiel notamment lorsque l'enregistrement des caméras est affecté.

1. Cliquez sur Renu Paramètres Alarme Paramètres gestion des exceptions afin d'obtenir la fenêtre ci-dessous :

| Cam IP paramètres hors-ligne | Paramètres perte vidéo | Paramètres ge | stion des | exceptions |                 |            |          |             |          |   |
|------------------------------|------------------------|---------------|-----------|------------|-----------------|------------|----------|-------------|----------|---|
|                              |                        |               |           |            | <b>(()))</b> Bu | zzer 🗛 Fen | être mes | sage pop-up | 🔀 E-mail |   |
| Type évenement               | Sortie d'alarme 🗸 🗸    | (0)           | ~         | A          | ~               | <b>≥</b> € | ~        |             |          |   |
| Conflit d'adresse IP         | Configurer             | Off           | ~         | ON         | ~               | Off        | ~        |             |          |   |
| Erreur IO disque             | Configurer             | Off           | ~         | ON         | ~               | Off        | ~        |             |          |   |
| Disque plein                 | Configurer             | Off           | ~         | ON         | ~               | Off        | ~        |             |          |   |
| Pas de disque                | Configurer             | Off           | ~         | ON         | ~               | Off        | ~        |             |          |   |
| Accès illegal!               | Configurer             | Off           | ~         | ON         | ~               | Off        | ~        |             |          |   |
| Réseau déconnecté            | Configurer             | Off           | ~         | ON         | ~               | Off        | ~        |             |          |   |
| Disque dur arraché           | Configurer             | Off           | ~         | ON         | ~               | Off        | ~        |             |          |   |
|                              |                        | •             |           |            |                 |            |          |             |          | _ |

Valider

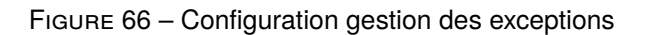

- Cochez les conséquences souhaitées en cas d'exception : Buzzer, Pop-up message, Envoi d'email. Leur configuration est similaire aux conséquences des contacts d'alarme détaillée § 9.1 Contact d'alarme page 50
- 3. Cliquez sur le bouton (Valider) pour appliquer vos changements.

# 9.4 Paramétrage du traitement des événements

Le bon paramétrage du traitement des événements est essentiel à leur bonne exécution. Demandez une action suite à un événement sans la définir précisément n'a pas beaucoup de sens. Par exemple demander l'émission d'un e-mail sans avoir configuré d'accès à un serveur d'e-mails restera sans effet.

#### 9.4.1 Sortie alarme

1. Cliquez sur 🛞 Menu Paramètres Alarme Notification d'événement Sortie alarme afin d'obtenir la fenêtre ci-dessous :

| N°. | Nom       | Délais 🗸        | Calendrier | ~ | Test |
|-----|-----------|-----------------|------------|---|------|
| 1   | AlarmOut1 | 10 Secondes 🗸 🗸 | 24x7       | ~ | Test |
| •   | Admodel   | To Secondes     | 2471       |   |      |

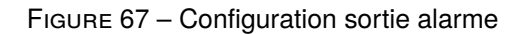

- 2. Paramétrez la temporisation et le calendrier d'activité de chaque sortie. Vous pouvez tester la sortie en cliquant sur le bouton Test ou configurer les calendriers en cliquant sur « Modifier calendrier » (cf. 7.3.1 Ajout et modification d'un calendrier page 38).
- 3. Cliquez sur le bouton (Valider) pour appliquer vos changements.

#### 9.4.2 E-mail

Cliquez sur Renu Paramètres Alarme Notification d'événement E-mail pour obtenir l'interface de configuration des emails et y définir les destinataires d'email cf. 11.1.4 Configuration Email page 63.

#### 9.4.3 Affichage surgissant(Pop-up)

1. Cliquez sur 🛞 Menu Paramètres Alarme Notification d'événement Affichage pour obtenir la fenêtre ci-dessous.

| Pop-up vidéo   |               |
|----------------|---------------|
| Durée          | 40 Secondes v |
| Message pop-up |               |
| Durée          | 10 Secondes V |
|                | Valider       |

FIGURE 68 – Configuration des temporisations vidéo et message pop-up

- 2. Définissez les temporisations d'affichage des vidéos et messages surgissants (pop-up).
- 3. Cliquez sur le bouton (Valider) pour appliquer vos changements.

#### 9.4.4 Buzzer - alarme sonore

| 1. | Cliquez sur | Menu | >> Paramètres | Alarme | Notification | d'événement | Buzzer | pour obtenir | la fenêtre |
|----|-------------|------|---------------|--------|--------------|-------------|--------|--------------|------------|
|    | ci-dessous. |      |               |        |              |             |        |              |            |

| Buzzer |              |   |
|--------|--------------|---|
| Délai  | 5 Secondes   | ~ |
|        | Test Valider |   |

FIGURE 69 – Configuration de la temporisation du buzzer

- 2. Définissez la temporisation du buzzer : durée d'émission des bips. Vous pouvez la tester en cliquant sur le bouton (Test).
- 3. Cliquez sur le bouton (Valider) pour appliquer vos changements.

#### 9.5 Alarme manuelle

1. Cliquez sur le bouton de la barre d'outil en bas de l'écran pour ouvrir la fenêtre surgissante ci-dessous :

| Nom de la sortie d'alarme |   | Status | Déclencher | Effacer 🗸 |  |  |  |  |  |  |
|---------------------------|---|--------|------------|-----------|--|--|--|--|--|--|
| AlarmOut1                 |   | Normal | Déclencher | Effacer   |  |  |  |  |  |  |
|                           |   |        |            |           |  |  |  |  |  |  |
|                           | ( | Fermer |            |           |  |  |  |  |  |  |
|                           |   |        |            |           |  |  |  |  |  |  |

FIGURE 70 – Déclenchement manuel sortie alarme

2. Cliquez sur le bouton (Déclencher) pour déclencher une sortie alarme, l'état (*status*) passe alors à « Alarme en cours » . Cliquez sur le bouton (Effacer) pour désarmer une sortie alarme, l'état passe alors à « Normal » . En déclenchement manuel la temporisation de désarmement automatique définie § 9.4.1 Sortie alarme page 54 n'est pas effective, le désarmement doit être fait manuellement dans cette fenêtre.

3. Cliquez sur le bouton (Fermer) pour quitter le fenêtre.

# 9.6 Visualisation de l'état des alarmes & événements

Cliquez sur Menu Paramètres Alarme Status Alarme ou sur le bouton pour faire apparaître la fenêtre ci-dessous :

| Buzzer          |             | Effacer |
|-----------------|-------------|---------|
| Entrée d'alarme | Normal      |         |
| Sortie d'alarme | Normal      | $\odot$ |
| Mouvement       | 5 Exception | $\odot$ |
| Intelligence    | Normal      | $\odot$ |
| Excepetion      | 1 Exception | $\odot$ |

FIGURE 71 – Liste des alarmes et événements

Cliquez du le bouton  $\underbrace{\texttt{Effacer}}_{\text{cliquez sur l'icône}}$  pour stopper le buzzer de notification d'événement si il est actif. Sinon cliquez sur l'icône  $\bigcirc$ , pour obtenir le détail d'un type d'événements tel que ci-dessous :

| Buzzer                                                                                                    | Ef                    | facer      |
|----------------------------------------------------------------------------------------------------|-----------------------|------------|
| Entrée d'alarme                                                                                                    | Normal                | ⊘          |
| Sortie d'alarme                                                                                                    | Normal                | $\odot$    |
| Mouvement                                                                                                    | 5 Exception           | $\bigcirc$ |
| Source alarme :Camera 5<br>Durée d'alarme :JJ/MM/AAAA HH:MM:SS<br>Commande sortie … :Aucun<br>Commande preset :Aucun |                       | $\bigcirc$ |
| Capture écran : ON                                                                                                   | Commande Buzzer : Off |            |
| Vidéo Pop-up : Off                                                                                                   | Commande Email : Off  |            |
|                                                                                                    | < 🕦 🗲 Tout 5. Aller à |            |
| Intelligence                                                                                                    | Normal                | $\odot$    |
| Excepetion                                                                                                    | 1 Exception           | $\odot$    |

FIGURE 72 - Liste des alarmes et événements avec détail

Si il y a plus d'une page d'événements, vous pouvez directement aller à une page en la saisissant et cliquant sur (2). Cliquez sur « < » / « > » pour naviguer d'événement en événement. Cliquez sur (2) pour visualiser l'enregistrement lié à l'événement affiché (cette fonction n'est disponible que si vous accédez à cette interface en plein écran par le (3) Menu). Cliquez sur le bouton (Fermer) ou X sur pour quitter la fenêtre.

# 10 Utilisateurs et autorisations

#### 10.1 Gestion des comptes utilisateur

Cliquez sur Menu Paramètres Compte et autorité pour faire apparaître la fenêtre ci-dessous :

|                                       |                                          |            |                 |              | R               | echerche utilisateu | rs                |          | ۹ 🕇       |
|---------------------------------------|------------------------------------------|------------|-----------------|--------------|-----------------|---------------------|-------------------|----------|-----------|
| Utilisateur : admin Autor             | risations                                |            |                 |              | Nom utilisateur | Groupe              | MAC adresse       | Modifier | Supprimer |
| ✓ Gestion locale cam                  | éra                                      | 🗸 Gesl     | tion caméra dis | stant (1)    | admin           | Administrateur      | 00:00:00:00:00:00 | $\odot$  | Ô         |
| 🗸 Login distant                       |                                          | 🗸 Gesl     | tion disque     |              |                 |                     |                   |          |           |
| ✓ Audio bi-directionn                 | 🗸 Audio bi-directionnel 🛛 🗸 Gérer alarme |            |                 |              |                 |                     |                   |          |           |
| ✓ Gestion réseau ✓ Gestion calendrier |                                          |            |                 |              |                 |                     |                   |          |           |
| ✓ Gestion paramètre                   | s enregistrem                            | ent 🗸 Para | imètre systèmi  | e local      |                 |                     |                   |          |           |
| 🗸 Paramètre du systè                  | ème à distance                           | e 🗸 Corr   | pte et autorite | é            |                 |                     |                   |          |           |
|                                       |                                          | -          | ·               |              |                 |                     |                   |          |           |
|                                       | Local                                    | A distant  | ce )            |              |                 |                     |                   |          |           |
| Caméra                                | Aperçu                                   | Lecture    | Sauvegarde      | Contrôle PTZ |                 |                     | (2)               |          |           |
| Camera 1                              | ON                                       | ON         | ON              | ON           |                 |                     | $\smile$          |          |           |
| Camera 2                              | ON                                       | ON         | ON              | ON           |                 |                     |                   |          |           |
| Camera 3                              | ON                                       | ON         | ON              | ON           |                 |                     |                   |          |           |
| Camera 4                              | ON                                       | ON         | ON              | ON           |                 |                     |                   |          |           |
| Camera 5                              | ON                                       | ON         | ON              | ON           |                 |                     |                   |          |           |
| Camera 6                              | ON                                       | ON         | ON              | ON           |                 |                     |                   |          |           |
| Camera 7                              | ON                                       | ON         | ON              | ON           |                 |                     |                   |          |           |
| Camera 8                              | ON                                       | ON         | ON              | ON           |                 |                     |                   |          |           |
|                                       |                                          |            |                 |              |                 |                     |                   |          |           |
|                                       |                                          |            |                 |              |                 |                     |                   |          |           |

FIGURE 73 - Liste des comptes utilisateur

La zone (1) donne les autorisations du compte utilisateur. La zone (2) affiche la liste des utilisateurs, vous pouvez y cliquer sur un utilisateur pour voir ses autorisations dans la zone (1).

Par défaut l'enregistreur prédéfinit 3 groupes d'autorisations (« Administrateur », « Avancé », « Commun »), disponibles à l'ajout d'un nouvel utilisateur. Vous pouvez modifier ces groupes, à l'exception du groupe « Administrateur », ou en ajouter de nouveaux (cf. 10.3 Gestion des groupes de autorisations page 59 pour plus de détails).

L'utilisateur « admin » a nativement toutes les autorisations et peut gérer l'ensemble des comptes utilisateurs. Le groupe « Administrateur » possède toutes les autorisations de la zone 1 et ses autorisations ne peuvent être retirées.

#### 10.1.1 Ajout d'un utilisateur

1. Cliquez sur Menu Paramètres Compte et autorité Compte Ajouter utilisateur ou cliquez sur l'icône de la fenêtre ci-dessus pour faire apparaître la fenêtre ci-dessous :

|                           | Ajouter utilisateur    | ×       |
|---------------------------|------------------------|---------|
|                           |                        |         |
| Nom utilisateur           | Entrer nom utilisateur |         |
| Mot de passe              | Entrer mot de passe    | ]       |
| Confirmez mot de<br>passe | Entrer mot de passe    | ]       |
|                           | 🗌 Voir le mot de passe |         |
| Adresse E-mail            |                        | ]       |
| Groupe                    | Administrateur 🗸       |         |
|                           |                        | 1       |
|                           | Ajouter                | Annuler |

FIGURE 74 – Ajout utilisateur

2. Renseignez le nom de l'utilisateur, son mot de passe et son groupe d'autorisations. L'adresse e-mail est optionnelle.

3. Cliquez sur le bouton Ajouter pour enregistrer cet utilisateur ou sur le bouton Annuler pour abandonner votre ajout.

#### 10.1.2 Édition d'un utilisateur

Cliquez sur Renu Paramètres Compte et autorité Modifier utilisateur puis cliquez dans la liste des utilisateurs sur l'icône derrière l'utilisateur à modifier pour faire apparaître la fenêtre ci-dessous :

| Nom utilisateur                             | Groupe               | MAC adresse       | Modifier | Supprimer |  |  |  |  |  |
|---------------------------------------------|----------------------|-------------------|----------|-----------|--|--|--|--|--|
| admin                                       | admin Administrateur |                   | $\odot$  |           |  |  |  |  |  |
| Modifier mot de p                           | juestion de s        | sécurité          |          |           |  |  |  |  |  |
| elbaC                                       | Administrateur       | 00:00:00:00:00:00 | $\odot$  | â         |  |  |  |  |  |
| Modifier utilisateur Retrouver mot de passe |                      |                   |          |           |  |  |  |  |  |

FIGURE 75 - Modification utilisateur

Cliquez sur :

- fill permet de supprimer un utilisateur (l'utilisateur « admin » n'est pas supprimable).
- (Éditer la question de sécurité) permet de renseigner une question à poser et une réponse à donner pour réinitialiser le mot de passe de l'utilisateur « admin » à « 123456 » en cas de perte du mot de passe, utile pour éviter une procédure plus lourde passant par la demande d'un mot de passe dynamique de forçage à votre revendeur elbaC.
- Modifier mot de passe, uniquement disponible pour l'utilisateur admin, permet de modifier son mot de passe, après avoir saisi le mot de passe courant.
- Retrouver mot de passe permet de ré-initialiser le mot de passe à la valeur par défaut « 123456 », pour les utilisateurs autres que « admin ». Vous ne pouvez pas modifier leur mot de passe directement. Si vous voulez changer leur mot de passe, vous serez obligé si cela est nécessaire de les supprimer et les re-créer.
- (Modifier utilisateur) pour modifier l'utilisateur en renseignant la fenêtre ci-dessous :

| Modifier utilisateur         | Modifier utilisateur       |
|------------------------------|----------------------------|
| Activer                      | Activer                    |
| Nom utilisateur : admin      | Nom utilisateur : admin    |
| ✓ Fermer contrôle permission | Fermer contrôle permission |
| Adresse E-mail               | Adresse E-mail             |
| Groupe Administrateur V      | Groupe Administrateur V    |
| OK Annuler                   | OK Annuler                 |

(a) admin

(b) autre utilisateur

FIGURE 76 – Modifier utilisateur

Pour les utilisateurs autres que admin (figure 76b), nous pouvez :

- Désactiver en décochant l'option « Activer »
- Rendre inopérant la limitation des autorisations pour toutes les accorder en cochant l'option « Fermer contrôle permission ».
- Modifier le groupe d'autorisations

Pour toutes les utilisateurs (figures 76a et 76b) vous pouvez optionnellement modifier leur e-mail.

# 10.2 Connexion et déconnexion d'un utilisateur

**Connexion** : Cliquez sur Menu Connexion ou cliquez directement dans l'écran. Sélectionnez votre nom d'utilisateur et saisissez votre mot de passe, puis cliquez sur le bouton Connexion.

**Déconnexion** : Cliquez sur ( Menu ) Déconnexion ; ou cliquez sur ( Menu ) Arrêter , sélectionnez Déconnexion dans la fenêtre d'arrêt et validez en cliquant sur le ( OK ).

Vous pouvez optionnellement :

- Désactiver la demande d'identification par un utilisateur et un mot de passe au démarrage.
- Maintenir un utilisateur connecté quelque soit son inactivité.

Pour ceux-ci référez-vous § 11.2.1 Configuration principale page 65, dans ces 2 cas vous devez être conscient que vous risquez de permettre l'accès à votre enregistreur à des inconnus, ce qui n'est pas en conformité avec la législation française.

# 10.3 Gestion des groupes de autorisations

#### 10.3.1 Ajout d'un groupe d'autorisations

Cliquez sur Renu Paramètres Compte et autorité Compte Modifier autorisation groupe pour obtenir l'interface ci-dessous :

|                                        |                                  |            |                  |              |                |            |             | •         |
|----------------------------------------|----------------------------------|------------|------------------|--------------|----------------|------------|-------------|-----------|
| Groupe : Administrateu                 | r Autorisations                  | ;          |                  |              | Groupe         | Modifier   | Sauver vers | Supprimer |
|                                        |                                  |            |                  | (1)          | Administrateur | ٨          |             | Î         |
| ✓ Gestion locale can                   | néra                             | 🗸 Ges      | tion caméra dis  | stant 💛      | Avancé         | ۵          |             | Ê         |
| 🗸 Login distant                        | ′ Login distant ✓ Gestion disque |            | Commun           | ٢            |                | 前          |             |           |
| ✓ Audio bi-directionnel ✓ Gérer alarme |                                  |            |                  |              |                |            |             |           |
| ✓ Gestion réseau ✓ Gestion calendrier  |                                  |            |                  |              |                |            |             |           |
| 🗸 Gestion paramètre                    | es enregistrem                   | ent 🗸 Para | amètre systèm    | e local      |                |            |             |           |
| · / Paramètre du syst                  | àme à distance                   |            | onte et autorite | 5            |                |            |             |           |
|                                        |                                  |            | ipte et autorité | 2            |                |            |             |           |
|                                        | Local                            | A distan   | ce               |              |                |            |             |           |
| Caméra                                 | Aperçu                           | Lecture    | Sauvegarde       | Contrôle PTZ |                | $\bigcirc$ |             |           |
| Camera 1                               | ON                               | ON         | ON               | ON           |                |            |             |           |
| Camera 2                               | ON                               | ON         | ON               | ON           |                |            |             |           |
| Camera 3                               | ON                               | ON         | ON               | ON           |                |            |             |           |
| Camera 4                               | ON                               | ON         | ON               | ON           |                |            |             |           |
| Camera 5                               | ON                               | ON         | ON               | ON           |                |            |             |           |
| Camera 6                               | ON                               | ON         | ON               | ON           |                |            |             |           |
| Camera 7                               | ON                               | ON         | ON               | ON           |                |            |             |           |
| Camera 8                               | ON                               | ON         | ON               | ON           |                |            |             |           |
| Camera o                               |                                  | - ON       |                  | CN           |                |            |             |           |
|                                        |                                  |            |                  |              |                |            |             |           |

FIGURE 77 – Liste des groupes d'autorisations

La zone (1) donne les autorisations d'un groupe d'autorisations. La zone (2) affiche la liste des groupes d'autorisation, vous pouvez y cliquer sur un groupe pour voir ses autorisations dans la zone (1).

Cliquez sur l'icône + pour créer un nouveau groupe vierge de toute autorisation ou sur l'icône pour créer un nouveau groupe reprenant les autorisations d'un groupe existant. Complétez la fenêtre ci-dessous :

| Ajouter permission de groupe    |                     |             |        |           |          |                 |        | ×            |     |
|---------------------------------|---------------------|-------------|--------|-----------|----------|-----------------|--------|--------------|-----|
| Nom groupe                      | Entrer nom gr       | oupe        |        | $\sim$    |          |                 |        |              |     |
|                                 |                     |             |        | <b>v</b>  | iestion  | caméra distant  |        |              |     |
| 🗸 Login                         |                     | iestion     | disque |           |          |                 |        |              |     |
| 🖂 Audio bi-directionnel         |                     |             |        | <b>V</b>  | iérer al | arme            |        |              |     |
| Gestio                          | —<br>Gestion réseau |             |        |           | iestion  | calendrier      |        |              |     |
| 🕢 Gestic                        | n paramètres enr    | egistrement |        | <b>F</b>  | aramèt   | re système loca | ι      |              |     |
| Paramètre du système à distance |                     |             |        |           | ompte    | et autorité     |        |              |     |
|                                 |                     |             |        |           |          |                 |        |              |     |
|                                 |                     |             | Loca   | al A dist | ance     |                 |        |              |     |
| Ca                              | méra                | Aperçu      | ~      | Lecture   | ~        | Sauvegarde      | $\sim$ | Contrôle PTZ | ~ ^ |
| Car                             | nera 1              | ON          | ~      | ON        | ~        | Off             | ~      | ON           | ~   |
| Car                             | nera 2              | ON          | ~      | ON        | ~        | Off             | ~      | ON           | ~   |
| Car                             | nera 3              | ON          | ~      | ON        | ~        | Off             | ~      | ON           | ~ ⁼ |
| Car                             | nera 4              | ON          | ~      | ON        | ~        | Off             | ~      | ON           | ~   |
| Car                             | nera 5              | ON          | ~      | ON        | ~        | Off             | ~      | ON           | ~H  |
| Car                             | nera 6              | ON          | ~      | ON        | ~        | Off             | ~      | ON           | ~   |
| Car                             | nera 7              | ON          | ~      | ON        | ~        | Off             | ~      | ON           | ~ ~ |
|                                 |                     |             |        |           |          |                 |        | Ajouter Annu | ler |

FIGURE 78 – Ajout d'un groupe d'autorisations

Cliquez sur le bouton Ajouter pour enregistrer ce groupe d'autorisations ou sur le bouton Annuler pour abandonner votre ajout.

#### 10.3.2 Édition d'un groupe d'autorisations

Cliquez sur Menu Paramètres Compte et autorité Compte Modifier autorisation groupe, puis cliquez sur l'icône du groupe d'autorisations à modifier. Renseignez la fenêtre similaire à celle décrite au § 10.3.1 Ajout d'un groupe d'autorisations page 59.

#### 10.3.3 Suppression d'un groupe d'autorisations

Cliquez sur Menu Paramètres Compte et autorité Compte Modifier autorisation groupe, puis cliquez sur l'icône du groupe d'autorisations à supprimer. Les groupes prédéfinis « Administrateur », « Avancé », « Commun » ne peuvent pas être supprimés.

# 10.4 Gestion des listes blanches et noires de filtrage

1. Cliquez sur Menu Paramètres Compte et autorité Sécurité Liste blanche et noire pour obtenir l'interface ci-dessous :

| Ļ | Liste Blanche et noire Preview On Logout      |                  |          |           |  |  |  |  |
|---|-----------------------------------------------|------------------|----------|-----------|--|--|--|--|
|   | ✓ Activer                                     |                  |          |           |  |  |  |  |
|   | Activer liste blanche     Activer liste noire |                  |          |           |  |  |  |  |
|   | Activer                                       | IP / MAC Adresse | Modifier | Supprimer |  |  |  |  |
|   | Oui                                           | 192.XXX.XXX.XXX  | ٢        | <b>1</b>  |  |  |  |  |
|   | Oui                                           |                  | ۲        | <b>m</b>  |  |  |  |  |
|   | Ajouter IP Ajouter MAC Valider                |                  |          |           |  |  |  |  |

FIGURE 79 – Liste blanche et noire

- 2. Cochez Activer pour activer le filtrage par adresse IP et MAC à la connexion.
- 3. Choisissez le type de filtre :
  - Liste blanche Autorise uniquement les connexions distantes depuis les adresses IP ou MAC qui ont été déclarées, toutes les autres connexions seront refusées.

Liste noire Refuse uniquement les connexion distantes depuis les adresses IP ou MAC qui ont été déclarées, toutes les autres connexions seront autorisées.

4. Ajoutez les adresses IP et MAC à la liste en cliquant sur les boutons Ajouter IP et

Ajouter MAC). Vous pouvez modifier une adresse de la liste en cliquant sur l'icône 🗩 et la

supprimer en cliquant sur l'icône 🗰 correspondant.

5. Cliquez sur le bouton (Valider) pour appliquer vos modifications.

# 11 Gestion de l'appareil

#### 11.1 Configuration réseau

#### 11.1.1 Configuration de l'adresse TCP/IP v4

#### Configuration de l'adresse IP

Cliquez sur Menu Paramètres Réseau TCP/IP pour obtenir l'interface ci-dessous :

| Port réseau 1 ( Hors lig | ne)                   |                 |                             |  |
|--------------------------|-----------------------|-----------------|-----------------------------|--|
| Obtenir une adresse      | IPv4 automatiquement  | 🗹 Obtenir une a | dresse IPv6 automatiquement |  |
| Adresse IP               | 192 . 168 . XXX . XXX | Adresse IP      |                             |  |
| Masque sous-réseau       | 255 . 255 . 255 . 0   | Masque          |                             |  |
| Passerelle               | 192 . 168 . XXX . 001 | Passerelle      |                             |  |
| MTU                      | 1500                  |                 |                             |  |
| Obtenir DNS autom        | atiquement            |                 |                             |  |
| DNS primaire             | 8.8.8.8               |                 |                             |  |
| DNS secondaire           | 192 . 168 . XXX . 001 |                 |                             |  |

FIGURE 80 – Configuration IP

Dans la majorité des cas l'enregistreur sera simplement connecté à un routeur ou une box opérateur attribuant les adresses IP de manière automatique en DHCP. Vous cochez donc les options :

- $\ensuremath{\boxtimes}$  Obtenir une adresse IP automatiquement.
- $\ensuremath{\boxtimes}$  Obtenir DNS automatiquement.

- Ne pas donner une adresse IP fixe dans plage des adresses IP attribuables en DHCP (si un serveur DHCP existe, cas courant avec les boxes opérateurs).
- Ne pas donner une adresse IP fixe déjà occupée sur le réseau (Attention aux autres périphériques configurés en adresse IP fixe qui pourraient être éteints pendant la configuration de l'enregistreur et redémarrés ultérieurement).

#### Configuration de l'adresse PPPoE<sup>13</sup>

Cliquez sur Bond Menu Paramètres Réseau PPPoE. Renseignez votre nom d'utilisateur et mot de passe fournis par votre fournisseur d'accès.

#### 11.1.2 Configuration des ports

Cliquez sur 🕲 Menu 🎾 Paramètres 🎾 Réseau 🎾 Port pour obtenir l'interface ci-dessous :

<sup>13.</sup> PPPoE : *Point-to-Point Protocol over Ethernet*, protocole d'encapsulation Ethernet beaucoup employé par les connexions haut débit à Internet par ADSL et câble destinées aux particuliers.

| Port         |      |         |
|--------------|------|---------|
|              |      |         |
| Port Web     | 80   |         |
| Port Serveur | 6036 |         |
| Port RTSP    | 554  | Anonyme |
|              |      | Valider |

FIGURE 81 – Configuration ports

Renseignez les différents ports :

- Port HTTP<sup>14</sup> par défaut à 80. Ce port est utilisé pour l'accès à distance avec le navigateur Internet Explorer sous Windows. Le port 80 n'a pas être spécifié dans le navigateur car c'est le port par défaut en HTTP, par contre si vous le changez par exemple en 81 alors il faut l'indiquer dans le navigateur en demandant la page « http://192.168.1.200:81 ».
- **Port Serveur** par défaut à **6036**, port d'accès au serveur de votre enregistreur, ne doit pas être modifié sans indication particulière.
- Port RTSP<sup>15</sup>,par défaut à 554. Ce port permet l'accès aux flux vidéo de votre enregistreur, notamment avec un media-player (par exemple : VLC media player). Par défaut l'accès aux flux est protégé par la demande d'un utilisateur et de son mot de passe, si vous souhaitez rendre possible l'accès aux flux sans protection cocher l'option « ☑ Anonyme ».

#### 11.1.3 Configuration du DDNS

L'utilisation d'un DDNS<sup>16</sup>, permet d'attribuer un nom de sous-domaine fixe, lié à une adresse IP non fixe sur Internet. Elle est utile si l'adresse IP externe d'accès à votre réseau n'est pas fixe. Toutefois nous vous conseillons l'emploi de la connexion P2P avec déclaration du QR code de l'appareil qui est plus simple à configurer et plus sûre dans la grande majorité des cas (cf. 11.1.6 Configuration NAT-P2P page 64).

Pour activer cette fonction vous devez préalablement avoir demandé un nom de sous-domaine sur un site proposant la fonction de DDNS. Vous pouvez par exemple faire cette demande sur www.dvrdydns.com (service gratuit).

1. Cliquez sur 🛞 Menu 🏻 Paramètres 🖉 Réseau 🖉 DDNS pour obtenir l'interface ci-dessous :

| DDNS            |                          |
|-----------------|--------------------------|
| Activer         |                          |
| Type DDNS       | www.dvrdydns.com         |
| Adresse serveur | 1500                     |
| Nom de domaine  | essaidenom .dvrdydns.com |
| Nom utilisateur | Entrer nom utilisateur   |
| Mot de passe    | Entrer mot de passe      |
|                 | Déclarer Valider         |

FIGURE 82 – Configuration DDNS

2. Saisissez les paramètres de configuration déclarés sur le site du serveur DDNS.

15. RTSP : Real Time Stream Protocole

<sup>14.</sup> HTTP : *HyperText Transfer Protocole*, protocole de communication client-serveur développé pour le World Wide Web, symbolisé en début d'adresse dans les navigateur web par « http :// »

<sup>16.</sup> DDNS : *Dynamic Domaine Name Server*, solution de mise à jour automatique et dynamique d'une adresse IP sur un serveur de domaine

- 3. Vérifiez le bon enregistrement sur le serveur en cliquant sur le bouton Déclarer.
- 4. Cliquez sur le bouton (Valider) pour appliquer vos modifications.

Si la configuration du DDNS est opérationnelle, vous pouvez maintenant accéder à l'adresse IP externe variable de votre réseau par l'intermédiaire du sous-domaine qui vous a été accordé. À ce stade cela ne permet pas l'accès à votre enregistreur sans avoir mis en place un re-routage de port dans votre routeur. Nous ne pouvons décrire ici cette opération qui est propre à chaque modèle de routeur et peut souvent être faite automatiquement en activant l'UPnP (cf. 11.1.5 Configuration UPnP page 64) à la fois sur cet enregistreur et sur votre routeur.

#### 11.1.4 Configuration Email

1. Cliquez sur 🛞 Menu 🏻 Paramètres 🖉 Réseau 🖉 E-mail pour obtenir l'interface ci-dessous :

| Nom expéditeur  | Entrer nom expediteur     |        |
|-----------------|---------------------------|--------|
| Expéditeur      | Entrer adresse expéditeur |        |
| Serveur SMTP    |                           |        |
| Port SMTP       | [25] [C                   | Défaut |
| SSL             | Non                       |        |
| Attacher image  | Non                       | ```    |
| Connexion anon  | yme                       |        |
| Nom utilisateur | Entrer nom utilisateur    | `      |
| Mot de passe    | Entrer mot de passe       |        |

FIGURE 83 – Configuration expéditeur e-mail

- Renseignez les différents champs permettant l'accès à votre serveur SMTP<sup>17</sup>. Le bouton Défaut, permet de configurer le port SMTP à sa valeur par défaut, toutefois de nombreux fournisseurs d'accès n'emploient plus cette valeur en connexion non sécurisé.
- 3. Cliquez sur le bouton (Modifier destinataires) pour renseigner la liste des destinataires dans la fenêtre ci-dessous :

| Expéditeur |                  |            | M      | odifier expédite | eur    |
|------------|------------------|------------|--------|------------------|--------|
| N°         | Destinataires    | Calendrier | ~      | Supprimer        | $\sim$ |
| 1          | exemple@elbac.fr | 24x7       | ~      | Ê                |        |
| 2          | info@elbac.fr    | 24x7       | $\sim$ | Ô                |        |

FIGURE 84 – Configuration destinataires e-mail

Renseignez les e-mail des destinataires en cliquant sur :

- (Ajouter pour ajouter un destinataire
- Dour supprimer le destinataire correspondant

<sup>17.</sup> SMTP : Simple Mail Transfer Protocol, protocole de communication utilisé pour transférer le courrier électronique (courriel) vers les serveurs de messagerie électronique.

- 4. Cliquez sur le bouton Modifier expéditeur pour revenir à la configuration SMTP
- 5. Cliquez sur le bouton (Test) pour tester votre configuration par l'envoi d'un email test.
- 6. Cliquez sur le bouton (Valider) pour appliquer vos modifications.

#### 11.1.5 Configuration UPnP

L'UPnP<sup>18</sup> permet de mettre en place automatiquement les réacheminements de ports nécessaires pour se connecter à votre enregistreur à travers votre routeur. Ce réacheminement réalise le transfert de paquets entre la connexion WAN<sup>19</sup> et à la connexion LAN<sup>20</sup>. Pour que cette fonction puisse fonctionner elle doit préalablement être activée dans votre routeur (Nous ne pouvons décrire ici cette opération qui est propre à chaque modèle de routeur).

1. Cliquez sur 🛞 Menu » Paramètres » Réseau » UPnP pour obtenir l'interface ci-dessous :

| UPnP            |              |                    |      |             |          |   |
|-----------------|--------------|--------------------|------|-------------|----------|---|
| Activer Activer | Auto         | ~                  | 2    |             |          |   |
| Type port       | Port externe | Adresse IP externe | Port | Status UPnP | Modifier |   |
| Port Web        | 80           | XXX.XXX.XXX.XXX    | 80   | Non prêt    | ٢        | ] |
| Port serveur    | 6036         | xxx.xxx.xxx.xxx    | 6036 | Non prêt    |          |   |
| Port RTSP       | 554          | XXX XXX XXX XXX    | 554  | Non prêt    | ▲        |   |

Rafraîchir Valider

FIGURE 85 - Configuration UPnP

- 2. Cochez l'option « 🗹 Activer » . Laissez « Type MAP » sur « Auto » .
- 3. Cliquez sur le bouton (Valider) pour appliquer vos modifications.

Si UPnP ne fonctionne pas réalisez la redirection de port manuellement directement dans l'interface de votre routeur.

#### Attention :

La redirection de ports rend votre enregistreur directement accessible depuis Internet. Nous vous conseillons d'activer l'accès P2P (cf. 11.1.6 Configuration NAT-P2P page 64) permettant une communication sortante à la demande par consultation d'un serveur tiers et d'éviter la configuration d'un accès externe sur le routeur auquel l'enregistreur est raccordé.

#### 11.1.6 Configuration NAT-P2P

Activez l'accès NAT-P2P<sup>21</sup> permet une communication sortante à la demande, par consultation d'un serveur tiers et évite la configuration d'un accès externe sur le routeur auquel l'enregistreur est raccordé. C'est le moyen le plus simple pour accéder de l'extérieur à votre enregistreur préalablement connecté à Internet, notamment depuis votre smartphone avec l'application « **Superlive plus** » disponible sur Android et iOS (cf. 12.1 Client pour téléphone portable page 68).

<sup>18.</sup> UPnP : Universal Plug and Play, ce protocole permet de mettre en place automatiquement dans votre routeur le réacheminement de ports (port forwarding ou port mapping en anglais) consistant à rediriger des paquets réseaux reçus sur un port donné d'un équipement réseau vers un autre équipement réseau sur un port donné.

<sup>19.</sup> WAN : Wide Area Network, réseau étendu

<sup>20.</sup> LAN : Local Area Network, réseau local

<sup>21.</sup> P2P (Peer to Peer)

1. Cliquez sur 🛞 Menu 🎘 Paramètres 🎘 Réseau 🕅 NAT pour obtenir l'interface ci-dessous :

| NAT                                                                    |
|------------------------------------------------------------------------|
|                                                                        |
| Adresse d'acces www.autonat.com                                        |
| Activer                                                                |
| Adresse NAT serveur d2.autonat.com:20002 v                             |
|                                                                        |
| Valider                                                                |
| Veuillez scanner le QR code avecc l'App mobile pour ajouter l'appareil |
|                                                                        |

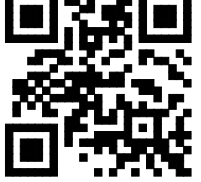

NUMERO\_SERIE

FIGURE 86 - Configuration NAT-P2P

- 2. Cochez l'option «  $\square$  Activer ».
- 3. Laissez « Serveur NAT » sur « <code>nat.autonat.com</code> » .
- 4. Cliquez sur le bouton (Valider) pour appliquer vos modifications.

#### 11.1.7 Visualisation de l'état réseau

Cliquez sur Réseau Status réseau ou directement dans la barre d'outils basse de l'interface de prévisualisation sur le bouton . Une fenêtre vous donnera l'état de configuration des connexions réseau.

#### 11.2 Configuration de base

#### 11.2.1 Configuration principale

| Cliquez sur | 🛞 Menu | Paramètres | Système | ight angle Configuration générale | pour obtenir | l'interface ci-dessous : |
|-------------|--------|------------|---------|-----------------------------------|--------------|--------------------------|
|-------------|--------|------------|---------|-----------------------------------|--------------|--------------------------|

| Configuration générale |             |        |              |
|------------------------|-------------|--------|--------------|
|                        |             |        |              |
| Nom périphérique       | Device Name |        |              |
| Périphérique N°.       | 1           |        |              |
| Langue                 | Français    |        | $\checkmark$ |
| Format vidéo           | PAL         |        | $\checkmark$ |
| Affichage principal    | 1920x1080   |        | $\checkmark$ |
| Activer assistant      |             |        |              |
| Connexion automatique  |             |        |              |
| Sortie session auto.   |             |        |              |
| Temps d'attente        | 1 Min       |        | $\checkmark$ |
| Spot Spot              |             |        |              |
| App Live Self-adaption |             |        |              |
|                        | [ v         | alider |              |

FIGURE 87 - Configuration générale

Vous pouvez y régler :

Nom péripherique : Nom de l'enregistreur, il sera affiché sur les clients distants pour le reconnaître.

Péripherique N° : Numéro de l'enregistreur, il sera affiché sur les clients distants pour le reconnaître.

Langue : Langue employée pour l'interface graphique de l'enregistreur.

- **Format vidéo** : Format vidéo analogique à régler selon le format vidéo de vos caméras, en Europe le format employé est le PAL<sup>22</sup>, si vous avez des caméras d'importation américaines vous pouvez être amené à configurer ce format en NTSC.
- Affichage principal : Résolution d'affichage employée pour les écrans raccordés aux sorties VGA et HDMI de l'enregistreur.
- Activer assistant : Activation de l'assistant de configuration au démarrage, décochez cette option une fois l'enregistreur installé pour que l'assistant n'apparaisse plus à chaque démarrage.
- **Connexion automatique** : Activation de la connexion automatique sans demande d'utilisateur, ni de mot de passe au démarrage.
- **Sortie session auto.** : Activation de la déconnexion automatique de l'utilisateur courant après un délai d'inactivité configurable dans « Temps d'attente » .
- **Temps d'attente** : Délai d'inactivité qu'attendra l'enregistreur avant de déconnecter l'utilisateur courant.
- Spot : Activation de la sortie CVBS disponible sur certain enregistreur.
- **App Live Self-adaption** : Activation de l'auto adaptation du flux à la bande passante disponible pour le client smartphone.

#### 11.2.2 Configuration de la date et de l'heure

Cliquez sur 🛞 Menu 🎾 Paramètres 🖉 Système 🖉 Date et heure pour obtenir l'interface ci-dessous :

| Date et heure        |                                  |
|----------------------|----------------------------------|
| Horloge              | JJ/MM/AAAA HH:MM:SS              |
| Fomat date           | Jour/Mois/Année 🗸                |
| Format temps         | 24-heures V                      |
|                      |                                  |
| Synchroniser horloge | par réseau                       |
| Synchronisation      | Manuel v                         |
| Serveur temps NTP    | time.windows.com                 |
|                      |                                  |
| Zone temps / DST     |                                  |
| Zone de temps        | GMT+01 Buxelles, Paris, Amsterd∽ |
| DST                  | ✓ Activer                        |
|                      | Valider                          |

FIGURE 88 - Configuration date et heure

Vous pouvez y régler :

Horloge : Heure et date courantes de l'enregistreur.

- Format date : Usuellement Jour/Mois/Année en langue française, ou Année/Mois/Jour au format ISO.
- **Format temps** : Usuellement 24-heures en langue française pour avoir un affichage de l'heure au format « 14:00:00 » au lieu de « 02:00:00pm » à 2 heures de l'après-midi.

<sup>22.</sup> PAL : Phase Alternating Line, format de vidéo composite principalement utilisé en Europe à l'exception de la France qui utilisait le SECAM

Synchronisation : Mode de synchronisation de l'horloge de l'enregistreur

- Manuel pour aucune synchronisation avec un serveur horaire externe.
- NTP<sup>23</sup> pour activer la synchronisation avec un serveur horaire externe NTP. L'activation de la synchronisation garantit le bon horodatage de vos vidéos qui est une obligation légale en France.

Serveur de temps NTP : Nom de domaine ou adresse du serveur NTP donnant l'heure par exemple « pool.ntp.org » OU « time.windows.com ».

Zone de temps : Sélection du fuseau horaire, GMT+01 pour la France métropolitaine.

**DST** <sup>24</sup> : Activation du basculement heure d'été/heure d'hiver.

### 11.3 Réinitialisation aux valeurs usine

Cliquez sur Menu Paramètres Système Maintenance Retour config. usine, cliquez alors sur le bouton Restore Factory Settings et confirmez cette volonté dans la boite de dialogue pour remettre tout le paramétrage de l'enregistreur aux valeurs par défaut.

# 11.4 Mise à jour logicielle

Cliquez sur Menu Paramètres Système Information système Basique, pour afficher toutes les informations relatives à la version de votre enregistreur. Si nécessaire demandez à votre distributeur les derniers fichiers de mise à jour. La mise à jour ce fait comme suit :

- 1. Copiez les fichiers de sauvegarde sur une clef USB vierge formatée en FAT32.
- 2. Insérez la clef USB dans un port USB de l'enregistreur.
- 3. Cliquez sur Menu Paramètres Système Maintenance Mise à jour
- 4. Dans l'interface de mise à jour, sélectionnez votre clef USB dans Nom périphérique
- 5. Sélectionnez le fichier de mise à jour (si nécessaire aller dans le répertoire contenant le fichier de mise à jour).
- 6. Cliquez sur le bouton (Mise à jour).

#### Attention :

L'enregistreur peut être amené à redémarrer plusieurs fois pendant la mise à jour. Attendez patiemment la fin des opérations et surtout n'éteignez pas l'enregistreur pendant celles-ci.

# 11.5 Sauvegarde et restauration de la configuration

Vous pouvez sauvegarder la configuration de votre enregistreur sur une clef USB. Cela vous permettra de la restaurer le cas échéant, ou de la transférer sur un enregistreur de même modèle. Pour ceci :

- 1. Cliquez sur 🛞 Menu 🖉 Paramètres 🖉 Système 🖉 Maintenance 🖉 Config. sauvegarde et récupération
- 2. Sauvegarde
  - (a) Insérez une clef USB formatée FAT32, où sera sauvegardée la configuration de l'enregistreur.
  - (b) Sélectionnez votre clef dans Nom périphérique.
  - (c) Cliquez sur le bouton Sauvegarde.

#### Restauration

- (a) Insérez la clef USB contenant le fichier de sauvegarde à restaurer.
- (b) Sélectionnez votre clef dans Nom périphérique.
- (c) Sélectionnez le fichier à restaurer.
- (d) Cliquez sur le bouton Récupération.

<sup>23.</sup> NTP : Network Time Protocol, protocole qui permet de synchroniser, via un réseau informatique, l'horloge locale d'un périphérique sur une référence d'heure.

<sup>24.</sup> DST : Day Summer Time, Jour à l'heure d'été.

# 11.6 Visualisation des journaux système

Les journaux systèmes permettent de tracer les opérations effectuées en local comme à distance, sur l'enregistreur. Vous pouvez les consulter, comme les exporter, pour ceci :

1. Cliquez sur 🛞 Menu Paramètres Système Maintenance Voir historique pour l'interface ci-dessous :

| Voir historique Retour config. usine Mise à jour Config. sauvegarde et récupération Auto Maintenance |                                                                                                    |                      |                        |                        |   |            |               |
|----------------------------------------------------------------------------------------------------|----------------------------------------------------------------------------------------------------|----------------------|------------------------|------------------------|---|------------|---------------|
| Туре<br>Неи                                                                                          | Type principal : Tout Alarme Opération Paramètres Exception<br>Heure début [JJ/MM/AAAA HH:MM:SS] Heure de fin [JJ/MM/AAAA HH:MM:SS] Recherche Exporter |                      |                        |                        |   |            |               |
| N°.                                                                                                  | Type principal                                                                                                    | Temps                | Contenu                | ✓ Détails              |   | Lecture    | <u> </u>      |
| 1                                                                                                    | Opération                                                                                                    | JJ/MM/AAAA HH:MM:SS  | LocalMaintenance       | Recherche historique   |   | _          |               |
| 2                                                                                                    | Alarme                                                                                                    | JJ/MM/AAAA HH:MM:SS  | Activité mouvement     | Caméra 2               | ₽ | $\bigcirc$ |               |
| 3                                                                                                    | Paramètres                                                                                                    | JJ/MM/AAAA HH:MM:SS  | LocalBasique           | Configuration générale | ₽ | _          | =             |
| 4                                                                                                    | Paramètres                                                                                                    | JJ/MM/AAAA HH:MM:SS  | LocalParamètres réseau | Modifier UPnP          |   | _          |               |
| 5                                                                                                    | Alarme                                                                                                    | JJ/MM/AAAA HH:MM:SS  | Activité mouvement     | Caméra 1               |   | $\bigcirc$ | Н             |
| 6                                                                                                    | Alarme                                                                                                    | JJ/MM/AAAA HH:MM:SS  | Activité mouvement     | Caméra 2               | ₽ | $\bigcirc$ |               |
| 7                                                                                                    | Alarme                                                                                                    | JJ/MM/AAAA HH:MM:SS  | Activité mouvement     | Caméra 5               |   | $\bigcirc$ |               |
| 8                                                                                                    | Alarme                                                                                                    | JJ/MM/AAAA HH:MM:SS  | Activité mouvement     | Caméra 3               | ₽ | ⊘          |               |
| 9                                                                                                    | Alarme                                                                                                    | JJ/MM/AAAA HH:MM:SS  | Activité mouvement     | Caméra 4               | ₽ | $\bigcirc$ |               |
| 10                                                                                                   | Alarme                                                                                                    | JJ/MM/AAAA HH:MM:SS  | Activité mouvement     | Caméra 6               |   | $\bigcirc$ |               |
| 11                                                                                                   | Alarme                                                                                                    | JJ/MM/AAAA HH:MM:SS  | Activité mouvement     | Caméra 6               |   | $\bigcirc$ |               |
| 12                                                                                                   | Paramètres                                                                                                    | JJ/MM/AAAA HH:MM:SS  | LocalParamètres réseau | Modifier E-mail        | ₽ | _          |               |
| 13                                                                                                   | Alarme                                                                                                    | JJ/MM/AAAA HH:MM:SS  | Activité mouvement     | Caméra 2               | ₽ | ⊘          |               |
| 14                                                                                                   | Alarme                                                                                                    | JJ/MM/AAAA HH:MM:SS  | Activité mouvement     | Caméra 2               |   | $\bigcirc$ |               |
| 15                                                                                                   | Alarme                                                                                                    | JJ/MM/AAAA HH:MM:SS  | Activité mouvement     | Caméra 1               | ₽ | $\bigcirc$ |               |
| 16                                                                                                   | Alarme                                                                                                    | JJ/MM/AAAA HH:MM:SS  | Activité mouvement     | Caméra 2               | ₽ | $\bigcirc$ |               |
| 17                                                                                                   | Alarme                                                                                                    | .LI/MM/AAAA HH:MM:SS | Activité mouvement     | Caméra 1               | B | <u> </u>   | $\overline{}$ |
| 1                                                                                                    | Page actuelle : 1 / X, Tout XXX K 🗸 🗲 刘                                                                                                    |                      |                        |                        |   |            |               |

FIGURE 89 - Configuration date et heure

- 2. Sélectionnez le type d'opération recherchée : Tout, Alarme, Opération, Paramètres OU Exception
- 3. Sélectionnez la période de recherche en la bornant avec Heure début et Heure de fin
- 4. Cliquez sur le bouton Recherche) pour rechercher les opérations désirées. Vous pouvez :
  - Consulter la vidéo liée à un événement en cliquant sur l'icône (D)
  - Filtrer seulement un type de contenu en cliquant sur 🖂 derrière Contenu
  - Obtenir plus de détail sur une opération, dont l'utilisateur qui en a été l'auteur en cliquant sur l'icône 

    B correspondant derrière l'opération à détailler.
  - Vous déplacer dans les pages d'opérations avec les icônes K < > > >
- 5. Si un export des opérations trouvées et nécessaire, cliquez sur le bouton *Exporter*, après avoir introduit une clef USB dans l'enregistreur.

# 11.7 Visualisation des informations système

Cliquez sur (
Menu Paramètres Système Information système Choisissez le type d'information désirées parmi : Basique, Status caméra, Status Alarme, Status enregistrement.

# 12 Accès à distance

#### 12.1 Client pour téléphone portable

Installez sur votre smartphone l'application **Superlive plus**, disponible dans Google Play Store et dans l'App Store par recherche textuelle ou en scannant les QR codes correspondants ci-dessous.

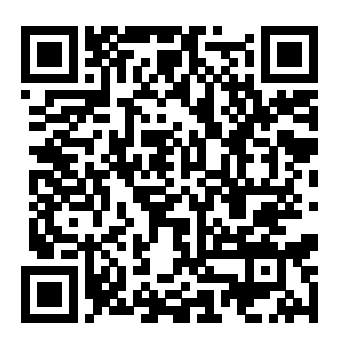

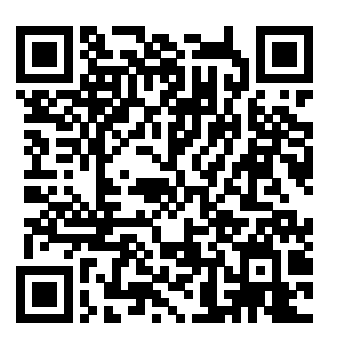

(a) Android

(b) iOS

FIGURE 90 – Application Superlive plus pour smartphone

Suivez l'assistant de configuration et le tutoriel inclus au démarrage de l'application. La manière la plus simple de déclarer un enregistreur dans Superlive plus et de scanner son QRcode vous pourrez le trouver en cliquant sur :

- B Menu Paramètres Système Information système Basique
- Le bouton 🗐 à la fin de la barre d'outil basse de l'interface de prévisualisation.

# 12.2 Accès au client web de l'enregistreur en local

Saisissez l'adresse IP de votre enregistreur suivi éventuellement de son port HTTP(cf. 11.1.2 Configuration des ports page 62) dans Internet Explorer sur un PC sous Windows. L'utilisation du client web à distance nécessite l'installation d'un plug-in ActiveX et de ce fait n'est pas compatibles avec d'autres navigateurs internet tel que : Chrome, Firefox et Edge. Sous les versions de Windows 10 et suivante, Internet Explorer peut être lancé dans le menu de Edge qui est devenu le navigateur par défaut de Windows.

# 12.3 Accès au client web de l'enregistreur en NAT

Si vous avez activé le mode P2P-NAT (cf. 11.1.6 Configuration NAT-P2P page 64), vous pouvez accèder à distance à votre enregistreur sur un PC Windows en saisissant dans Internet Explorer l'adresse de site « **www.autonat.com** ». Comme pour l'accès en local l'utilisation de ce site nécessite l'installation d'un plug-in ActiveX et de ce fait n'est pas compatibles avec d'autres navigateurs internet tel que : Chrome, Firefox et Edge. Sous les versions de Windows 10 et suivante, Internet Explorer peut être lancé dans le menu de Edge qui est devenu le navigateur par défaut de Windows.

Pour vous connecter, vous aurez besoin de l'**identifiant de l'enregistreur** ou **numéro de série** mentionné sous le QR code dans les informations système consultable en cliquant sur :

- Basique
   Système
   Information système
   Basique
- Le bouton ) à la fin de la barre d'outil basse de l'interface de prévisualisation.

# A Questions / Réponses (FAQ)

#### Q1 - Pourquoi je ne trouve pas mon disque dur?

- (a) Vérifiez la présence d'un disque dur dans l'enregistreur.
- (b) Vérifiez la bonne connexion des 2 nappes :
  - Nappe d'alimentation généralement multi-conducteur rouge/noir/jaune.
  - Nappe de transfert de données SATA, généralement un ruban épais rouge.
- (c) Si votre enregistreur à un bloc d'alimentation externe, vérifiez que c'est bien celui d'origine, car si l'alimentation n'a pas la capacité à débiter assez de courant, cela peut générer une dysfonctionnement des disques durs.
- (d) Votre disque dur est peut être endommagé dans ce cas changez le.

#### Q2 - Pouquoi les caméras n'apparaissent pas du tout sur l'enregistreur?

- (a) Assurez-vous que la résolution des caméras est bien compatible avec l'enregistreur.
- (b) Assurez-vous du bon câblage des caméras et particulier des connecteurs.
- (c) Assurez-vous de la bonne alimentation des caméras.
- (d) Pour les caméras IP sur réseau, assurez-vous du bon fonctionnement et de bon paramétrage éventuel des switchs.

#### Q3 - Pourquoi l'écran de l'enregistreur n'affiche rien?

- (a) Assurez-vous de la bonne connexion de l'écran par un cordon VGA ou HDMI de qualité.
- (b) Assurez-vous que votre écran supporte la résolution de 1280×1024 ou de 1920×1080. L'enregistreur ne peut s'adapter à des résolutions inférieures à 1280×1024. Si la résolution de sortie d'enregistreur n'est pas supportée par votre écran celui-ci affichera généralement un message le signalant. Malheureusement cela peut aussi se caractériser par l'absence totale d'affichage, sur certains modèles.

#### Q4 - J'ai perdu mon mot de passe, que faire?

- (a) Si cela a été configuré à l'installation (cf. 10.1.2 Édition d'un utilisateur page 58), le mot de passe du super-administrateur admin peut être réinitialisé en répondant à la question de sécurité. Dans ce cas répondez à la question et le mot de passe mot de passe d'admin sera réinitialisé à 123456. Si la question de sécurité n'a pas été initialisée, dans ce cas contactez votre revendeur.
- (b) Pour les utilisateurs autres que admin, le mot de passe peut être réinitialisé par le super-administrateur admin. Contactez la personne ayant cet accès pour qu'elle réinitialise votre mot de passe (cf. 10.1.2 Édition d'un utilisateur page 58).

# Q5 - Pourquoi ne puis-je plus ajouter de caméra IP, alors que je n'ai pas dépassé le maximum de caméras annoncé pour mon enregistreur ?

(a) Vérifiez que vous n'avez pas dépassé la bande passante que votre enregistreur est capable de traiter. Vous pouvez vérifier facilement la bande passante restant disponible en bas à gauche de la fenêtre d'ajout rapide de caméra (cf. 4.2.1 Ajout rapide page 20).

|                                                                    |                                                          |                                                                 |      | Ajt Cha    | n                                                        |           |                | ×     |
|--------------------------------------------------------------------|----------------------------------------------------------|-----------------------------------------------------------------|------|------------|----------------------------------------------------------|-----------|----------------|-------|
| Ajout                                                              | rapide                                                   | Ajouter manuellement                                            |      |            |                                                          |           |                |       |
|                                                                    | N°.                                                      | 순 Adesse IP 🗸                                                   | Port | Modifier   | ✓ Masque sous-résea                                      | Protocole | Modèle         |       |
|                                                                    | 1                                                        | 192.168.122.103                                                 | 80   | $\Diamond$ | 255.255.255.0                                            | elbaC     | VICAXX         |       |
|                                                                    | 2                                                        | 192.168.122.104                                                 | 80   | $\Diamond$ | 255.255.255.0                                            | elbaC     | VICAXX         |       |
|                                                                    | 3                                                        | 192.168.122.105                                                 | 80   | $\Diamond$ | 255.255.255.0                                            | ONVIF     | YYYYY          |       |
|                                                                    |                                                          | 10                                                              | III  |            |                                                          |           |                | >     |
| Bande                                                              | Bande passante restante XXIVY Mb Mot de passe par défaut |                                                                 |      |            |                                                          |           |                |       |
| <ul> <li>C</li> <li>C</li> <li>Sélection</li> <li>Bande</li> </ul> | 3<br>onner: 0/                                           | 192.168.122.104<br>192.168.122.105<br>/3<br>e restante XX/YY Mb | 80   | ۵۵<br>۵    | 255.255.255.0<br>255.255.255.0<br>ot de passe par défaut | ONVIF     | YYYYY<br>YYYYY | ><br> |

FIGURE 91 – Bande passante restante

Si c'est le cas limitez la résolution de certaines caméras ou augmentez la compression en baissant la qualité d'enregistrement.

#### Q6 - Pourquoi aucun enregistrement ne se déclenche?

- (a) Assurez-vous qu'un disque dur est bien installé et qu'il a été formaté (7.5 Gestion des disques page 42).
- (b) Assurez-vous que le mode d'enregistrement (7.1.1 Modes d'enregistrement page 35) n'est pas sur Manuel, sans calendriers et modes de déclenchement adaptés. Dans ce cas configurez le mode d'enregistrement automatique ou revoyez vos calendriers et modes de déclenchement.
- (c) Vérifiez que vos disques durs ne sont pas pleins alors que le mode de recyclage de disque n'a pas été activé (7.1.2 Paramètres d'enregistrement avancés page 37). Dans ce cas activez le recyclage des disques en cochant l'option ☑ Cycle d'enregistrement.
- (d) Votre disque dur est peut être endommagé dans ce cas changez le.

#### Q7 - Pourquoi lors d'une sauvegarde ma clef USB n'est elle pas détectée ?

(a) Vérifiez que votre clef USB est bien formatée au format FAT32.

#### Q8 - Pourquoi mes caméras IP apparaissent et disparaissent aléatoirement?

(a) Vérifiez que votre infrastructure réseau en amont de l'enregistreur est suffisamment dimensionnée pour supporter les flux des caméras passant en chaque point. Vérifiez notamment que vos switchs ont des bandes passantes et des pouvoirs de commutation adaptés.

#### Q9 - Pourquoi mon client smartphone ne détecte pas mon enregistreur?

- (a) Vérifiez que votre enregistreur est bien raccordé à Internet.
- (b) Vérifiez que le mode P2P-NAT a bien été activé (11.1.6 Configuration NAT-P2P page 64).
- (c) Vérifiez qu'il n'y a pas un firewall sur la route sortante, limitant les communications sortantes.

# Q10 - Pourquoi des icônes d'état d'enregistrement OSD sur l'interface de prévisualisation restent en permanence verts ?

L'enregistreur est en enregistrement manuel forcé pour la ou les caméras concernées.

- (a) Désactivez sur l'enregistreur l'enregistrement manuel en cliquant dans la barre d'outil en bas de l'interface de prévisualisation sur
- (b) Limitez la durée d'enregistrement manuel afin que l'enregistreur revienne automatiquement aux autres modes de déclenchement (7.1.1 Modes d'enregistrement page 35).

# **B** Matériels compatibles

| Marque               | Série                           | Capacité                     |
|----------------------|---------------------------------|------------------------------|
| Seagate              | Baracuda (durée de vie limitée) | 500Go / 1To / 2To / 3To      |
|                      | SV35 (recommandé)               | 1To / 2To / 3To              |
| Skyhawk (recommandé) |                                 | 1To / 2To / 3To / 4To / 6To  |
|                      | Surveillance HDD (recommandé)   | 1To / 2To / 3To / 4To / 6To  |
| Western Digital      | Blue (durée de vie limitée)     | 500 Go / 1To                 |
|                      | Green (dureé de vie limitée)    | 2To / 3To / 4To              |
|                      | Purple (recommandé)             | 1 To / 2To / 3To / 4To / 6To |

#### Disques durs Modèle interne 3.5", SATA III

#### Clefs USB Modèles USB 2.0, 3.0 et 3.1 à formater en FAT32

| Marque    | Capacité                                     |
|-----------|----------------------------------------------|
| Kingston  | 2Go / 4Go / 8Go / 16Go / 32Go / 64Go         |
| Lexar     | 2Go / 4Go / 8Go / 16Go / 32Go / 64Go / 128Go |
| Sandisk   | 4Go / 8Go / 16Go / 32Go / 64Go               |
| Transcend | 4Go / 8Go / 16Go / 32Go                      |
| Verbatim  | 4Go / 8Go / 16Go / 32Go                      |

#### Souris

| Marque   | Technologie | Modèle                               |
|----------|-------------|--------------------------------------|
| elbaC    | Filaire     | Souris fournie avec l'enregistreur   |
| Logitech | Filaire     | 910, G3, G300, M90, M100, M110, M150 |
|          | Sans fil    | M185, M220, M235, M310, M325         |

Nous vous remercions par avance de nous communiquer à l'adresse « info@elbac.fr », tout matériel testé et sa compatibilité ou non, afin d'actualiser cette liste, au profit de tous.
## Index

| Adresse IP 13,                 | 61      |
|--------------------------------|---------|
| AHD                            | 19      |
| Alarme                         |         |
| Entrée 41.                     | 45      |
| Sortie                         | 55      |
| Temporisation                  | 54      |
| Visualisation                  | 56      |
|                                | 00      |
|                                | 9       |
|                                | 11      |
|                                | 66      |
| Autorisation                   | 59      |
| De see alle tile               | 4.5     |
| Barre d'outils 23,             | 45      |
| Buzzer                         |         |
| Déclenchement                  | 51      |
| Temporisation                  | 55      |
|                                |         |
| Calendrier d'enregistrement    | 38      |
| Caméra                         |         |
| Ajout                          | 20      |
| Contrôle OSD                   | 31      |
| Nom                            | 21      |
| Réglage options                | 28      |
| Clavier virtuel                | 11      |
| Clef LISB 49                   | 72      |
| Compte utilisateur             | 56      |
| Configuration                  | 50      |
| Conliguration                  | ~-      |
| Sauvegarde                     | 67      |
| Connexion                      |         |
| Audio                          | 8       |
| RS485                          | 9       |
| Connexion automatique          | 66      |
| Contact d'alarme               |         |
| Configuration                  | 50      |
| CVBS                           | 19      |
| CVI                            | 19      |
| •••                            |         |
| Date 13.                       | 66      |
| DDNS                           | 62      |
| Déconnevion                    | 02      |
| Tomporization                  | 66      |
|                                | 00      |
|                                | 9       |
| Detection de mouvement 41,     | 45      |
| Configuration                  | -52     |
| Traitement 52-                 | -53     |
| Détection intelligente         | 45      |
| Disque dur 42,                 | 72      |
| Formatage 15,                  | 42      |
| Information SMART              | 42      |
| Recvclage                      | 37      |
| Durée maximum d'enregistrement | 37      |
|                                | 5.      |
| Ecran                          |         |
| Connexion                      | 8       |
| Bésolution                     | 0<br>88 |
|                                | 00      |
| Configuration                  | ~~      |
|                                | 03      |
|                                | 51      |
| Encodage                       | 37      |

| Enregistrement           |          |
|--------------------------|----------|
| Durée maximum            | 37       |
| Manuel temporisation     | 45<br>36 |
| Post-enregistrement      | 37       |
| Pré-enregistrement       | 37       |
| Événement                |          |
| Attribution calendrier   | 40       |
| Recherche                | 47       |
| Freedion                 | 00       |
| Configuration            | 53       |
| Perte caméra analogique  | 53       |
| Perte caméra IP          | 53       |
| Système                  | 54       |
| Facade                   |          |
| Arrière                  | 8        |
| Avant                    | 8        |
| Voyants LED              | 8        |
| Filtrage IP et MAC       | 60       |
| Focus                    | 30       |
| Formalage 15,            | 42       |
| H264                     | 38       |
| H265                     | 38       |
| Heure 13,                | 66       |
| Icônes OSD 22            | 23       |
| Identifiant enregistreur | 69       |
| Image                    |          |
| Gestion                  | 49       |
| Images par seconde       | 37       |
|                          | 10       |
| Langue                   | 66       |
| Marque-page              |          |
| Ajouter                  | 45       |
| Recherche                | 48       |
| Masquage                 | 28       |
| Mise a jour              | 67       |
| Mot de passe             | 12       |
|                          | 12       |
| NAT 14,                  | 64       |
| Nommer une caméra        | 21       |
| NIP                      | 67       |
|                          | 09       |
| Onvif                    | 21       |
| OSD                      | 22       |
| P2P 14                   | 64       |
| Panneau de configuration | 18       |
| Pop-up                   | -        |
| Message                  | 51       |
| Temporisation            | 55       |
| Video                    | 51       |
| τυιι                     | 01       |

| PPPoE<br>Prévisualisation directe                                                                                                    | 61<br>22                                                 |
|----------------------------------------------------------------------------------------------------|----------------------------------------------------------|
| Contrôle                                                                                                    | 29<br>30<br>32<br>32<br>34                               |
| QR code 14,<br>Question de sécurité                                                                                                    | 69<br>58                                                 |
| Recherche<br>Événement<br>Horaire<br>Image<br>Marque-page<br>Miniature<br>Recyclage enregistrement<br>Réinitialisation<br>Relecture<br>Instantanée<br>Késeau<br>Adresse IP<br>DDNS | 47<br>49<br>48<br>46<br>37<br>67<br>43<br>43<br>61<br>62 |
| État<br>NAT-P2P<br>Port<br>SMTP<br>Résolution écran                                                                                                    | 65<br>64<br>61<br>63<br>66                               |
| Sauvegarde<br>Configuration<br>Séquenceur<br>Signal analogique<br>Smartphone Application                                                                                           | 49<br>67<br>25<br>19<br>68<br>63                         |
| Sortie spot                                                                                                    | 26<br>72<br>27<br>67                                     |
| Télécommande<br>TVI                                                                                                    | 10<br>19                                                 |
| UPnP<br>Utilisateur<br>Ajouter<br>Connexion<br>Liste<br>Modifier groupe autorisations<br>Question de sécurité                                                                      | 64<br>57<br>59<br>56<br>58<br>58                         |
| Vue customisée                                                                                                    | 24                                                       |
| Zoom                                                                                                    | 30                                                       |